# Οδηγίες χρήσης

Ιδρυματικό Καταθετήριο ΤΕΙ Κρήτης

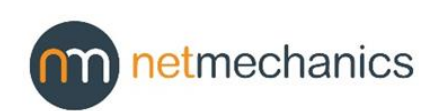

## 1 Περιεχόμενα

| 1 | Περ  | ιεχόμενα                                                   | 2  |
|---|------|------------------------------------------------------------|----|
| 2 | Γενι | κά                                                         | 4  |
|   | 2.1  | Ομάδες χρηστών                                             | 4  |
| 3 | Ενέρ | ργειες απλών χρηστών                                       | 5  |
|   | 3.1  | Αρχική σελίδα και γλώσσα περιήγησης                        | 5  |
|   | 3.2  | Είσοδος στο Σύστημα                                        | 6  |
|   | 3.3  | Πλοήγηση στο σύστημα                                       | 10 |
|   | 3.4  | Αναζήτηση και εύρεση                                       | 11 |
|   | 3.4. | 1 Σύνθετη Αναζήτηση                                        | 13 |
|   | 3.5  | Προβολή πλήρων στοιχείων                                   | 16 |
| 4 | Ενέρ | ογειες Submitters                                          | 18 |
|   | 4.1  | Είσοδος στο σύστημα                                        | 18 |
|   | 4.2  | Υποβολή τεκμηρίου                                          | 18 |
|   | 4.3  | Λίστα υποβολών / Προφίλ Χρήστη                             | 20 |
| 5 | Ενέρ | ργειες βιβλιοθηκονόμων                                     | 23 |
|   | 5.1  | Προφίλ / Λίστα υποβολών                                    | 23 |
|   | 5.2  | Έγκριση τεκμηρίου                                          | 24 |
|   | 5.3  | Απόρριψη τεκμηρίου                                         | 26 |
| 6 | Ενέρ | ργειες διαχειριστών                                        | 27 |
|   | 6.1  | Δημιουργία κοινότητας                                      | 27 |
|   | 6.2  | Δημιουργία συλλογής                                        | 28 |
|   | 6.3  | Δημιουργία βιβλιοθηκονόμου                                 | 29 |
|   | 6.4  | Δημιουργία ομάδας χρηστών βιβλιοθηκονόμων                  | 30 |
|   | 6.5  | Απόδοση δικαιωμάτων για τις νέες συλλογές                  | 31 |
|   | 6.5. | 1 Ανάθεση Ρόλου Υποβάλλοντες                               | 31 |
|   | 6.5. | 2 Ανάθεση Ρόλου Έγκρισης/Απόρριψης/Επεξεργασίας            | 33 |
|   | 6.6  | Μαζική εισαγωγή                                            | 34 |
|   | 6.7  | Κατηγοριοποίηση τεκμηρίων σε περισσότερες από μία συλλογές | 35 |
|   | 6.8  | Μεταφορά τεκμηρίων σε άλλη συλλογή                         | 37 |
|   | 6.8. | 1 Μετακίνηση ενός τεκμηρίου                                | 37 |
|   | 6.8  | 2 Μαζική μετακίνηση Τεκμηρίων                              | 38 |
|   | 6.9  | Επεξεργασία Τεκμηρίου                                      | 38 |
|   | 6.10 | Μαζική Επεξεργασία Μεταδεδομένων                           | 40 |

|   | 6.10.1 | Τροποποίηση δεδομένων με το Microsoft Excel    | 40 |
|---|--------|------------------------------------------------|----|
|   | 6.11   | Ορισμός Δικαιωμάτων για συγκεκριμένο Τεκμήριο  | 42 |
|   | 6.11.1 | Παράδειγμα ανάγνωσης τεκμηρίου από Απλό χρήστη | 43 |
| 7 | RSS FE | EDS                                            | 45 |

## 2 Γενικά

Αυτό το έγγραφο περιέχει τις οδηγίες χρήσης για το Ιδρυματικό Καταθετήριο (ΙΚ) του Τ.Ε.Ι. Κρήτης. Ο στόχος του είναι να καλύψει αναλυτικά όλες τις λειτουργίες του συστήματος. Οι λειτουργίες δεν παρουσιάζονται μεμονωμένα αλλά είναι οργανωμένες σε εργασίες, με κάθε εργασία να περιγράφει τις ενέργειες που χρειάζεται να εκτελέσει ο χρήστης για την εκτέλεσή της.

## 2.1 Ομάδες χρηστών

Η ομάδα στην οποία ανήκει κάθε χρήστης καθορίζει τις ενέργειες που μπορεί να εκτελέσει. Το σύστημα έχει 4 ομάδες χρηστών, οι οποίες περιγράφονται παρακάτω.

- Απλοί χρήστες: Πρόκειται για τους χρήστες που δεν έχουν κάνει login στο σύστημα.
   Γενικά αυτοί μπορούν να πλοηγηθούν στο περιεχόμενο του συστήματος αλλά δεν μπορούν να το τροποποιήσουν.
- Submitters: Ένας Submitter είναι τυπικά ένα μέλος του Τ.Ε.Ι. Κρήτης, ο οποίος χρησιμοποιεί την υπηρεσία CAS του ιδρύματος για να κάνει login στο ΙΚ. Μπορεί να κάνει ότι και οι απλοί χρήστες, αλλά επιπλέον μπορεί να καταθέσει τις δικές του υποβολές, οι οποίες θα πρέπει να εγκριθούν από έναν βιβλιοθηκονόμο πριν δημοσιευτούν.
- Βιβλιοθηκονόμοι (Librarians): Οι βιβλιοθηκονόμοι έχουν πρόσβαση στην δομή του περιεχομένου του ΙΚ, την οποία και μπορούν να τροποποιήσουν. Επιπλέον μπορούν να κάνουν ότι και οι submitters, αλλά είναι υπεύθυνοι για την έγκριση των τεκμηρίων που έχουν υποβληθεί ώστε να δημοσιευτούν.
- Διαχειριστές: Οι διαχειριστές έχουν πρόσβαση σε όλες τις λειτουργίες του συστήματος,
   με εξαίρεση την υποβολή τεκμηρίων, καθώς οι υποβολές τους πρέπει να εγκριθούν από έναν βιβλιοθηκονόμο πριν δημοσιευτούν.

## 3 Ενέργειες απλών χρηστών

Απλοί χρήστες θεωρούνται οι επισκέπτες του ΙΚ που δεν έχουν πραγματοποιήσει είσοδο στο σύστημα με κάποια από τις μεθόδους που περιγράφονται στην ενότητα 1.2 - Είσοδος στο Σύστημα.

#### 3.1 Αρχική σελίδα και γλώσσα περιήγησης

To ΙΚ βρίσκεται στην διεύθυνση <u>https://apothesis.lib.teicrete.gr/</u>, όπου παρουσιάζεται η αρχική σελίδα της εφαρμογής.

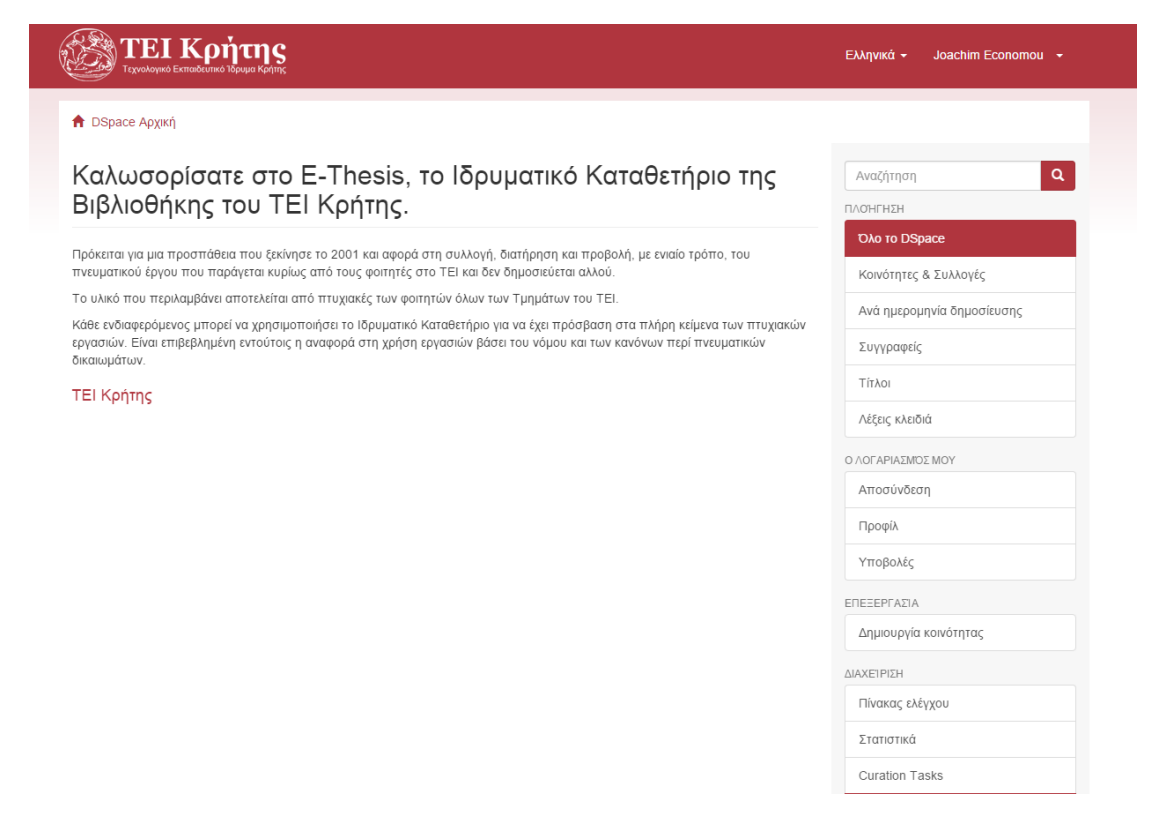

Αν και το σύστημα θα προσπαθήσει να μαντέψει την γλώσσα του χρήστη, αυτή η διαδικασία δεν είναι πάντοτε ακριβής. Ο χρήστης μπορεί να αλλάξει γλώσσα από το κατάλληλο μενού στο επάνω δεξιά τμήμα της σελίδας.

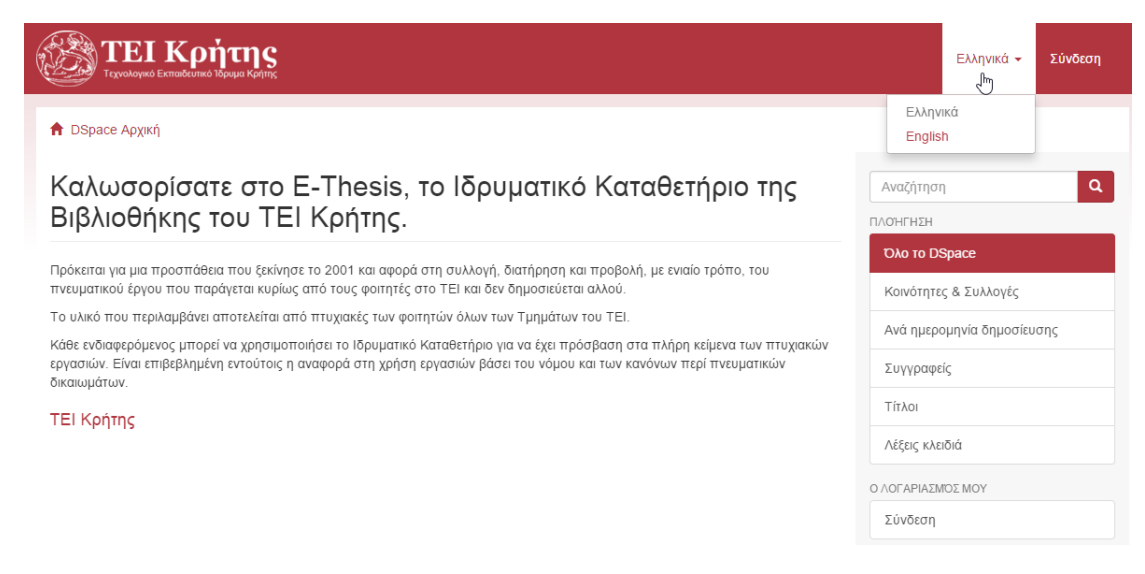

Επιλέγοντας από το μενού την επιλογή «**English**» εμφανίζεται η αγγλική έκδοση της Αρχικής σελίδας η οποία παρουσιάζεται στην εικόνα που ακολουθεί.

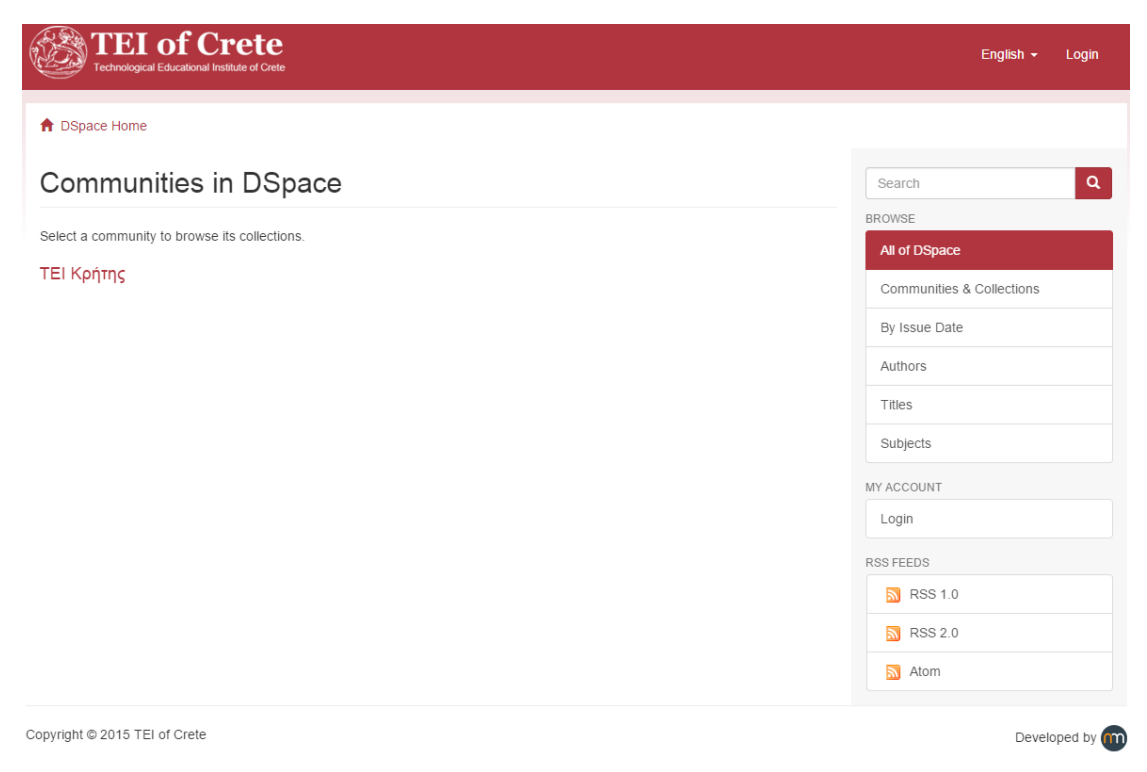

## 3.2 Είσοδος στο Σύστημα

Η σύνδεση στο Αποθετήριο γίνεται μέσω του συνδέσμου «**Σύνδεση**» από το πάνω μενού.

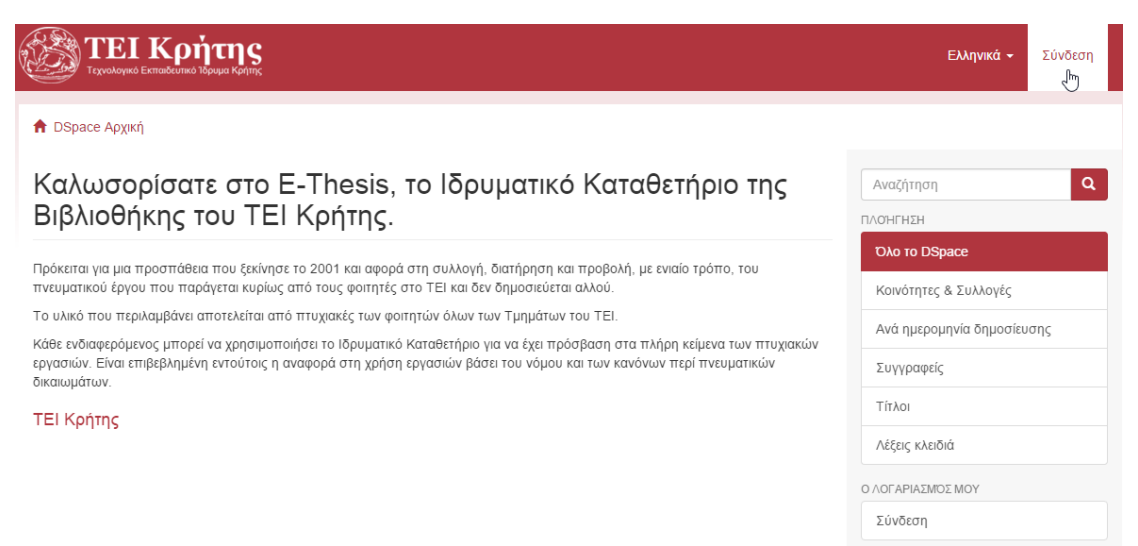

Αφότου ο χρήστης επιλέξει το σύνδεσμο «**Σύνδεση**» εμφανίζεται η σελίδα επιλογής μεθόδου σύνδεσης μέσω της οποίας παρέχονται στο χρήστη δυο εναλλακτικές μέθοδοι σύνδεσης:

- Ταυτοποίηση CAS: Για χρήστες που είναι μέλη του καταλόγου LDAP του TEI και επιθυμούν να χρησιμοποιήσουν το λογαριασμό τους στο LDAP για να συνδέονται.
- Σύνδεση με χρήση κωδικού: Για τους διαχειριστές του συστήματος και τους χρήστες της ομάδας Librarians.

| TEI Κρήτης     Teyvekoywó Εκπαιδιατικό Τόρυμα Κρίτης | Ελληνικά 🔶 Σύνδεση         |
|------------------------------------------------------|----------------------------|
| DSpace Αρχική » Επιλέξτε μέθοδο σύνδεσης             |                            |
| Επιλέξτε μέθοδο σύνδεσης                             | Αναζήτηση Q                |
| Σύνδεση μέσω:                                        | ΠΛΟΗΓΗΣΗ                   |
| <ul> <li>Σύνδεση μέσω CAS</li> </ul>                 | Оло то DSpace              |
| <ul> <li>Κωδικός</li> </ul>                          | Κοινότητες & Συλλογές      |
|                                                      | Ανά ημερομηνία δημοσίευσης |
|                                                      | Συγγραφείς                 |
|                                                      | Τίτλοι                     |
|                                                      | Λέξεις κλειδιά             |
|                                                      | Ο ΛΟΓΑΡΙΑΣΜΌΣ ΜΟΥ          |
|                                                      | Σύνδεση                    |
| Copyright © 2015 ΤΕΙ Κρήτης                          |                            |

Πατώντας το σύνδεσμο «**Κωδικός**» εμφανίζεται η σελίδα σύνδεσης στο ΙΚ για εγγεγραμμένους χρήστες που φαίνεται στην ακόλουθη εικόνα.

| ΤΕΙ Κρήτης<br>Τεχουλογικό Εκπαιδέσιμού Τέρομα Κρίπης | Ελληνικά + Σύνδεση         |
|------------------------------------------------------|----------------------------|
| 🕈 DSpace Αρχική » Σύνδεση                            |                            |
| Σύνδεση στο DSpace                                   | Αναζήτηση <b>Q</b>         |
| Σύνδεση E-Mail: *                                    | ПЛОНГНЕН<br>Оло то DSpace  |
| Κωδικός: *                                           | Κοινότητες & Συλλογές      |
| Ξεχάσατε τον κωδικό σας;                             | Ανά ημερομηνία δημοσίευσης |
| Σύνδεση                                              | Συγγραφείς                 |
|                                                      | Λέξεις κλειδιά             |
|                                                      | Ο ΛΟΓΑΡΙΑΣΜΟΣ ΜΟΥ          |
|                                                      | Σύνδεση                    |

Στη σελίδα αυτή ο χρήστης συμπληρώνει τα στοιχεία εισόδου του και κατόπιν πατώντας το κουμπί «**Σύνδεση**» συνδέεται στο ΙΚ με το λογαριασμό του και μεταφέρεται στην προσωποποιημένη αρχική σελίδα που παρουσιάζεται στην παρακάτω εικόνα. Στο πάνω δεξί τμήμα της σελίδας είναι εμφανές το όνομα και επώνυμο του χρήστη.

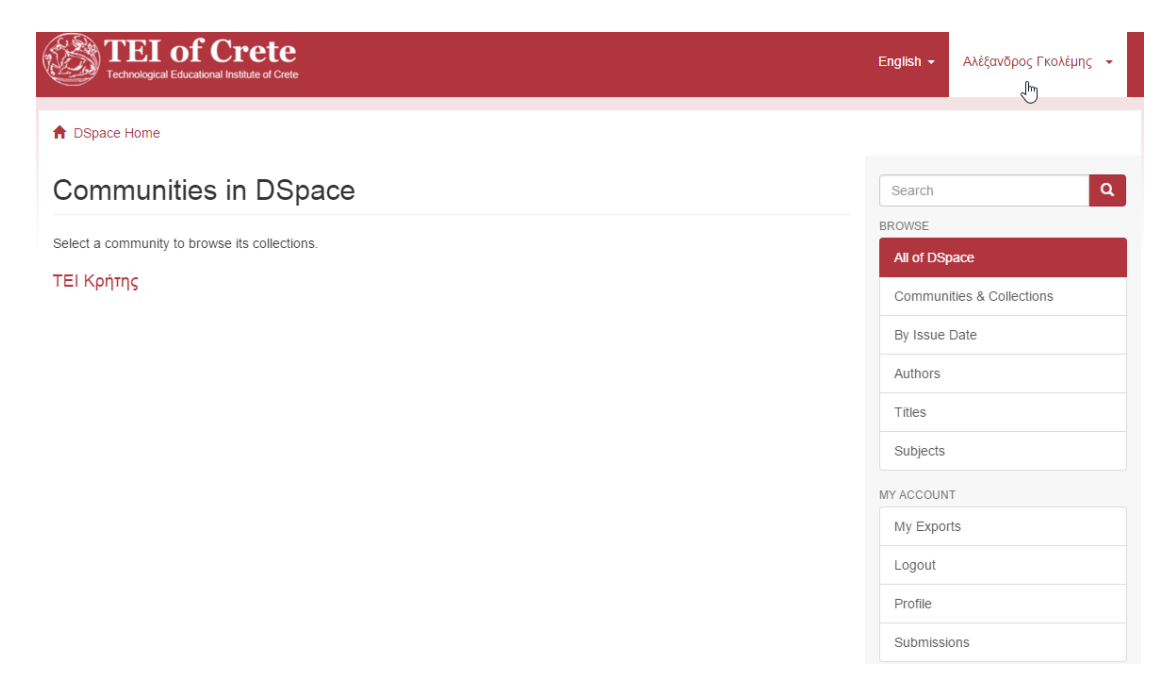

Για να αποσυνδεθεί ο χρήστης πρέπει να πατήσει στο όνομα του, από το μενού στο πάνω δεξί τμήμα της σελίδας και κατόπιν στο σύνδεσμο «**Αποσύνδεση**» όπως φαίνεται στην εικόνα.

|                                                                                                    | Ελληνικά 👻                                                                                                    | Αλέξανδρος Γκολέμης 👻                                                              |
|----------------------------------------------------------------------------------------------------|----------------------------------------------------------------------------------------------------|------------------------------------------------------------------------------------|
| 🕈 DSpace Αρχική                                                                                                    |                                                                                                    | Προφίλ<br>Αποσύνδεση<br>ς <sup>[</sup> m]                                          |
| Καλωσορίσατε στο E-Thesis, το Ιδρυματικό Καταθετήριο της<br>Βιβλιοθήκης του ΤΕΙ Κρήτης.                                                                                                    | Αναζήτησ<br>ΠΛΟΉΓΗΣΗ                                                                                               |                                                                                    |
| Πρόκειται για μια προσπάθεια που ξεκίνησε το 2001 και αφορά στη συλλογή, διατήρηση και προβολή, με ενιαίο τρόπο, του<br>πνευματικού έργου που παράγεται κυρίως από τους φοιτητές στο ΤΕΙ και δεν δημοσιεύεται αλλού.<br>Το υλικό που περιλαμβάνει αποτελείται από πτυχιακές των φοιτητών όλων των Τμημάτων του ΤΕΙ.<br>Κάθε ενδιαφερόμενος μπορεί να χρησιμοποιήσει το Ιδρυματικό Καταθετήριο για να έχει πρόσβαση στα πλήρη κείμενα των πτυχιακών<br>εργασιών. Είναι επιβεβλημένη εντούτοις η αναφορά στη χρήση εργασιών βάσει του νόμου και των κανόνων περί πνευματικών<br>δικαιωμάτων.<br><b>ΤΕΙ Κρήτης</b> | Ολοτο D<br>Κοινότητε<br>Ανά ημερ<br>Συγγραφε<br>Τίτλοι<br>Λέξεις κλε<br>Οι εξαγωγ<br>Αποσύνδ<br>Προφίλ<br>Υποβολέε | Space         Space           ις & Συλλογές         ο           ομηνία δημοσίευσης |
|                                                                                                    | Δημιουργ                                                                                                    | ία κοινότητας                                                                      |

Σε περίπτωση που ο χρήστης ξεχάσει τον Κωδικό πρόσβασης του, από τη σελίδα σύνδεσης με κωδικό επιλέγει το σύνδεσμο «Ξεχάσατε τον κωδικό σας;»

📌 DSpace Αρχική » Σύνδεση

# Σύνδεση στο DSpace

| Σύνδεση Ε-Ν                    | /lail: * |      |  |
|--------------------------------|----------|------|--|
| Κωδικός: *                     |          | <br> |  |
|                                |          |      |  |
| <u>Ξεχάσατε τον</u><br>Σύνδεση |          |      |  |

Στη σελίδα απώλειας κωδικού που ακολουθεί εισάγει τη διεύθυνση email του και κατόπιν κάνει κλικ στο κουμπί «**Αποστολή μηνύματος**»

| τει κρήτης<br>Τεγειλογικό Εκπαίδευτκό Ιδραμα Κρήτης                                                                                                    | Ελληνικά 🗕 Σύνδεση         |
|----------------------------------------------------------------------------------------------------|----------------------------|
| ✿ DSpace Αρχική » Ξεχάσατε τον κωδικό σας;                                                                                                    |                            |
| Απώλεια κωδικού                                                                                                    | Αναζήτηση <b>Q</b>         |
| The deside and The second second seco | ΠΛΟΉΓΗΣΗ                   |
| τιμεραιασή τημαι → τνοκτησή κασκού → Ονοσυρασήμε<br>Εισόνετε το διεύθυνση εmail τον οποία γρησιμοποιάστε για να ενγοσιαείτε στο DSpace. Ένα email θα σταλεί σε αυτό το διεύθυνση με                                                                                                    | Оло то DSpace              |
| περαπέρω οδηγίες.                                                                                                    | Κοινότητες & Συλλογές      |
| Διεύθυνση Email: *                                                                                                    | Ανά ημερομηνία δημοσίευσης |
|                                                                                                    | Συγγραφείς                 |
|                                                                                                    | Τίτλοι                     |
|                                                                                                    | Λέξεις κλειδιά             |
|                                                                                                    | Ο ΛΟΓΑΡΙΑΣΜΌΣ ΜΟΥ          |
|                                                                                                    | Σύνδεση                    |

Στη διεύθυνση που εισήγαγε ο χρήστης αποστέλλεται email με οδηγίες ανάκτησης του κωδικού, ένα υπόδειγμα του οποίου φαίνεται ακολούθως.

To change the password for your DSpace account, please click the link below:

http://localhost:8080/xmlui/forgot?token=2c1439ede76e00e2a16779aa7cf0e6f6

If you need assistance with your account, please email dspace-help@myu.edu or call us at xxx-555-xxxx.

The DSpace Team

## 3.3 Πλοήγηση στο σύστημα

Σκοπός του μενού «ΠΛΟΗΓΗΣΗ», το οποίο φαίνεται στην εικόνα που ακολουθεί, είναι η εύκολη και γρήγορη πλοήγηση στις συλλογές και τα τεκμήρια που αυτές περιέχουν. Το μενού αυτό παρέχει στο χρήστη τη δυνατότητα να φιλτράρει γρήγορα τα περιεχόμενα του καταθετηρίου με βάση την **ημερομηνία δημοσίευσης**, τους **συγγραφείς**, τους **τίτλους** και τις **λέξεις κλειδιά**. Αν για παράδειγμα ο χρήστης θέλει να βρει τα τεκμήρια που δημιουργήθηκαν πιο πρόσφατα επιλέγει από το μενού το σύνδεσμο «Ανά ημερομηνία δημοσίευσης». Σε περίπτωση που γνωρίζει το τίτλο του τεκμηρίου αλλά δε γνωρίζει σε ποια συλλογή βρίσκεται ή άλλα στοιχεία, επιλέγει από το μενού το σύνδεσμο «Τίτλοι». Αντίστοιχα αν επιθυμεί να δει τα τεκμήρια που έχει δημοσιεύσει ένας συγκεκριμένος συγγραφέας ή δε γνωρίζει το ακριβές όνομα του συγγραφέα, επιλέγει το σύνδεσμο «Συγγραφείς». Μέσω του συνδέσμου «Λέξεις κλειδιά» μπορεί πλογηθεί στις λέξεις κλειδιά που έχουν καταχωρηθεί στα τεκμήρια του καταθετηρίου και να αναζητήσει τεκμήρια που σχετίζονται με συγκεκριμένες λέξεις κλειδιά. Είναι διαθέσιμη σε κάθε σελίδα στο πλαϊνό μενού.

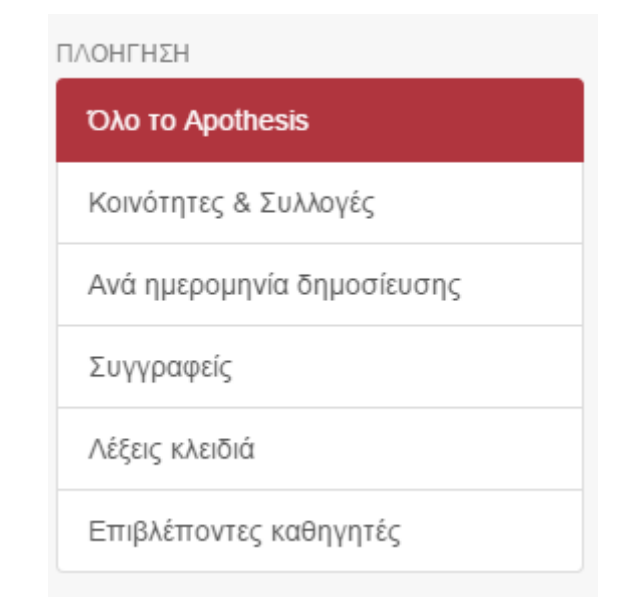

Στη λίστα συγγραφέων ή λέξεων κλειδιών, που εμφανίζεται όταν ο χρήστης επιλέξει τις αντίστοιχες ενότητες, εμφανίζεται δίπλα από κάθε καταχώρηση ένας αριθμός. Ο αριθμός αυτός δηλώνει τον αριθμό των τεκμηρίων τα οποία περιέχουν το συγκεκριμένο συγγραφέα ή λέξη κλειδί.

| Λέξεις κλειδιά                              |
|---------------------------------------------|
| "ECAMP 9" conference [1]                    |
| (DSN) distributed sensor network [1]        |
| (MLE) naximum likelihood estimation [1]     |
| (MLE) εκτίμηση μέγιστης πιθανοφάνειας [1]   |
| (ROC) receiver operating characteristic [1] |
| .NET [2]                                    |
| .Net Framework 3.5 [1]                      |
| 1-Wire [1]                                  |
| 1-wire [1]                                  |
| 118-135 MHZ [1]                             |
| 1990-2000 decade([2])                       |

Όπως φαίνεται στην παραπάνω εικόνα, ο αριθμός 2 δίπλα από τη λέξη κλειδί «1990-2000 decade» δηλώνει ότι η λέξη αυτή έχει καταχωρηθεί σε δύο τεκμήρια. Πατώντας ο χρήστης πάνω στη λέξη μπορεί να δει τα τεκμήρια αυτά.

Τα περιεχόμενα του καταθετηρίου είναι δομημένα σε δεντρική/ιεραρχική δομή Κοινοτήτων, Υποκοινοτήτων και Συλλογών. Όπως φαίνεται στην παρακάτω εικόνα οι Κοινότητες (ΤΕΙ Κρήτης) παρουσιάζονται στην αρχική σελίδα. Βρίσκονται στο υψηλότερο επίπεδο της ιεραρχικής δομής και μπορούν να αποτελούνται είτε από υποκοινότητες, είτε από συλλογές (Πτυχιακές εργασίες, Μεταπτυχιακές εργασίες κ.τ.λ.). Υπεύθυνοι για τη δημιουργία των παραπάνω ομάδων είναι οι Διαχειριστές του συστήματος.

| <b>ΤΕΙ Κρήτης</b> α C α                                                                                                    | Ελληνικά 🔹 Initial Administrator 🔹     |
|----------------------------------------------------------------------------------------------------|----------------------------------------|
| 🕈 DSpace Αρχική                                                                                                    |                                        |
| Καλωσορίσατε στο Apothesis, το Ιδρυματικό Καταθετήριο της<br>Βιβλιοθήκης του ΤΕΙ Κρήτης.                                                                                                    | Αναζήτηση <b>Q</b><br>ΠΛΟΗΓΗΣΗ         |
| Πρόκειται για μια προσπάθεια που ξεκίνησε το 2001 και αφορά στη συλλογή, διατήρηση και προβολή, με ενιαίο τρόπο, του<br>πνευματικού έργου που παράγεται κυρίως από τους φοιτητές στο ΤΕΙ και δεν δημοσιεύεται αλλού.                                                | Όλο το DSpace<br>Κοινότητες & Συλλογές |
| Κάθε ενδιαφερόμενος μπορεί να χρησιμοποιήσει το ιδρυματικό Καταθετήριο για να έχει πρόσβαση στα πλήρη κείμενα των πτυχιακών<br>εργασιών. Είναι επιβεβλημένη εντούτοις η αναφορά στη χρήση εργασιών βάσει του νόμου και των κανόνων περί πνευματικών<br>δικαιωμάτων. | Ανά ημερομηνία δημοσίευσης             |
| ΤΕΙ Κρήτης [4505]<br>Διδακτορικές διατριβές [0]                                                                                                    | Τίτλοι                                 |
| Μεταπτυχιακές εργασίες [0]                                                                                                    | Λέξεις κλειδιά<br>Ο ΛΟΓΑΡΙΑΣΜΌΣ ΜΟΥ    |
| Τελευταίες υποβολές                                                                                                    | Αποσύνδεση<br>Προφίλ                   |
|                                                                                                    |                                        |

## 3.4 Αναζήτηση και εύρεση

Πάνω από το μενού στα δεξιά της σελίδας, όπως φαίνεται στην εικόνα, βρίσκεται το πλαίσιο αναζήτησης, το οποίο μπορείτε να χρησιμοποιήσετε για να κάνετε αναζήτηση στα τεκμήρια που έχουν υποβληθεί στο καταθετήριο.

| ဆြာ ΤΕΙ Κρήτης ရင္ ရ<br>Τοχνολογικό Εκπαλάσικο Υδραμα Κρητχ                                                                                                    | , Ελληνικά - Initial Administrator -                                 |
|----------------------------------------------------------------------------------------------------|----------------------------------------------------------------------|
| DSpace Αρχική                                                                                                    |                                                                      |
| Καλωσορίσατε στο Apothesis, το Ιδρυματικό Καταθετήριο της<br>Βιβλιοθήκης του ΤΕΙ Κρήτης.                                                                                                    | Αναζήτηση <b>Q</b><br>πλοκιγμεκ                                      |
| Πρόκειται για μια προσπάθεια που ξεκίνησε το 2001 και αφορά στη συλλογή, διατήρηση και προβολή, με ενιαίο τρόπο, του<br>πνευματικού έργου που παράγεται κυρίως από τους φοιτητές στο TEI και δεν δημοσιεύεται αλλού.<br>Κάθε ενδιαφερόμενος μπορεί να χρησιμοποιήσει το Ιδρυματικό Καταθετήριο για να έχει πρόσβαση στα πλήρη κείμενα των πτυχιακών<br>εργασιών. Είναι επιβεβλημένη εντούτοις η αναφορά στη χρήση εργασιών βάσει του νόμου και των κανόνων περί πνευματικών | Ολο το DSpace<br>Κοινότητες & Συλλογές<br>Ανά ημερομηνία δημοσίευσης |
| ΤΕΙ Κρήτης [7365]<br>Διδακτορικές διατριβές [0]                                                                                                    | Συγγραφείς<br>Τίτλοι<br>Λέξεις κλειδιά                               |
| Πτυχιακές εργασίες [7365]                                                                                                    | ο λογαριασμός μου<br>Αποσύνδεση                                      |
| Τελευταίες υποβολές                                                                                                    | Προφίλ                                                               |

Αν επιθυμείτε να κάνετε αναζήτηση σε μια συγκεκριμένη Κοινότητα ή Συλλογή, πρώτα πλοηγηθείτε στη σελίδα της και μετά εισάγετε το κλειδί αναζήτησης στο πλαίσιο που φαίνεται στην παρακάτω εικόνα.

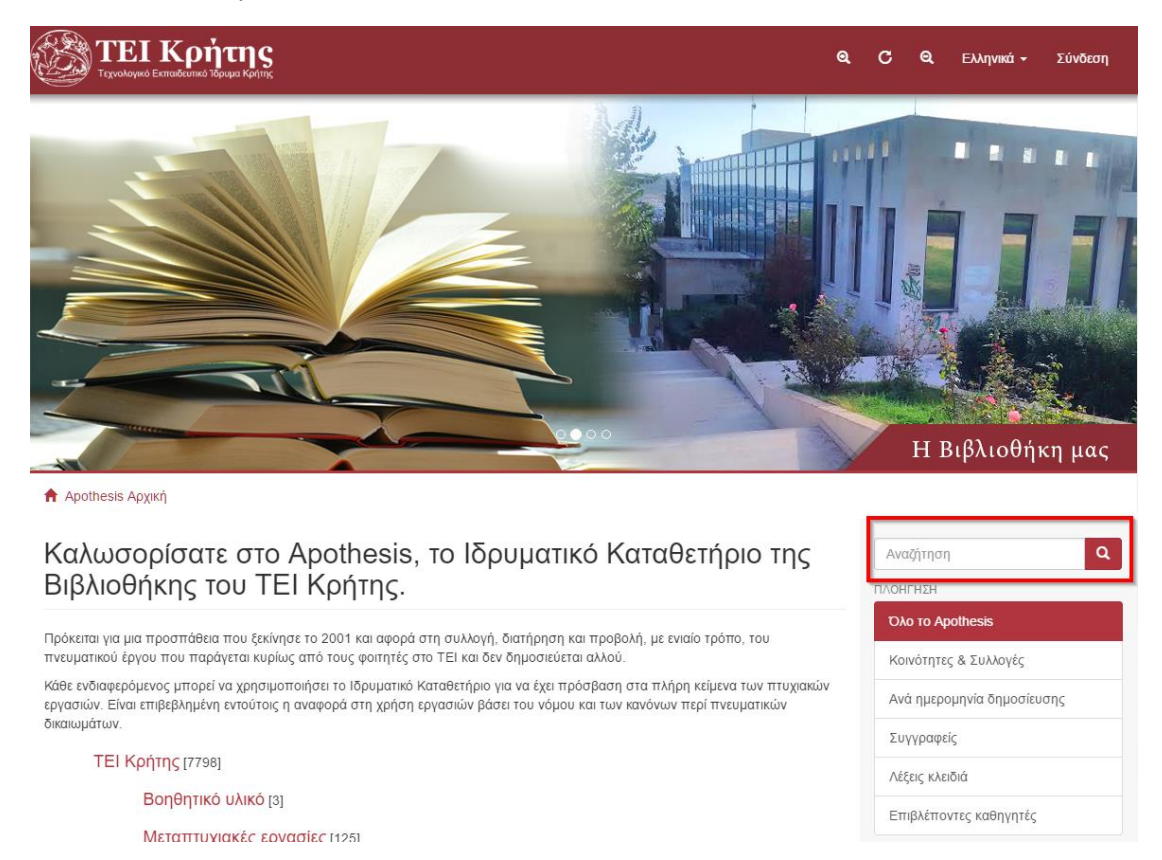

**Σημείωση:** Τα αποτελέσματα της επιλογής έτους περιλαμβάνουν όλα τα τεκμήρια που έχουν δημοσιευτεί στο συγκεκριμένο έτος και στα πλησιέστερα έτη με αυτό. Κατά συνέπεια αρχικά θα περιλαμβάνουν και αποτελέσματα από διαφορετικά έτη πέρα του επιλεγμένου.

#### 3.4.1 Σύνθετη Αναζήτηση

Υπάρχει επίσης η δυνατότητα Σύνθετης Αναζήτησης με τη χρήση φίλτρων πατώντας στο σύνδεσμο «**Εμφάνιση σύνθετων φίλτρων**» από τη σελίδα Αναζήτηση.

|                                                                                                    | α<br>μαμα Kerinς @                                                                                                    | ¢ | C                    | ବ୍                            | Ελληνικά 🕶               | Σύνδε | εση |
|----------------------------------------------------------------------------------------------------|----------------------------------------------------------------------------------------------------|---|----------------------|-------------------------------|--------------------------|-------|-----|
| 🕈 Apothesis Αρχική » Αναί                                                                                                    | ຸ່ທຳຖຸບາ                                                                                                    |   |                      |                               |                          |       |     |
| Αναζήτηση                                                                                                    | <u>Wáge</u>                                                                                                    |   | ΛΟΗΓΙ<br>Όλο<br>Κοιν | ⊣ΣΗ<br><b>το Αρ</b><br>ότητες | iothesis<br>ς & Συλλογές |       |     |
| Αποτελέσματα 1-10 από 780                                                                                                    | 2 Eµφανίση συνθετων φιλτρων                                                                                                    | 1 | Ανά<br>Συγγ          | ημερο<br>(ραφεί               | ιμηνία δημοσίει<br>ίς    | ισης  |     |
| In the contract of the contract of the contrac | Συμβουλευτική - διαιτολογική παρέμβαση στις διατροφικές συνήθειες των<br>παιδιών ηλικίας 5-12 ετών.<br>Τ.Ε.Ι. Κρήτης, Σχολή Τεχνολογίας Γεωπονίας και Τεχνολογίας Τροφίμων (Σ.Τε.Γ.Τε.Τ), Τμήμα Διατροφής και<br>Διαιτολογίας                                                                                                    |   | Λέξει<br>Επιβ        | ς κλειί<br>λέπον              | διά<br>ντες καθηγητές    |       |     |
| 100000-1000-1000-1000-1000-1000-1000-1                                                                                                    | Συγγραφείς: Ζουπάνου, Αικατερίνη: Παπαδογιάννη, Κωνσταντίνα<br>Επβλέπων καθηγητής: Χαρωντιάκη, Αικατερίνη<br>Η παρούσα έρευνα πραγματοποιήθηκε με σκοπό την ενημέρωση και την ευαισθητοποίηση των<br>μικρών παιδιών, ηλικίας 5-12 ετών σε θέματα διατροφής για την απόκτηση ενός υγιεινού τρόπου<br>ζωής. Αρχικά προσεγγίστηκαν 251 παιδιά αλλά | 0 | ΛΟΓΑΙ<br>Σύνζ        | ΡΙΑΣΜΟ<br>Σεση                | ΟΣ ΜΟΥ                   |       |     |

Τα φίλτρα με βάση τα οποία μπορεί να γίνει η σύνθετη αναζήτηση είναι ο τίτλος, ο συγγραφέας, το θέμα και η ημερομηνία έκδοσης.

| 🕈 Apothesis Αρχική » Αναζήτης                                             | זיז                                                                                                    |                            |
|---------------------------------------------------------------------------|----------------------------------------------------------------------------------------------------|----------------------------|
| Αναζήτηση                                                                 |                                                                                                    | ΠΛΟΗΓΗΣΗ                   |
|                                                                           |                                                                                                    | Όλο το Apothesis           |
|                                                                           | Ψάξε                                                                                                    | Κοινότητες & Συλλογές      |
|                                                                           | Απόκρυψη σύνθετων φίλτρων                                                                                                    | Ανά ημερομηνία δημοσίευσης |
| Φίλτρα                                                                    |                                                                                                    | Συγγραφείς                 |
| Χρησιμοποιήστε τα φίλτρα για να                                           | περιορίσετε τα αποτελέσματα της αναζήτησης.                                                                                                    | Λέξεις κλειδιά             |
| Τίτλος 🔻 Περιέχει                                                         |                                                                                                    | Επιβλέποντες καθηγητές     |
| Τίτλος<br>Συγγραφέας 🖓 γή                                                 |                                                                                                    | Ο ΛΟΓΑΡΙΑΣΜΟΣ ΜΟΥ          |
| Επιρχεπών καθηγητης<br>Τμήμα<br>Ημερομηνία έκδοσης (802<br>Δέξεις-Κλειδιά | •                                                                                                    | Σύνδεση                    |
| Συνοδευτικό υλικό<br>Διακεκριμένη                                         | Συμβουλευτική - διαιτολογική παρέμβαση στις διατροφικές συνήθειες των<br>παιδιών ηλικίας 5-12 ετών.                                                                                                    |                            |
|                                                                           | Τ.Ε.Ι. Κρήτης, Σχολή Τεχνολογίας Γεωπονίας και Τεχνολογίας Τροφίμων (Σ.Τε.Γ.Τε.Τ), Τμήμα Διατροφής και<br>Διαιτολογίας<br>Συγγραφείς: Ζουπάνου, Αικατερίνη; Παπαδογιάννη, Κωνσταντίνα<br>Επιβλέπων καθηγητής: Χαρωντάκη, Αικατερίνη<br>Η παρούσα έρευνα πραγματοποιήθηκε με σκοπό την ενημέρωση και την ευαισθητοποίηση των<br>μικρών παιδιών, ηλικίας 5-12 ετών σε θέματα διατροφής για την απόκτηση ενός υγιεινού τρόπου<br>ζωής. Αρχικά προσεγγίστηκαν 251 παιδιά αλλά |                            |

Ο χρήστης μπορεί να επιλέξει τους κανόνες βάση των οποίων θα γίνει η ταύτιση του κειμένου που εισάγει. Βασικές επιλογές είναι το **Περιέχει**, όπου το αποτέλεσμα θα περιέχει το κείμενο που εισάγει, **Ισούται** όπου θα είναι ακριβώς το ίδιο και **Δεν περιέχει**, το οποίο είναι το αντίθετο του περιέχει.

🕈 Apothesis Αρχική » Αναζήτηση

#### ΠΛΟΗΓΗΣΗ Αναζήτηση Όλο το Apothesis Κοινότητες & Συλλογές Απόκρυψη σύνθετων φίλτρων Ανά ημερομηνία δημοσίευσης Συγγραφείς Φίλτρα Χρησιμοποιήστε τα φίλτρα για να περιορίσετε τα αποτελέσματα της αναζήτησης Λέξεις κλειδιά Τίτλος Ŧ Περιέχει θ Θ Ŧ Επιβλέποντες καθηγητές 2 Επαναφορά Εφαρ Ισούται Ο ΛΟΓΑΡΙΑΣΜΟΣ ΜΟΥ Δεν Περιέχει Δεν Ισούται Αποτελέσματα 1-10 από 7802 Σύνδεση ø ALLANGULA Συμβουλευτική - διαιτολογική παρέμβαση στις διατροφικές συνήθειες των παιδιών ηλικίας 5-12 ετών. Τ.Ε.Ι. Κρήτης, Σχολή Τεχνολογίας Γεωπονίας και Τεχνολογίας Τροφίμων (Σ.Τε.Γ.Τε.Τ), Τμήμα Διατροφής και Διαιτολογίας Συγγραφείς: Ζουπά ου, Αικατερίνη; Παπαδογιάννη, Κωνσταντίνα Επιβλέπων καθηνητής: Χαρωνιτάκη, Αικατερίνη Η παρούσα έρευνα πραγματοποιήθηκε με σκοπό την ενημέρωση και την ευαισθητοποίηση των μικρών παιδιών, ηλικίας 5-12 ετών σε θέματα διατροφής για την απόκτηση ενός υγιεινού τρόπου ζωής. Αρχικά προσεγγίστηκαν 251 παιδιά αλλά ...

Στα δεξία του πεδίου αναζήτησης εμφανίζονται τα εικονίδια **και** τα οποία δίνουν τη δυνατότητα στο χρήστη να προσθέσει και να αφαιρέσει αντίστοιχα ένα κανόνα αναζήτησης. Μπορεί για παράδειγμα να θέλει να αναζητήσει τεκμήρια που στο τίτλο τους περιέχουν κάποια λέξη και προέρχονται από συγκεκριμένο συγγραφέα. Στην περίπτωση αυτή θα εφαρμόσει τους κανόνες που φαίνονται στην παρακάτω εικόνα.

#### Φίλτρα

| Χρησιμοποιήστε τα | φίλτρα για να περιορίσετε | τα αποτελέσματα της αναζήτησης. |   |   |
|-------------------|---------------------------|---------------------------------|---|---|
| Τίτλος 🔹          | Περιέχει 🔻                | λέξη ή φράση                    | € | • |
| Συγγραφέ 🔻        | Ισούται 🔻                 | όνομα συγγραφέα                 | Đ | • |
| Επαναφορά Ε       | φαρμογή                   |                                 |   |   |

Στα αποτελέσματα της Αναζήτησης, που εμφανίζονται κάτω από τα πεδία των φίλτρων και είναι ήδη σελιδοποιημένα, μπορούν να εφαρμοστούν οι επιλογές ταξινόμησης που φαίνονται στην παρακάτω εικόνα, πατώντας το κουμπί

🕈 Apothesis Αρχική » Αναζήτηση

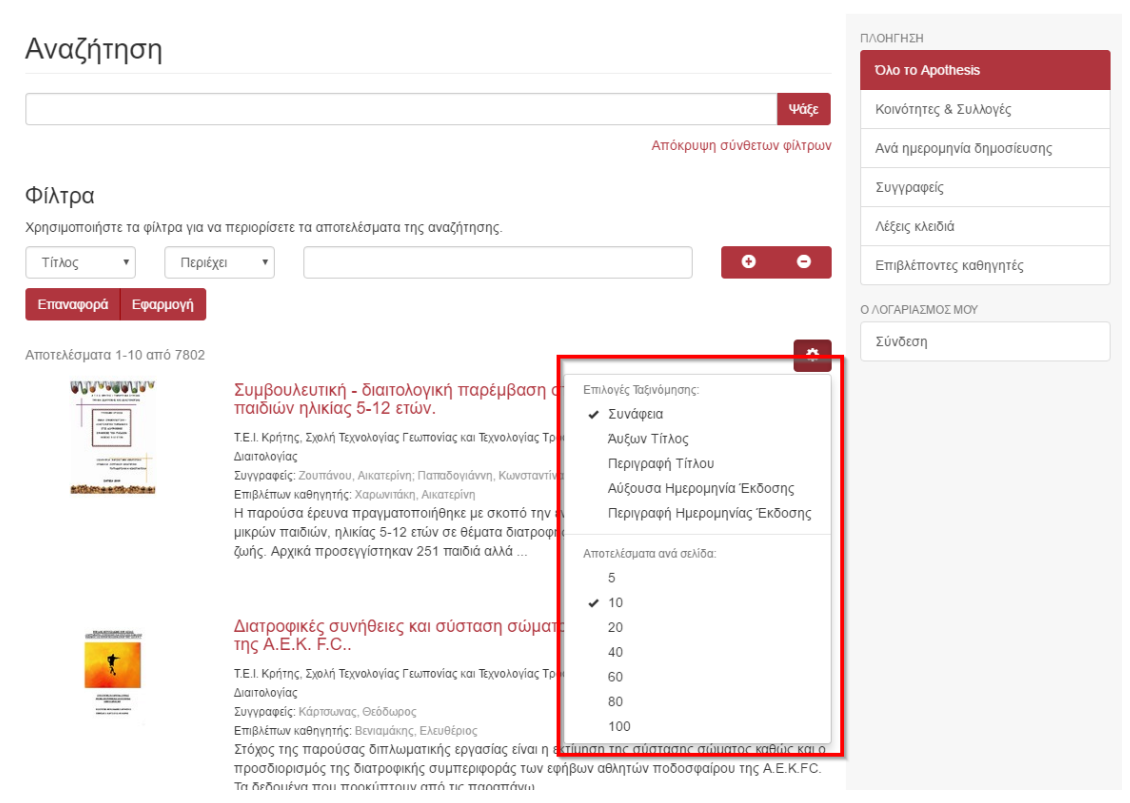

Η αναζήτηση μπορεί να γίνει χρησιμοποιώντας πεζά, κεφαλαία, ελληνικές και αγγλικές λέξεις με τόνους ή χωρίς. Τα πεδία στα οποία η μηχανή αναζήτησης θα ψάξει τη λέξη φράση που θα ορίσετε είναι ο τίτλος, ο συγγραφέας, το θέμα, η περίληψη, η σειρά και το αναγνωριστικό εγγραφής του κάθε τεκμηρίου.

**Εξαιρούμενες λέξεις:** Η μηχανή αναζήτησης αγνοεί κάποιες λέξεις που εμφανίζονται συχνά στην ελληνική ή αγγλική γλώσσα, όπως άρθρα, αντωνυμίες, αριθμητικά, και άλλα. (π.χ. "οι", "για", "δια", "an", "and", "not", "or", "they").

**Ομόρριζες λέξεις:** Παρέχεται επίσης δυνατότητα αναζήτησης ομόρριζων λέξεων. Για παράδειγμα, αν ο χρήστης πληκτρολογήσει τα γράμματα "ολοκλ" θα επιστραφούν αποτελέσματα που περιλαμβάνουν τις λέξεις "ολοκληρωμένη", "ολόκληρο" κ.τ.λ.

## 3.5 Προβολή πλήρων στοιχείων

🕈 DSpace Αρχική » ΤΕΙ Κρήτης » Πτυχιακές εργασίες » Προβολή τεκμηρίου

# Η χρήση των τεχνολογιών πληροφορικής επικοινωνίας και ηλεκτρονικού εμπορίου στις τουριστικές επιχειρήσεις της Κρήτης.

The use of information technologies for communication and e-commerce in tourism enterprises in Crete.

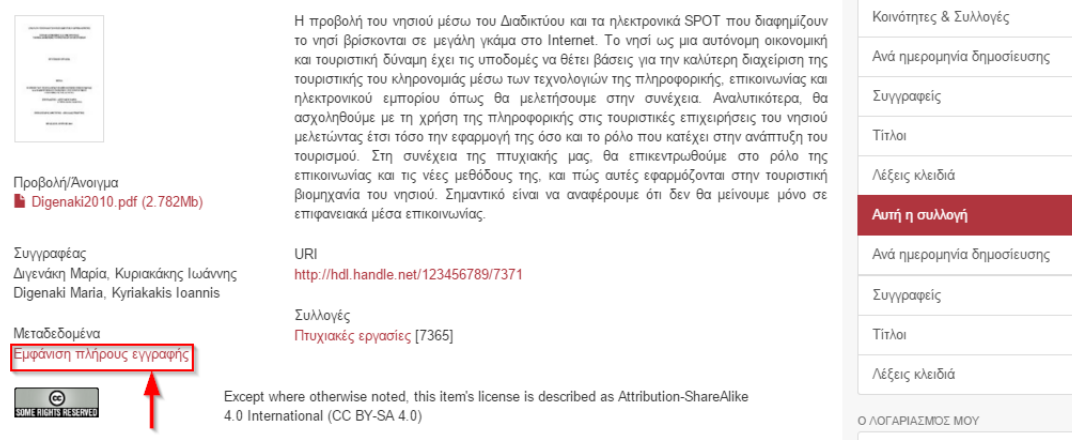

Από τη σελίδα προβολής τεκμηρίου πατώντας ο χρήστης στο σύνδεσμο «**Εμφάνιση πλήρους εγγραφής**» εμφανίζεται η σελίδα που φαίνεται στην εικόνα που ακολουθεί και παρουσιάζονται οι πληροφορίες (μεταδεδομένα, αρχεία) που αφορούν το τεκμήριο.

🕈 DSpace Αρχική » ΤΕΙ Κρήτης » Πτυχιακές εργασίες » Προβολή τεκμηρίου

#### Εμφάνιση απλής εγγραφής

Η χρήση των τεχνολογιών πληροφορικής επικοινωνίας και ηλεκτρονικού εμπορίου στις τουριστικές επιχειρήσεις της Κρήτης.

The use of information technologies for communication and e-commerce in tourism enterprises in Crete.

| Στοιχεία Dublin Core    |                                                                                                    |    |
|-------------------------|----------------------------------------------------------------------------------------------------|----|
| dc.creator              | Διγενάκη Μαρία, Κυριακάκης Ιωάννης                                                                                                    | el |
| dc.creator              | Digenaki Maria, Kyriakakis Ioannis                                                                                                    | en |
| dc.date.accessioned     | 2015-11-19T13:38:15Z                                                                                                    |    |
| dc.date.available       | 2015-11-19T13:38:15Z                                                                                                    |    |
| dc.identifier.uri       | http://hdl.handle.net/123456789/7371                                                                                                    |    |
| dc.description.abstract | Η προβολή του νησιού μέσω του Διαδικτύου και τα ηλεκτρονικά SPOT που διαφημίζουν το νησί<br>βρίσκονται σε μεγάλη γκάμα στο Internet. Το νησί ως μια αυτόνομη οικονομική και τουριστική<br>δύναμη έχει τις υποδομές να θέτει βάσεις για την καλύτερη διαχείριση της τουριστικής του<br>κληρονομιάς μέσω των τεχνολογιών της πληροφορικής, επικοινωνίας και ηλεκτρονικού εμπορίου<br>όπως θα μελιτήσουμε στην συνέχεια. Αναλυπκότερα, θα ασχοληθούμε με τη χρήση της<br>πληροφορικής στις τουριστικές επιχειρήσεις του νησιού μελετώντας έτσι τόσο την εφαρμογή της<br>όσο και το ρόλο που κατέχει στην ανάπτυξη του τουρισμού. Στη συνέχεια της πτυχιακής μας, θα<br>επικεντρωθούμε στο ρόλο πης επικοινωνίας και τις νέες μεθόδους της, και πώς αυτές εφαρμόζονται<br>στην τουριστική βιομηχανία του νησιού. Σημαντικό είναι να αναφέρουμε όπ δεν θα μείνουμε μόνο σε<br>επιτφανειακά μέσα επικοινωνίας. | el |
| dc.language             | el                                                                                                    |    |
| dc.publisher            | Τ.Ε.Ι. Κρήτης, Σχολές Διοίκησης και Οικονομίας (ΣΔΟ), Τμήμα Τουριστικών Επιχειρήσεων                                                                                                    | el |
| dc.publisher            | T.E.I. of Crete, School of Management and Economics (SDO), Tourism & Management Department                                                                                                    | en |

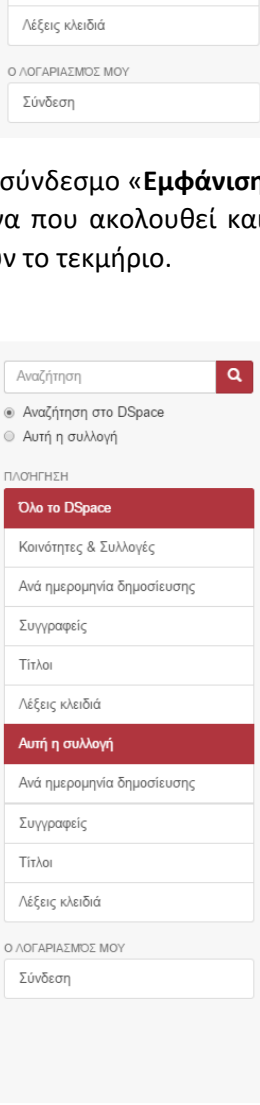

Q

Αναζήτηση

Αυτή η συλλογή
 ΠΛΟΉΓΗΣΗ

Όλο το DSpace

Αναζήτηση στο DSpace

Κάτω από τα μεταδεδομένα του τεκμηρίου παρουσιάζεται μια προεπισκόπηση των αρχείων που περιέχει. Πατώντας στο σύνδεσμο «Προβολή/Άνοιγμα» ανοίγει σε ένα νέο παράθυρο του Browser το αντίστοιχο αρχείο.

|                          | Department                                                                                                    |    |
|--------------------------|----------------------------------------------------------------------------------------------------|----|
| heal.title               | Η χρήση των τεχνολογιών πληροφορικής επικοινωνίας και ηλεκτρονικού εμπορίου στις<br>τουριστικές επιχειρήσεις της Κρήτης. | el |
| heal.title               | The use of information technologies for communication and e-commerce in tourism enterprises in Crete.                    | en |
| heal.keyword             | πληροφορική, επικοινωνία, τουριστική επιχείρηση, Κρήτη                                                                   | el |
| heal.keyword             | computer science, communication, tourism enterprise, Crete                                                               | en |
| heal.publicationDate     | 2010-06-28T12:15:41Z                                                                                                    |    |
| heal.advisorName         | Απλαδάς Γεώργιος                                                                                                    | el |
| heal.advisorName         | Apladas Georgios                                                                                                    | en |
| heal.academicPublisherID | teicrete                                                                                                    |    |
| tcd.distinguished        | false                                                                                                    |    |
| tcd.survey               | false                                                                                                    |    |

## Αρχεία σε αυτό το τεκμήριο

| val28675075737av           |
|----------------------------|
| ar man si ca               |
| ***                        |
| CONTRACTOR OF THE PARTY OF |
| man grand                  |
| INCOMENTS INCOMES          |
|                            |

Name: Digenaki2010.pdf Μέγεθος: 2.782Mb Τύπος: PDF

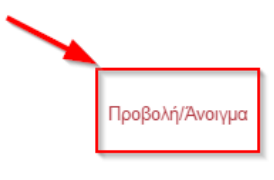

#### Αυτό το τεκμήριο εμφανίζεται στις ακόλουθες συλλογές

Πτυχιακές εργασίες [7365]

Εμφάνιση απλής εγγραφής

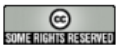

Except where otherwise noted, this item's license is described as Attribution-ShareAlike 4.0 International (CC BY-SA 4.0)

## 4 Ενέργειες Submitters

Όπως αναφέρεται στην ενότητα 1.1 – Ομάδες χρηστών, οι χρήστες της ομάδας Submitters είναι τα μέλη του Τ.Ε.Ι. Κρήτης που συνδέονται μέσω CAS και μπορεί να κάνουν ότι και οι απλοί χρήστες με την επιπλέον δυνατότητα της υποβολής και δημοσίευσης (κατόπιν έγκρισης) των δικών τους τεκμηρίων.

## 4.1 Είσοδος στο σύστημα

Όπως αναφέρεται αναλυτικά στην ενότητα 1.2 - Είσοδος στο Σύστημα, οι χρήστες που ανήκουν στην ομάδα submitters χρησιμοποιούν τη σύνδεση μέσω CAS.

## 4.2 Υποβολή τεκμηρίου

Η υποβολή των τεκμηρίων μπορεί να γίνει από τους εγγεγραμμένους χρήστες σε συγκεκριμένες συλλογές, ανάλογα με τα δικαιώματα που έχουν οριστεί από τους διαχειριστές.

Για να υποβάλετε ένα νέο τεκμήριο:

- επιλέξτε «ξεκινήστε μια νέα υποβολή» αφού πρώτα έχετε πατήσει στο σύνδεσμο «Υποβολές» του μενού. Στη συνέχεια επιλέξτε τη συλλογή στην οποία θέλετε να προσθέσετε το τεκμήριο, ή
- πλοηγηθείτε στη συλλογή που σας ενδιαφέρει και επιλέξτε «Υποβάλλετε ένα νέο τεκμήριο σε αυτή τη συλλογή».

| 🕈 DSpace Архікі                                   | j» Υποβολές                                                         |                                              |                                               | 🕈 DSpace Αρχική » ΤΕΙ Κρήτης » Πτυχιακές Εργασίες           |
|---------------------------------------------------|---------------------------------------------------------------------|----------------------------------------------|-----------------------------------------------|-------------------------------------------------------------|
| Υποβολέ                                           | ές & εργασίες ρο                                                    | νής                                          |                                               | Πτυχιακές Εργασίες                                          |
| Ημιτελείς υ<br>Αυτές είναι μη ολο                 | ποβολές<br>κληρωμένες υποβολές τεκμηρίων.                           | Μπορείτε επίσης να <mark>ξεκινή</mark>       | σετε μια νέα υποβολή.                         | ΠΛΟΉΓΗΣΗ ΑΝΆ                                                |
| Τίτλο                                             | ς Συλλογή                                                           |                                              | Υποβάλλων                                     | Ανά ημερομηνία δημοσίευσης Συγγραφείς Τίτλοι Λέξεις κλειδιά |
| Ο Χωρίς                                           | τίτλο Πτυχιακές Ε                                                   | ργασίες                                      | email: Γιώργος Sumitter                       | A                                                           |
| Αφαιρέστε επι/<br>Υποβολές<br>Αυτές είναι οι ολοι | <b>εγμένες υποβολές</b><br>Αρχείων<br>ληρωμένες υποβολές σας που έχ | (ουν γίνει δεκτές στο DSpace                 |                                               | Ψάξε<br>Υποβάλλετε ένα νέο τεκμήριο σε αυτή τη συλλογή      |
| Ημερομηνία απ                                     | οδοχής                                                              | Τίτλος                                       | Συλλογή                                       | Πρόσφατες υποβολές                                          |
| 2015-10-15<br>Υποβολές<br>Αυτές είναι οι ολοί     | <b>UΠ΄Ο΄ Έλεγχο</b><br>Μηρωμένες υποβολές οι οποίες α               | Χωρίς τίτλο<br>re currently being reviewed b | Πτυχιακές Εργασιες<br>ay collection curators. |                                                             |
| Τίτλος                                            | Συλλογή                                                             | Κατάσταση                                    |                                               |                                                             |
| χωρις τίτλο                                       | Ι ιτυχιακές Εργασίες                                                | Σε αναμονή για έγκ                           | ριση από τον επιμελητή                        |                                                             |
| 2.mbi2 1110                                       | Your? Change?                                                       | To anahovi ka stv                            | no or cuborini                                |                                                             |

όπως φαίνεται στις παρακάτω εικόνες:

Η σελίδα Υποβολή τεκμηρίου που φαίνεται στην εικόνα περιλαμβάνει επτά βήματα που πρέπει να ολοκληρωθούν με επιτυχία για να γίνει η υποβολή του τεκμηρίου.

| 💼 DSpace Αρχική » ΤΕΙ Κρήτης » Πτυχιακές εργασίες » Υποβολ |
|------------------------------------------------------------|
|------------------------------------------------------------|

| Υποβολή τεκμηρίου                                                                                                    | Αναζήτηση <b>Q</b>                                               |
|----------------------------------------------------------------------------------------------------|------------------------------------------------------------------|
| Περιγραφή Περιγραφή Ανέβασμα Αναθεώρηση CC License Άδειες Ολοκληρώθηκε                                                                                                    | <ul> <li>Αναζήτηση στο DSpace</li> <li>Αυτή η συλλογή</li> </ul> |
| Τιεριγραφή τεκμηρίου                                                                                                    | ΠΛΟΉΓΗΣΗ                                                         |
| Τύπος: *                                                                                                    | Όλο το DSpace                                                    |
| Πτυχιακή Εργασία<br>Μεταπτυχακή Διατριβή<br>Διδακτοιρική Διατριβή                                                                                                    | Κοινότητες & Συλλογές                                            |
| Συνεδριακή παρουσίαση<br>Άρθρο περιοδικού                                                                                                    | Ανά ημερομηνία δημοσίευσης                                       |
| Κεφάλαιο βιβλίου                                                                                                    | Συγγραφείς                                                       |
| Ο τύπος του περιεχομένου                                                                                                    | Τίτλοι                                                           |
| Γλώσσες:                                                                                                    | Λέξεις κλειδιά                                                   |
| Εληνικά<br>Αγγικά<br>Μα                                                                                                    | Αυτή η συλλογή                                                   |
| (ÄÀAŋ)                                                                                                    | Ανά ημερομηνία δημοσίευσης                                       |
| •                                                                                                    | Συγγραφείς                                                       |
| Η γλωσσα στην οποία είναι εκφρασμένο το περιεχομένο. Κρατήστε πατημένο το control για να επιλέζετε πάνω από μια η επιλέζτε τωλ<br>όταν δεν υπάρχει μία συγκεκριμένη γλώσσα | Τίτλοι                                                           |
| Tiplage*                                                                                                    | Λέξεις κλειδιά                                                   |
| Eλληνικά τ Add                                                                                                    | Ο ΛΟΓΑΡΙΑΣΜΌΣ ΜΟΥ                                                |
| Ο τίτλος του τεκμηρίου                                                                                                    | Αποσύνδεση                                                       |
|                                                                                                    | Προφίλ                                                           |
| Σιμπλοσωματικοί τίτλοι:<br>Ελληνικά • Add                                                                                                    | Υποβολές                                                         |
| Οι συμπληρωματικοί / εναλλακτικοί τίτλοι, αν υπάρχουν                                                                                                    |                                                                  |

#### Τα βήματα αυτά είναι:

- η περιγραφή τεκμηρίου, που περιλαμβάνει τα δύο πρώτα βήματα της υποβολής.
   Υποχρεωτικά πεδία είναι το Ονοματεπώνυμο του συγγραφέα, ο Τύπος, ο Τίτλος, η ημερομηνία έκδοσης, ο Ακαδημαϊκός εκδότης, το αναγνωριστικό του Ακαδημαϊκού εκδότη και το Αναγνωριστικό του τεκμηρίου. Όσα περισσότερα στοιχεία συμπληρωθούν τόσο πιο ολοκληρωμένη είναι η εγγραφή του τεκμηρίου.
- το ανέβασμα του αρχείου ή των αρχείων που περιλαμβάνει το τεκμήριο. Η επιλογή ενός τουλάχιστον αρχείου είναι υποχρεωτική. Αν επιθυμείτε να ανεβάσετε <u>περισσότερα από ένα αρχεία</u> επιλέξτε το αρχείο που θέλετε κάνοντας κλικ στο "Choose file" και κατόπιν «Μεταφόρτωση αρχείου & παραμονή». Για κάθε επιπλέον αρχείο ακολουθήστε την ίδια διαδικασία. Στο κάτω μέρος της σελίδας φαίνεται ένας πίνακας με τα αρχεία τα οποία έχετε επισυνάψει στο συγκεκριμένο τεκμήριο (βλ. εικόνα που ακολουθεί).

| Πρωτεύον |                                                        | Αρχείο           | Μέγεθος     | Περιγραφή | Μορφή                      |             |  |  |
|----------|--------------------------------------------------------|------------------|-------------|-----------|----------------------------|-------------|--|--|
| 0        |                                                        | research_bio.jpg | 52418 bytes | Άγνωστο   | image/jpeg (Υποστηρίζεται) | Επεξεργασία |  |  |
|          | Checksum αρχείου: MD5:21159f14c7b331b48cad1ddabf44f645 |                  |             |           |                            |             |  |  |
| 0        |                                                        | news.jpg         | 44982 bytes | Άγνωστο   | image/jpeg (Υποστηρίζεται) | Επεξεργασία |  |  |
|          | Checksum apxriou: MD5:549fbf8f1186625e6b06e5e753b37017 |                  |             |           |                            |             |  |  |

Σημείωση: Το τεκμήριο πρέπει υποχρεωτικά να περιέχει τουλάχιστον ένα αρχείο Word ή PDF με το κείμενο της εργασίας, ενώ το ανέβασμα άλλων συνοδευτικών αρχείων είναι προαιρετικό. Συνίσταται επίσης τα αρχεία να μην ξεπερνούν τα 50 MB.

Ο πίνακας αυτός εκτός από πληροφορίες σχετικά με τα αρχεία που έχουν ανέβει, παρέχει την επιλογή διαγραφής ενός αρχείου (επιλέγοντας το κουτάκι δίπλα από το όνομα του αρχείου και κατόπιν το κουμπί «Αφαίρεση επιλεγμένων αρχείων») καθώς και επεξεργασίας των πληροφορίων του (πατώντας το κουμπί «Επεξεργασία»).

- η αναθεώρηση υποβολής στην οποία μπορείτε να δείτε συγκεντρωτικά τις επιλογές των προηγούμενων βημάτων και να αναζητήσετε τυχόν λάθη.
- η άδεια Creative Commons, η προσθήκη της οποίας είναι προαιρετική.
- η άδεια κατάθεσης και διάθεσης που αφορά το ΤΕΙ. Επιλέγετε το κουτάκι «Χορηγώ την άδεια» για να ολοκληρωθεί η διαδικασία.
- η **ολοκλήρωση** της υποβολής.

Αφού συμπληρώσετε τα απαιτούμενα πεδία για καθένα από τα παραπάνω βήματα και πατήσετε το κουμπί «**Ολοκλήρωση Υποβολής**», η υποβολή σας μπαίνει σε διαδικασία έγκρισης. Ο υπεύθυνος της βιβλιοθήκης λαμβάνει email για την ύπαρξη υποβολής που χρειάζεται έλεγχο. Αφότου ελέγξει και επεξεργαστεί αν επιθυμεί το προς δημοσίευση τεκμήριο εγκρίνει ή όχι τη δημοσίευση του. Μόνο κατόπιν της έγκρισης του υπευθύνου μπορεί το τεκμήριο να δημοσιευτεί.

Σημείωση 1: Διευκρινίζεται ότι τα handle ids που αποδίδονται κατά την δημιουργία μιας νέας υποβολής δεν ανακτώνται ποτέ, π.χ. αν σβηστεί ένα έγγραφο δεν απελευθερώνεται το id του, οπότε δεν είναι συνεχόμενα για κάθε υποβολή.

**Σημείωση 2:** Η διαδικασία έγκρισης περιγράφεται αναλυτικά στο κεφάλαιο Ενέργειες βιβλιοθηκονόμων στην ενότητα 5.2 - Έγκριση τεκμηρίου.

**Σημείωση 3:** Τα πεδία με \* στο τίτλο τους είναι υποχρεωτικά και πρέπει να συμπληρωθούν για να μπορέσει να ολοκληρωθεί η υποβολή.

Ο χρήστης μπορεί να ενημερωθεί για την κατάσταση της υποβολής του από το πλαϊνό μενού «**Ο Λογαριασμός μου**» πατώντας στο σύνδεσμο «**Υποβολές**» και περιγράφεται στην επόμενη ενότητα.

## 4.3 Λίστα υποβολών / Προφίλ Χρήστη

Επιλέγοντας ο χρήστης το σύνδεσμο «Υποβολές» από το πλαϊνό μενού όπως φαίνεται στην εικόνα, έχει τη δυνατότητα να διαχειριστεί τις ολοκληρωμένες, ημιτελείς και υπό αξιολόγηση υποβολές τεκμηρίων που έχει κάνει.

| 🕈 DSpace Архікή                                                                                                    |                            |
|----------------------------------------------------------------------------------------------------|----------------------------|
| Καλωσορίσατε στο Apothesis, το Ιδρυματικό Καταθετήριο της                                                                                                    | Αναζήτηση <b>Q</b>         |
| Βιβλιοθήκης του τει κρητής.                                                                                                    | ΠΛΟΉΓΗΣΗ                   |
| Πρόκειται για μια προσπάθεια που ξεκίνησε το 2001 και αφορά στη συλλογή, διατήρηση και προβολή, με ενιαίο τρόπο, του                                                                                                    | Όλο το DSpace              |
| πνευματικού έργου που παράγεται κυρίως από τους φοιτητές στο ΤΕΙ και δεν δημοσιεύεται αλλού.                                                                                                    | Κοινότητες & Συλλογές      |
| Κάθε ενδιαφερόμενος μπορεί να χρησιμοποιήσει το Ιδρυματικό Καταθετήριο για να έχει πρόσβαση στα πλήρη κείμενα των πτυχιακών<br>εργασιών. Είναι επιβεβλημένη εντούτοις η αναφορά στη χρήση εργασιών βάσει του νόμου και των κανόνων περί πνευματικών<br>Συστουτάστ | Ανά ημερομηνία δημοσίευσης |
| οικαιωματων.                                                                                                    | Συγγραφείς                 |
| ΤΕΙ Κρήτης [7366]                                                                                                    |                            |
|                                                                                                    | Τίτλοι                     |
| Ζιοακτορικές οιατριρές (ο)                                                                                                    | Λέξεις κλειδιά             |
| Μεταπτυχιακές εργασίες [0]                                                                                                    |                            |
|                                                                                                    | Ο ΛΟΓΑΡΙΑΣΜΌΣ ΜΟΥ          |
| The Markey epitables (1990)                                                                                                    | Αποσύνδεση                 |
| Τελευταίες υποβολές                                                                                                    | Προφίλ                     |
|                                                                                                    | Υποβολές                   |
| Sample Submission Title                                                                                                    |                            |
| Creator_Name, Creator_Surname                                                                                                    | DISCOVER                   |

Q. C. Q. Ελληνικά - Sample Submitter Name

🂐 ΤΕΙ Κρήτης

Στη σελίδα που εμφανίζεται και φαίνεται στην παρακάτω εικόνα ο χρήστης βλέπει:

- Ημιτελείς υποβολές: λίστα με τις μη ολοκληρωμένες υποβολές τεκμηρίων, που απαιτούν κάποια επεξεργασία από το χρήστη για να ολοκληρωθούν.
  - Για να διαγραφεί μία από τις εκκρεμείς υποβολές επιλέγετε το κουτάκι στα αριστερά και κατόπιν το κουμπί «Αφαιρέστε επιλεγμένες υποβολές».
  - Για να υποβάλετε ένα νέο τεκμήριο επιλέξτε το σύνδεσμο «ξεκινήσετε μια νέα υποβολή» και ανατρέξτε στην ενότητα 4.2 Υποβολή τεκμηρίου.
- Υποβολές Αρχείων: λίστα με τα τεκμήρια που έχει καταχωρήσει ο χρήστης και έχουν δημοσιευτεί στο Αποθετήριο. Επιλέγοντας κάποιο σύνδεσμο μεταβαίνει στην αντίστοιχη σελίδα προβολής τεκμηρίου.
- 3. Υποβολές υπό έλεγχο: λίστα με τις υποβολές που έχει ολοκληρώσει ο χρήστης και βρίσκονται στη διαδικασία έγκρισης από χρήστη της ομάδας Librarians.

#### 🕈 DSpace Αρχική » Υποβολές

#### Υποβολές & εργασίες ροής Q Αναζήτηση ΠΛΟΉΓΗΣΗ Ημιτελείς υποβολές Όλο το DSpace Αυτές είναι μη ολοκληρωμένες υποβολές τεκμηρίων. Μπορείτε επίσης να ξεκινήσετε μια νέα υποβολή. Κοινότητες & Συλλογές Τίτλος Συλλογή Υποβάλλων Ανά ημερομηνία δημοσίευσης Submitter Sample Submissio Πτυχιακές εργασίες email: Sample Submitter Name Συγγραφείς Αφαιρέστε επιλεγμένες υποβολές Τίτλοι Λέξεις κλειδιά Υποβολές Αρχείων Αυτές είναι οι ολοκληρωμένες υποβολές σας που έχουν γίνει δεκτές στο DSpace Ο ΛΟΓΑΡΙΑΣΜΌΣ ΜΟΥ Αποσύνδεση Ημερομηνία αποδοχής Τίτλος Συλλογή Προφίλ 2015-11-19 Sample Submission Title Πτυχιακές εργασίες Υποβολές Υποβολές υπό έλεγχο Αυτές είναι οι ολοκληρωμένες υποβολές οι οποίες εξετάζονται από τους επιμελητές της συλλογής. Συλλογή Τίτλος Κατάσταση Sample Submission Title2 Πτυχιακές εργασίες Σε αναμονή για έγκριση από τον επιμελητή

## 5 Ενέργειες βιβλιοθηκονόμων

Όπως αναφέρεται στην ενότητα 1.1 – Ομάδες χρηστών, οι χρήστες της ομάδας Librarians είναι οι υπεύθυνοι της βιβλιοθήκης και μπορούν να κάνουν ότι και οι Submitters με κάποιες επιπλέον δυνατότητες. Αυτές είναι, η πρόσβαση και τροποποίηση της δομής του περιεχομένου του ΙΚ και η έγκριση των τεκμηρίων που έχουν υποβληθεί ώστε να δημοσιευτούν.

## 5.1 Προφίλ / Λίστα υποβολών

Η εμφάνιση της σελίδας Προφίλ ενός χρήστη της ομάδας Librarians γίνεται μέσω του συνδέσμου «**Προφίλ**» που εμφανίζεται κάνοντας κλικ στο όνομα του χρήστη στο πάνω μενού. Από τη σελίδα αυτή ο χρήστης μπορεί να δει τα προσωπικά του στοιχεία καθώς και πληροφορίες σχετικά με τις ομάδες στις οποίες ανήκει.

|                                                                                                    | <b>Θ,</b> Ελληνικά - | Librarian Name 👻     |
|----------------------------------------------------------------------------------------------------|----------------------|----------------------|
| DSpace Αρχική » Ενημέρωση προφίλ                                                                                                    |                      | Προφίλ<br>Αποσύνδεση |
| Ξνημέρωση προφίλ                                                                                                    | Αναζήτηση            | ٩                    |
|                                                                                                    | ΠΛΟΉΓΗΣΗ             |                      |
| Στοιχεία                                                                                                    | Όλο το DSpac         | e                    |
| Διεύθυνση Email: a.golemis@netmechanics.gr<br>Όνομα: *                                                                                                    | Κοινότητες & Σ       | Ξυλλογές             |
| Librarian                                                                                                    | Ανά ημερομηνί        | α δημοσίευσης        |
| Επίθετο: *                                                                                                    | Συγγραφείς           |                      |
| Name                                                                                                    | Τίτλοι               |                      |
| Τηλέφωνο επικοινωνίας:                                                                                                    | Λέξεις κλειδιά       |                      |
| Γλώσσα:                                                                                                    | 10,015 10,010        |                      |
| Greek                                                                                                    | Ο ΛΟΓΑΡΙΑΣΜΌΣ Ν      | IOY                  |
|                                                                                                    | Αποσύνδεση           |                      |
| Υποβολές                                                                                                    | Προφίλ               |                      |
| Μπορείτε να εγγραφείτε σε συλλογές για να λαμβάνετε ημερίσιες ενημερώσεις σχετικά με νέα τεκμήρια. Μπορείτε να εγγραφείτε<br>σε όσες συλλογές επιθυμείτε. Επιπλέον μπορείτε να χρησιμοποιήσετε τη δυνατότητα RSS η οποία είναι διαθέσιμη σε όλες τις<br>συλλογές.<br>Συνδρομές Email: | Υποβολές             |                      |
| (Επιλέξτε συλλογή) • Add                                                                                                    |                      |                      |
| Ασφάλεια                                                                                                    |                      |                      |
| Επιπλέον, μπορείτε να εισάγετε έναν νέο κωδικό πρόσβασης στο πλαίσιο κάτω, και να τον επιβεβαιώσετε πληκτρολογώντας τον<br>ξανά στο δεύτερο πλαίσιο. Πρέπει να έχει μήκος τουλάχιστον 6 χαρακτήρες.<br>Κωδικός:                                                                       |                      |                      |
| Πληκτρολογήστε ξανά για επιβεβαίωση:                                                                                                    |                      |                      |

Η λίστα υποβολών που εμφανίζεται στους χρήστες της ομάδας Librarians διαφέρει από αυτή των Submitters. Η διαφορά έγκειται στο γεγονός ότι εμφανίζονται δύο ουρές εργασιών. Η πρώτη αφορά εργασίες που ο χρήστης Librarian έχει επιλέξει να αναλάβει και η δεύτερη τις εργασίες τις οποίες δεν έχει αναλάβει και δεν τις έχει αναλάβει κάποιος άλλος ως εκείνη τη στιγμή. Η σελίδα «**Υποβολές & εργασίες ροής**» για το χρήστη της ομάδας Librarians φαίνεται στην εικόνα που ακολουθεί.

| 🕇 D                      | Space Αρχική » Υποβολές                                                                                              |                                                                |                                               |                                                                      |                                 |
|--------------------------|----------------------------------------------------------------------------------------------------|----------------------------------------------------------------|-----------------------------------------------|----------------------------------------------------------------------|---------------------------------|
| Υт                       | τοβολές & εργασίες                                                                                                   | ς ροής                                                         |                                               |                                                                      | Αναζήτηση <b>Q</b>              |
|                          |                                                                                                    |                                                                |                                               |                                                                      | ΠΛΟΉΓΗΣΗ                        |
| Πμ<br>Αυτέα              | ΠΕΛΕΙς ΟΠΟΡΟΛΕς<br>ς είναι μη ολοκληρωμένες υποβολές τεκι                                                            | unρίων. Μπορείτε επίσης να                                     | εκινήσετε μια νέα υ                           | ποβολή.                                                              | Όλο το DSpace                   |
|                          | Τίτλος                                                                                                    | Συλλογή                                                        | · · ·                                         | (ποβάλλων                                                            | Κοινότητες & Συλλογές           |
|                          | Librarian Submission Title                                                                                           | Πτυχιακές εργαι                                                | σίες e                                        | email: Librarian Name                                                | Ανά ημερομηνία δημοσίευσης      |
|                          |                                                                                                    |                                                                |                                               |                                                                      | Συγγραφείς                      |
| A                        | φαιρεστε επιλεγμενες υπορολες                                                                                        |                                                                |                                               |                                                                      | Τίτλοι                          |
| East                     |                                                                                                    |                                                                |                                               |                                                                      | Λέξεις κλειδιά                  |
| Αυτές<br>εργας<br>έχει σ | ς οι εργασίες είναι τεκμήρια τα οποία πε<br>σιών, μία για εργασίες που επιλέξατε να<br>αναλάβει κάποιος άλλος ακόμα. | ριμένουν επιβεβαίωση πριν τ<br>ι αναλάβετε και μία για τις εργ | ροστεθούν στο καταθ<br>ασίες τις οποίες δεν έ | ετήριο. Υπάρχουν δύο ουρές<br>χετε επιλέξει να αναλάβετε και δεν τις | ο Λογαριάσμος Μου<br>Αποσύνδεση |
| Εργ                      | ασίες που έχετε αναλάβει                                                                                             |                                                                |                                               |                                                                      | Προφίλ                          |
|                          | Εργασία                                                                                                    | Τεκμήριο                                                       | Συλλογή                                       | Υποβλήθηκε από                                                       | Υποβολές                        |
|                          | Η υποβολή είναι υπό επεξεργασία                                                                                      | Sample Submission Title                                        | Πτυχιακές εργασίες                            | email: Sample Submitter Name                                         |                                 |
| E                        | πιστοφή των επιλεγμένων εργασιών στη                                                                                 | ι λίστα με τις εκρεμείς εργασία                                | s                                             |                                                                      |                                 |
| Διαθ                     | θέσιμες εργασίες                                                                                                    |                                                                |                                               |                                                                      |                                 |
|                          | Εργασία                                                                                                    | Τεκμήριο                                                       | Συλλογή                                       | Υποβλήθηκε από                                                       |                                 |
|                          | Σε αναμονή για έγκριση από τον επιμε                                                                                 | ελητή Sample Submission T                                      | itle2 Πτυχιακές εργα                          | ισίες email: Sample Submitter Name                                   |                                 |
| A                        | ναλάβετε τις επιλεγμένες εργασίες                                                                                    |                                                                |                                               |                                                                      |                                 |

#### 5.2 Έγκριση τεκμηρίου

🕈 DSpace Αρχική » Υποβολές

Ο χρήστης που ανήκει στην ομάδα Librarians μπορεί να ενημερωθεί για τις υποβολές που εκκρεμούν από τη σελίδα «**Υποβολές & εργασίες ροής**» όπως περιεγράφηκε στην προηγούμενη ενότητα. Αν υπάρχουν υποβολές που αναμένουν έγκριση εμφανίζεται η παρακάτω σελίδα.

| Υποβολές & :                                                                                                    | εργασίες ροή               | S           |                    |                         | Αναζήτηση         |
|----------------------------------------------------------------------------------------------------|----------------------------|-------------|--------------------|-------------------------|-------------------|
| Υποβολές                                                                                                    |                            |             |                    |                         | ΠΛΟΉΓΗΣΗ          |
| νπορολίες<br>Μπορείτε να ξεκινήσετε μια                                                                                                    | νέα μποβολό                |             |                    |                         | Оло то DSpace     |
| Η διαδικασία υποβολής περ<br>συλλογή μπορεί να έχει δικι                                                                                                    | Κοινότητες & Συλλογές      |             |                    |                         |                   |
| Εργασίες ροής                                                                                                    | Ανα ημερομηνια οημοσιευσης |             |                    |                         |                   |
| —μη το τος μοτης<br>Αυτές οι εργασίες είναι τεκμήρια τα οποία περιμένουν επιβεβαίωση πριν προστεθούν στο καταθετήριο. Υπάρχουν δύο ουρές<br>εργασιών, μία για εργασίες που επιλέξατε να αναλάβετε και μία για τις εργασίες τις οποίες δεν έχετε επιλέξει να αναλάβετε και δεν τις<br>Ενει αναλάθει νέπσιος άλλος ανόμα |                            |             |                    |                         | Τίτλοι            |
| Ξργασίες που έχετε α                                                                                                    | ναλάβει                    |             |                    |                         | Λέξεις κλειδιά    |
| Εργασία                                                                                                    | Τεκμήριο                   | Συλλο       | γή Υτ              | ποβάλλον                | Ο ΛΟΓΑΡΙΑΣΜΌΣ ΜΟΥ |
| Δεν έχετε εκρεμείς εργασίε                                                                                                    | ç                          |             |                    |                         | Αποσύνδεση        |
|                                                                                                    |                            |             |                    |                         | Προφίλ            |
| Διαθεσιμες εργασιες                                                                                                    |                            |             |                    |                         | Υποβολές          |
| Εργασία                                                                                                    |                            | Τεκμήριο    | Συλλογή            | Υποβάλλον               |                   |
| Σε αναμονή για έγκρ                                                                                                    | ιση από τον επιμελητή      | Χωρίς τίτλο | Πτυχιακές Εργασίες | email: Γιώργος Sumitter |                   |
| Αναλάβετε τις επιλεγμένε                                                                                                    | ες εργασίες                |             |                    |                         |                   |

Όπως φαίνεται στην εικόνα, από τις «**Διαθέσιμες εργασίες**» επιλέγει αυτήν που επιθυμεί να αναλάβει πατώντας στο κουτάκι στα αριστερά της υποβολής και κάνει κλικ στο

κουμπί «**Αναλάβετε τις επιλεγμένες εργασίες**». Η υποβολή μεταφέρεται στις «**Εργασίες που έχετε αναλάβει**» όπως φαίνεται στην παρακάτω εικόνα.

| 🕈 DSpace Αρχική | >> | Υποβολές |
|-----------------|----|----------|
|-----------------|----|----------|

🕈 DSpace Αρχική » ΤΕΙ Κρήτης » Πτυχιακές Εργασίες » Υποβολή τεκμηρίου

| Υποβολές &                                                                               | Αναζήτης               | η <b>Q</b>            |                    |                         |            |                     |
|------------------------------------------------------------------------------------------|------------------------|-----------------------|--------------------|-------------------------|------------|---------------------|
| Υποβολές                                                                                 |                        |                       |                    |                         | ΠΛΟΉΓΗΣΗ   |                     |
| Μπορείτε να ξεκινήσετε μια                                                               | Όλο το Ε               | Space                 |                    |                         |            |                     |
| Η διαδικασία υποβολής πει<br>συλλονό υποροί να ένει δια                                  | ότητα ή Κοινότητ       | ες & Συλλογές         |                    |                         |            |                     |
| ουλλογη μπορεί να εχει οικ                                                               |                        | p.                    |                    |                         | Ανά ημερ   | νομηνία δημοσίευσης |
| Εργασίες ροής                                                                            |                        |                       |                    |                         | Συγγραφ    | είς                 |
| Αυτές οι εργασίες είναι τεκμ<br>εργασιών, μία για εργασίες<br>έχει αναλάβει κάποιος άλλα | δεν τις Τίτλοι         |                       |                    |                         |            |                     |
| Εργασίες που έχετε α                                                                     | ιναλάβει               |                       |                    |                         | Λέξεις κλ  | ιειδιά              |
| Εργασία                                                                                  |                        | Τεκμήριο              | Συλλογή            | Υποβάλλον               | Ο ΛΟΓΑΡΙΑΣ | ΜΟΣ ΜΟΥ             |
| Η υποβολή είναι υ                                                                        | πό επεξεργασία         | Χωρίς τίτλο           | Πτυχιακές Εργασίες | email: Γιώργος Sumitter | Αποσύνδ    | ίεση                |
| Επιστοφή των επιλενμέ                                                                    | νων εονασιών στη λίστα | ווג דור געטגווגיר גטע | nnisc              |                         | Προφίλ     |                     |
| Emologii int currethe                                                                    |                        | he us experies en     | addes              |                         | Υποβολέ    | ς                   |
| Διαθέσιμες εργασίες                                                                      |                        |                       |                    |                         |            |                     |
| Εργασία                                                                                  | Τεκμήριο               | Σ                     | υλλογή             | Υποβάλλον               |            |                     |
| Λεν υπάργουν διαθέσιμες                                                                  | ν εργασίες             |                       |                    |                         |            |                     |
|                                                                                          |                        |                       |                    |                         |            |                     |

Πατήστε πάνω στο σύνδεσμο «Η υποβολή είναι υπό επεξεργασία» για να δείτε τις διαθέσιμες ενέργειες που μπορείτε να εκτελέσετε στη συγκεκριμένη εργασία και φαίνονται στην παρακάτω εικόνα.

| Υποβολή τεκμηρίου                                                                                                    | Αναζήτηση                                                        |
|----------------------------------------------------------------------------------------------------|------------------------------------------------------------------|
| Τίτλος Τεκμηρίου                                                                                                    | <ul> <li>Αναζήτηση στο DSpace</li> <li>Αυτή η συλλογή</li> </ul> |
|                                                                                                    | ΠΛΟΉΓΗΣΗ                                                         |
| No Thumbnail                                                                                                    | Όλο το DSpace                                                    |
|                                                                                                    | Κοινότητες & Συλλογές                                            |
| Προβολή/Άνοιγμα                                                                                                    | Ανά ημερομηνία δημοσίευσης                                       |
| hiput-forms.xml (20.76Kb)                                                                                                    | Συγγραφείς                                                       |
| Εμφάνιση πλήρους εγγραφής                                                                                                    | Τίτλοι                                                           |
| Ενέρνειες που μπορείτε να εκτελέσετε σε αυτή την εργασία.                                                                                                | Λέξεις κλειδιά                                                   |
|                                                                                                    | Αυτή η συλλογή                                                   |
| Αν αναθεωρήσατε το τεκμηρίο και κρινετε ότι είναι καταλλήλο για εισαγωγή Έγκριση τεκμηρίου στη συλλογή , επιλέξτε "Εγκριση τεκμηρίου".                   | Ανά ημερομηνία δημοσίευσης                                       |
| Αν αναθεωρήσατε το τεκμήριο και πιστεύετε οτι δεν είναι κατάλληλο για<br>προσθήκη στη συλλογή, επιλέξτε "Απόρριψη τεκμηρίου". Θα σας ζητηθεί να          | Συγγραφείς                                                       |
| εισάγετε το λόγο για τον οποίο κρίνατε το τεκμήριο ακατάλληλο, και κατά<br>πόσο ο υποβάλλων μπορεί να αλλάξει κάτι και να επαναλλάβει την υποβολή        | Τίτλοι                                                           |
| του τεκμηρίου.                                                                                                    | Λέξεις κλειδιά                                                   |
| Επιλέξτε αυτή την επιλογή για να αλλά τα μεταδεδομένα του τεκμηρίου. Επεξεργασία μεταδεδομένων                                                           | Ο ΛΟΓΑΡΙΑΣΜΌΣ ΜΟΥ                                                |
| Επιστρέψτε την εργασία στο χώρο επιβεβαίωσης έτσι ώστε να την αναλάβει Επιστ <mark>ρέψτε την εργασία στο χώρο επιβεβαίωσης</mark> κάποιος άλλος χρήστης. | Αποσύνδεση                                                       |
| Avinours                                                                                                    | Προφίλ                                                           |
|                                                                                                    | Υποβολές                                                         |

Πατήστε το κουμπί «Επεξεργασία Μεταδεδομένων» αν επιθυμείτε να επεξεργαστείτε τα μεταδεδομένα του τεκμηρίου πριν το εγκρίνετε για δημοσίευση.

Πατ'ηστε το κουμπί «Έγκριση τεκμηρίου» αν ελέγξατε το τεκμήριο και κρίνατε ότι είναι κατάλληλο για δημοσίευση. Μόλις πατήσετε το κουμπί ένα ενημερωτικό email αποστέλλεται στον χρήστη που δημιούργησε την υποβολή.

Σημείωση: Κατά τη δημιουργία νέας υποβολής από ένα χρήστη που ανήκει στην ομάδα Librarians η υποβολή του πρέπει να περάσει από έγκριση, την οποία μπορεί να κάνει ο ίδιος ακολουθώντας τη διαδικασία που περιεγράφηκε παραπάνω.

#### 5.3 Απόρριψη τεκμηρίου

Αν ελέγξατε το τεκμήριο και πιστεύετε ότι δεν είναι κατάλληλο για προσθήκη στη συλλογή, επιλέξτε από τις διαθέσιμες επιλογές που περιεγράφηκαν στην ενότητα 5.2 – Έγκριση τεκμηρίου, το κουμπί "**Απόρριψη τεκμηρίου**". Θα σας ζητηθεί να εισάγετε το λόγο για τον οποίο κρίνατε το τεκμήριο ακατάλληλο. Η αιτιολόγηση στέλνεται με email και στο χρήστη που έκανε την υποβολή.

**Σημείωση:** Το τεκμήριο που απορρίφθηκε επιστρέφει στις ημιτελείς υποβολές του χρήστη που το κατέθεσε δίνοντας του τη δυνατότητα να το επεξεργαστεί και να το υποβάλει ξανά.

## 6 Ενέργειες διαχειριστών

Όπως αναφέρεται στην ενότητα 1.1 – Ομάδες χρηστών, οι χρήστες της ομάδας Διαχειριστές έχουν πρόσβαση σε όλες τις λειτουργίες του συστήματος και μπορούν να εκτελέσουν όλες τις ενέργειες των υπόλοιπων ομάδων χρηστών με εξαίρεση την έγκριση τεκμηρίου. Εάν ο διαχειριστής υποβάλει ένα τεκμήριο πρέπει να περάσει κανονικά από τη διαδικασία έγκρισης που περιγράφεται στην ενότητα 5.2 – Έγκριση τεκμηρίου.

## 6.1 Δημιουργία κοινότητας

Για να δημιουργήσετε μια νέα κοινότητα επιλέξτε από το πλαϊνό μενού το σύνδεσμο «**Δημιουργία κοινότητας**» όπως φαίνεται στην εικόνα.

| <ul> <li>✿ Dspace Apχική</li> <li>Διάλωσορίσατε στο Apothesis, το Ιδρυματικό Καταθετήριο της<br/>βιβλιοθήκης του ΤΕΙ Κρήτης.</li> <li>Πρόκειται για μια τροσπάθεια που ξεκίνησε το 2001 και αφορά στη συλλογή, διατήρηση και προβολή, με ενισίο τρόπο, του<br/>πιχευματικού έργου που παράγεται κυρίως από τους φαιπτές στο ΤΕΙ και δεν δημοσιεύεται αλλού.</li> <li>Κάθαφερόμενος μπορεί να χρησιμοποιήσει το Ιδρυματικό Καταθετήριο για να έχει πρόσβαση στα πλήρη κείμενα των πτυχιακών<br/>διασιωμάτων.</li> <li>ΤΕΙ Κρήτης (7366)</li> <li>Διδακτορικές διατριβές [0]</li> <li>Μεταπτυχιακές εργασίες [3]</li> <li>Πτυχιακές εργασίες [7365]</li> <li>Τελευταίες υποβολές</li> <li>Sample Submission Title2</li> <li>Creator_Name2. Creator_suman2</li> <li>Υρήση των τεχινολογιών πληροφορικής επικοινωνίας και ηλεκτρονικού εμπορίου στις τουριστικές επιχειρήσκαι καινώπτας</li> </ul>                                        | τει κρήτης α c α                                                                                                    | Ελληνικά - Initial Administrator -              |
|----------------------------------------------------------------------------------------------------|----------------------------------------------------------------------------------------------------|-------------------------------------------------|
| Καλωσορίσατε στο Apothesis, το Ιδρυματικό Καταθετήριο της<br>Βιβλιοθήκης του ΤΕΙ Κρήτης.     Αναζήτηση     Δ       Πρόκειται για μια προσπάθεια που ξεκίνησε το 2001 και αφορά στη συλλογή, διατήρηση και προβολή, με ενιαίο τρόπο, του<br>πνευματικού έργου που παράγεται κυρίως από τους φοιητές στο ΤΕΙ και δεν δημοσιεύεται αλλού.     Μοσιτητεί     ΠΟσιτητεί       Κάθε ενδιαφερόμενος μπορεί να χρησιμοποιήσει το Ιδρυματικό Καταθετήριο για να έχει πρόσβαση στα πλήρη κείμενα των πτυχιακών<br>δικαιωμάτων.     Μοσιτήτες & Συλλογές     Μοάτητες & Συλλογές     Μοάτητες & Συλλογές       ΓΕΙ Κρήτης [7366]     Μοϊακτορικές διατριβές [0]     Μεταπτυχιακές εργασίες [3]     Τίτλοι     Μέξεις κλειδιά       Τελευταίες υποβολές     ΟΛΟΓΑΡΙΑΖΕΜΟΕ ΜΟΥ     Μποσύνδεση     Προφίλ       Υποβολές     Γιορίλ     Υπορίλος       Κατατυχιακές εργασίες [7365]     Μασύνδεση     Προφίλ       Υποβολές     Γιορίλ     Υπορίλος | 🕈 DSpace Αρχική                                                                                                    |                                                 |
| Πρόκειται για μια προσπάθεια που ξεκίνησε το 2001 και αφορά στη συλλογή, διατήρηση και προβολή, με ενιαίο τρόπο, του<br>πνευματικού έργου που παράγεται κυρίως από τους φοιτητές στο TEI και δεν δημοσιεύεται αλλού.<br>Κάθε ενδιαφερόμενος μπορεί να χρησιμοποιήσει το Ιδρυματικό Καταθετήριο για να έχει πρόσβαση στα πλήρη κείμενα των πτυχιακών<br>δικαιωμάτων.<br>TEI Κρήτης [7366]<br>Διδακτορικές διατριβές [0]<br>Μεταπττυχιακές εργασίες [3]<br>Πτυχιακές εργασίες [7365]<br>Tελευταίες υποβολές<br>Sample Submission Title2<br>Creator_Name2, Creator_Sumame2<br>Η χρήση των τεχνολογιών πληροφορικής επικοινωνίας και ηλεκτρονικού εμπορίου στις τουριστικές επιχειρήσει.                                                                                                    | Καλωσορίσατε στο Apothesis, το Ιδρυματικό Καταθετήριο της<br>Βιβλιοθήκης του ΤΕΙ Κρήτης.                                                                                                    | Αναζήτηση <b>Q</b><br>ΠΛΟΉΓΗΣΗ                  |
| <ul> <li>Κάθε ενδιαφερόμενος μπορεί να χρησιμοτοιήσει το Ιδρυματικό Καταθετήριο για να έχει πρόσβαση στα πλήρη κείμενα των πτυχτιακών εργασιών. Είναι επιβεβλημένη εντούτοις η αναφορά στη χρήση εργασιών βάσει του νόμου και των κανόνων περί πνευματικών δικαιωμάτων.</li> <li>ΤΕΙ Κρήτης [7366]</li> <li>Διδακτορικές διατριβές [0]</li> <li>Μεταπτυχτιακές εργασίες [3]</li> <li>Πτυχτιακές εργασίες [7365]</li> <li>Τελευταίες υποβολές</li> <li>Sample Submission Title2</li> <li>Creator_Sumame2</li> <li>Η χρήση των τεχνολογιών πληροφορικής επικοινωνίας και ηλεκτρονικού εμπορίου στις τουριστικές επιχειρήσει</li> </ul>                                                                                                    | Πρόκειται για μια προσπάθεια που ξεκίνησε το 2001 και αφορά στη συλλογή, διατήρηση και προβολή, με ενιαίο τρόπο, του<br>πνευματικού έργου που παράγεται κυρίως από τους φοιτητές στο ΤΕΙ και δεν δημοσιεύεται αλλού.                                                | Όλο το DSpace<br>Κοινότητες & Συλλογές          |
| ΤΕΙ Κρήτης [7366]<br>Διδακτορικές διατριβές [0]<br>Μεταπτυχιακές εργασίες [3]<br>Πτυχιακές εργασίες [7365]<br>Τελευταίες υποβολές<br>Sample Submission Title2<br>Creator_Name2, Creator_Sumame2<br>Η χρήτη των τεχνολογιών πληροφορικής επικοινωνίας και ηλεκτρονικού εμπορίου στις τουριστικές επιχειρήσεις                                                                                                    | Κάθε ενδιαφερόμενος μπορεί να χρησιμοποιήσει το Ιδρυματικό Καταθετήριο για να έχει πρόσβαση στα πλήρη κείμενα των πτυχιακών<br>εργασιών. Είναι επιβεβλημένη εντούτοις η αναφορά στη χρήση εργασιών βάσει του νόμου και των κανόνων περί πνευματικών<br>δικαιωμάτων. | Ανά ημερομηνία δημοσίευσης<br>Συγγραφείς        |
| Μεταπτυχιακές εργασίες [3]<br>Πτυχιακές εργασίες [7365]<br>Τελευταίες υποβολές<br>Sample Submission Title2<br>Creator_Name2, Creator_Sumame2<br>Η χρήση των τεχνολογιών πληροφορικής επικοινωνίας και ηλεκτρονικού εμπορίου στις τουριστικές επιχειρήσεις                                                                                                    | ΤΕΙ Κρήτης [7366]<br>Διδακτορικές διατριβές [0]                                                                                                    | Τίτλοι<br>Λέξεις κλειδιά                        |
| Τελευταίες υποβολές     Προφίλ       Sample Submission Title2     Υποβολές       Creator_Name2, Creator_Sumame2     ΕΠΕΞΕΡΓΑΣΙΑ       Η χρήση των τεχνολογιών πληροφορικής επικοινωνίας και ηλεκτρονικού εμπορίου στις τουριστικές επιχειρήσεις     Δημιομογία κοινώτητας                                                                                                    | Μεταπτυχιακές εργασίες [3]<br>Πτυχιακές εργασίες [7365]                                                                                                    | ο λογαριασμός μου<br>Αποσύνδεση                 |
| Sample Submission Title2<br>Creator_Name2, Creator_Sumame2<br>Η χρήση των τεχνολογιών πληροφορικής επικοινωνίας και ηλεκτρονικού εμπορίου στις τουριστικές επιχειρήσεις<br>Λημιομονία κοινότητας                                                                                                    | Τελευταίες υποβολές                                                                                                    | Προφίλ                                          |
|                                                                                                    | Sample Submission Title2<br>Creator_Name2, Creator_Surname2<br>Η χρήση των τεχνολογιών πληροφορικής επικοινωνίας και ηλεκτρονικού εμπορίου στις τουριστικές επιχειρήσεις                                                                                            | Υποβολές<br>ΕΠΕΞΕΡΓΑΣΙΑ<br>Δημιομομά κρινάτητας |

Στη σελίδα που εμφανίζεται συμπληρώνετε τα επιθυμητά στοιχεία και πατάτε το κουμπί «**Δημιουργία**» για τη δημιουργία της νέας συλλογής, διαφορετικά πατάτε το κουμπί «**Ακύρωση**» για ακύρωση των ενεργειών σας και επιστροφή στη σελίδα Λίστα κοινοτήτων.

| TEI Κρήτης                                                           | <b>α,</b> Ελληνικά - Initial Administrator -        |
|----------------------------------------------------------------------|-----------------------------------------------------|
| 🕈 DSpace Αρχική » Δημιουργία κοινότητας                              |                                                     |
| Επεξεργαστείτε μεταδεδομένα για μια νέα Κοινότητα Πρώτου<br>Επιπέδου | Αναζήτηση <b>Q</b><br>ΠΛΟΗΓΗΣΗ                      |
| Ονομα:                                                               | Όλο το DSpace                                       |
| Σύντομη περιγραφή:                                                   | Κοινότητες & Συλλογές<br>Ανά ημερομηνία δημοσίευσης |
| Εισαγωγικό κείμενο (HTML):                                           | Συγγραφείς                                          |
|                                                                      | Λέξεις κλειδιά                                      |
|                                                                      | Ο ΛΟΓΑΡΙΑΣΜΌΣ ΜΟΥ                                   |
| Keíµevo Copyright (plain text):                                      | Αποσύνδεση<br>Προφίλ                                |
|                                                                      | Υποβολές                                            |
|                                                                      | ΔΙΑΧΕΊΡΙΣΗ                                          |
| Nέα (HTML):                                                          | Πίνακας ελέγχου                                     |
|                                                                      | Στατιστικά                                          |
|                                                                      | Εργασίες Επιμέλειας                                 |
|                                                                      | Έλεγχος πρόσβασης                                   |
| Ανεβάστε νέο λογότυπο:                                               | Χρήστες                                             |
| Choose file No file chosen<br>Δημιουργία                             | Ομάδες                                              |
| Ακύρωσε                                                              | Δικαιώματα Πρόσβασης                                |
|                                                                      | Διαχείριση Περιεχομένου                             |

## 6.2 Δημιουργία συλλογής

Για να δημιουργήσετε μια νέα συλλογή πλοηγηθείτε στην κοινότητα μέσα στην οποία θέλετε να δημιουργηθεί η συλλογή και επιλέξτε από το πλαϊνό μενού το σύνδεσμο «**Δημιουργία κοινότητας**» όπως φαίνεται στην εικόνα.

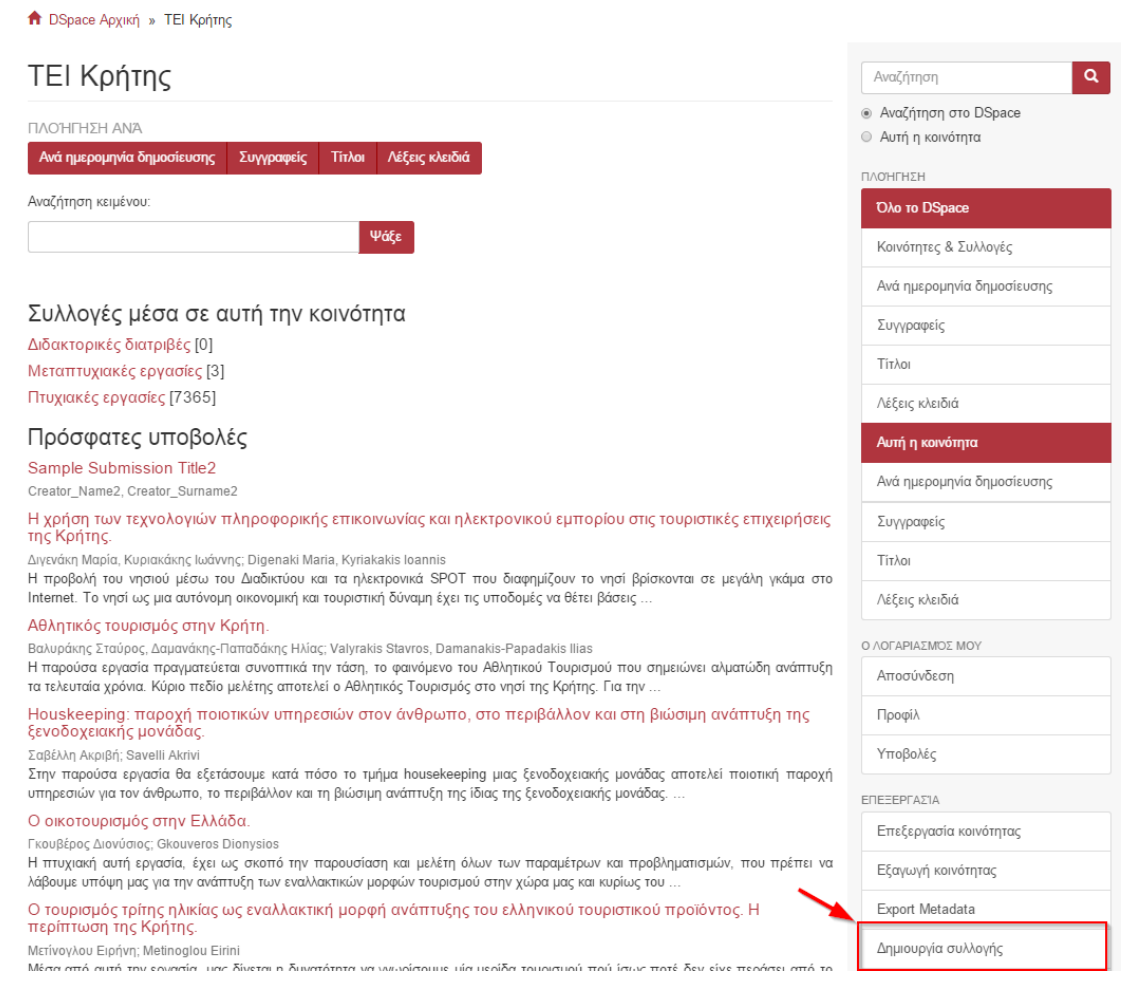

Στη σελίδα που εμφανίζεται συμπληρώνετε τα επιθυμητά στοιχεία και πατάτε το κουμπί «**Δημιουργία**» για τη δημιουργία της νέας συλλογής, διαφορετικά πατάτε το κουμπί «**Ακύρωση**» για ακύρωση των ενεργειών σας και επιστροφή στη σελίδα Λίστα κοινοτήτων.

## 6.3 Δημιουργία βιβλιοθηκονόμου

Για να προσθέσετε ένα νέο χρήστη της ομάδας Librarians, βρισκόμενοι στην Αρχική σελίδα από το μενού Διαχείριση επιλέγετε **Χρήστες** και κατόπιν επιλέγετε **«Κάντε κλικ εδώ** για να προσθέσετε E-Person». Στη σελίδα που εμφανίζεται όπως φαίνεται στην εικόνα συμπληρώνετε τουλάχιστον τα υποχρεωτικά πεδία, που είναι το e-mail και το Ονοματεπώνυμο του χρήστη. Κατόπιν κάντε κλικ στο κουτάκι «Μπορεί να συνδεθεί», όπως φαίνεται στην εικόνα.

DSpace Αρχική » Διαχείριση E-people » Προσθήκη χρήστη

| Δημιουργία νέου χρήστη    | Αναζήτηση <b>Q</b>         |
|---------------------------|----------------------------|
| Πληροφορίες νέου γρήστη:  | ΠΛΟΉΓΗΣΗ                   |
|                           | Όλο το DSpace              |
| Διεύθυνση Email: *        | Κοινότητες & Συλλογές      |
| Όνομα: *                  | Ανά ημερομηνία δημοσίευσης |
|                           | Συγγραφείς                 |
| Επίθετο: *                | Τίτλοι                     |
| Τηλέφωνο επικοινωνίας:    | Λέξεις κλειδιά             |
|                           |                            |
| Μπορεί να συνδεθεί:       | Αποσύνδεση                 |
|                           | Προφίλ                     |
|                           | Υποβολές                   |
| Δημιουργία χρήστη Ακύρωσε | ΔΙΑΧΕΙΡΙΣΗ                 |
|                           | Πίνακας ελέγχου            |
|                           | Στατιστικά                 |
|                           | Εργασίες Επιμέλειας        |
|                           | Έλεγχος πρόσβασης          |
|                           | Χρήστες                    |
|                           | Ομάδες                     |

**Σημείωση:** Αν δημιουργηθεί ένας νέος βιβλιοθηκονόμος δεν θα βλέπει στις διαθέσιμες προς έγκριση εργασίες τα τεκμήρια που υποβλήθηκαν σε προγενέστερο χρόνο.

## 6.4 Δημιουργία ομάδας χρηστών βιβλιοθηκονόμων

Για να προσθέσετε μια νέα ομάδα χρηστών, βρισκόμενοι στην Αρχική σελίδα από το μενού Διαχείριση επιλέγετε το σύνδεσμο «**Ομάδες»** και στη συνέχεια «**Κάντε κλικ εδώ για να δημιουργήσετε νέα ομάδα**». Στη σελίδα που εμφανίζεται όπως φαίνεται στην εικόνα συμπληρώνετε το όνομα της νέας ομάδας και κατόπιν επιλέγετε τα μέλη της. Τα μέλη μπορεί να είναι είτε μεμονωμένοι χρήστες είτε ομάδες χρηστών. Για προσθέσετε μεμονωμένους χρήστες πατάτε στο κουμπί «**Χρήστες**» ενώ για ομάδες το κουμπί «**Ομάδες**». Αφού προσθέσετε τα επιθυμητά μέλη πρέπει να πατήσετε το κουμπί «**Αποθήκευση**» για να ολοκληρωθεί η διαδικασία.

| 🕈 DSpace Αρχική » Διαχείριση ομάδων » Επεξεργασία ομάδας |                            |
|----------------------------------------------------------|----------------------------|
| Επεξεργασία ομάδας: νέα ομάδα                            | Αναζήτηση Q                |
| Αλλανή ανήματος ομήδας:                                  | ΠΛΟΉΓΗΣΗ                   |
| New Group                                                | Оло то DSpace              |
| Αναζήτηση μελών για προσθήκη:                            | Κοινότητες & Συλλογές      |
|                                                          | Ανά ημερομηνία δημοσίευσης |
| Χρήστες Ομάδες                                           | Συγγραφείς                 |
| Αποθήκευσε                                               | Τίτλοι                     |
| Ακύρωσε                                                  | Λέξεις κλειδιά             |

O VOLVDIVZNOZ NOV

**Σημείωση:** Η ομάδα χρηστών Librarians έχει ήδη δημιουργηθεί.

## 6.5 Απόδοση δικαιωμάτων για τις νέες συλλογές

## 6.5.1 Ανάθεση Ρόλου Υποβάλλοντες

## 1. Κάνετε κλικ στο κουμπί «δημιούργησε» στην ενότητα Υποβλήθηκε από.

| τεξεργασία συλ                                                     | λογής: Π                                | ιυχιακές εργασίες                                                                                                    | Αναζήτηση                  |
|--------------------------------------------------------------------|-----------------------------------------|----------------------------------------------------------------------------------------------------|----------------------------|
| πεξεργασία μεταδεδομένων                                           | Ανάθεση ρόλων                           | Content Source Curate                                                                                                    | Όλο το Apothesis           |
|                                                                    |                                         |                                                                                                    | Κοινότητες & Συλλογές      |
| Διαχειριστές                                                       | κανένας                                 | δημιούργησε                                                                                                    | Ανά ημερομηνία δημοσίευσης |
| Οι διαχειριστές συλλογών αποφα<br>αποσύρουν αντικείμενα, να επεξε  | ισίζουν ποιός μπο<br>εργάζονται τα μετα | εί να υποβάλλει αντικείμενα σε κάθε σχετική συλλογή, μπορούν να<br>Σεδομένα ενός αντικειμένου (μετά την υποβολή του) και να προσθέτουν | Συγγραφείς                 |
| υπαρχοντα αντικειμενα από αλλε<br>συλλογή).                        | ς συλλογες στη σι                       | λλογή τους (με την προύποθεση ότι ειναι εξουσιοδοτημενοι για αυτην τη                                                                  | Λέξεις κλειδιά             |
|                                                                    |                                         |                                                                                                    | Επιβλέπων καθηγητές        |
| Υποβλήθηκε από                                                     | κανένας                                 | δημιούργησε                                                                                                    | Ο ΛΟΓΑΡΙΑΣΜΟΣ ΜΟΥ          |
| Οι χρήστες και οι ομάδες που έχα                                   | ουν δικαίωμα υποβ                       | ολής νέων τεκμηρίων σε αυτή τη συλλογή.                                                                                                | Αποσύνδεση                 |
|                                                                    |                                         |                                                                                                    | Προφίλ                     |
| Προεπιλεγμένα δικαιώματα                                           | Δικαιώμ                                 | ατα ανάγνωσης για τα νέα Περιόρισε                                                                                                    | Υποβολές                   |
| ανάγνωσης                                                          | τεκμήρι<br>ανώνυμ                       | ι και bilsreams στους<br>ους χρήστες.                                                                                                  | ΔΙΑΧΕΙΡΙΣΗ                 |
| Οι χρήστες και οι ομάδες που μπ<br>σε αυτόν το οόλο δεν ένουν αναζ | Πίνακας ελέγχου                         |                                                                                                    |                            |
|                                                                    | ίναν δικαιώματα α                       | άννωσης τη στινμή που πορατέθηκαν στο σύστημα σα παραμένουν                                                                            |                            |

2. Στη σελίδα που εμφανίζεται κάνετε κλικ στο κουμπί «Ομάδες».

| Επεξεργασία ομάδας: COL                                                                                 | LECTION_2_SUBMIT (id: 11) | Αναζήτηση <b>Q</b>                                                   |
|----------------------------------------------------------------------------------------------------|---------------------------|----------------------------------------------------------------------|
| Αυτή η ομάδα είναι συσχετισμένη με τη συλλογή: Πτυχια<br>Αλλαγή ονόματος ομάδας:<br>COLLECTION_2_SUBMIT | κές Εργασίες              | ΠΛΟΗΓΗΣΗ<br>Όλο το DSpace<br>Κοινότητες & Συλλογές                   |
| Αναζήτηση μελών για προσθήκη:<br>Χρήστες Ομάδες<br>Μέλη                                                 |                           | Ανά ημερομηνία δημοσίευσης<br>Συγγραφείς<br>Τίτλοι<br>Δέξεις κλειδιά |
| ΙD Όνομα<br>Αυτή η ομάδα δεν έχει μέλη.<br>Αποθήκευσε<br>Ακύρωσε                                        | Email                     | ο ΛοΓΑΡΙΑΣΜΟΣ ΜΟΥ<br>Αποσύνδεση<br>Προφίλ<br>Υποβολές                |

3. Πατήστε το κουμπί «Προσθήκη» που βρίσκεται δεξιά από το Όνομα ομάδας Submiiters.

DSpace Αρχική » Διαχείριση ομάδων » Επεξεργασία ομάδας

DSpace Αρχική » Διαχείριση ομάδων » Επεξεργασία ομάδας

| Εт    | τεξεργασία ομάδα                   | Αναζήτηση Q       |                                             |          |                            |
|-------|------------------------------------|-------------------|---------------------------------------------|----------|----------------------------|
| Αυτή  | ກ ດແຕ່ດັດ ຂ່າງຫຼາຍແຮງຂາຍແມ່ນ ແຂງ ກ | ιλλονή: Πτυνιακές | Εργασίες                                    |          | ΠΛΟΉΓΗΣΗ                   |
| Αλλα  | /ή ονόματος ομάδας:                | Оλо то DSpace     |                                             |          |                            |
| СО    | LLECTION_2_SUBMIT                  |                   |                                             |          | Κοινότητες & Συλλογές      |
| Αναζι | ήτηση μελών για προσθήκη:          |                   |                                             |          | Ανά ημερομηνία δημοσίευσης |
| Хрі   | ίστες Ομάδες Καθαρισμός            | αναζήτησης        |                                             |          | Συγγραφείς                 |
| ID    | Όνομα                              | Μέλη              | Συλλονή                                     |          | Τίτλοι                     |
| 1     | Administrator                      | 1                 |                                             | Deeg@śwp | Λέξεις κλειδιά             |
| 0     |                                    |                   |                                             | проонит  | Ο ΛΟΓΑΡΙΑΣΜΌΣ ΜΟΥ          |
| 0     | Anonymous                          | -                 |                                             | Προσθήκη | Αποσύνδεση                 |
| 10    | COLLECTION_2_SUBMIT                | -                 | Πτυχιακές Εργασίες [ <mark>προβολή</mark> ] | Κύκλος   | Προφίλ                     |
| 9     | Librarian                          | 1                 |                                             | Προσθήκη | Υποβολές                   |
| 8     | Submitters                         | 1                 |                                             | Προσθήκη | ΔΙΑΧΕΊΡΙΣΗ                 |
|       |                                    |                   |                                             |          | Πίνακας ελέγχου            |
| Mέ    | λη                                 |                   |                                             |          | Στατιστικά                 |
| ID    | Όνομα                              |                   | Email                                       |          | Εργασίες Επιμέλειας        |
| Autr  | ή η ομάδα δεν έχει μέλη.           |                   |                                             |          | Έλεγχος πρόσβασης          |
| Ап    | οθήκευσε                           |                   |                                             |          | Χρήστες                    |
| Aki   | ίοωσε                              | Ομάδες            |                                             |          |                            |
|       |                                    |                   |                                             |          | Δικαιώματα Πρόσβασης       |

## 4. Πατήστε το κουμπί «Αποθήκευσε» για να αποθηκευτούν οι αλλαγές.

Αναζήτηση

Q

DSpace Αρχική » Διαχείριση ομάδων » Επεξεργασία ομάδας

## Επεξεργασία ομάδας: COLLECTION\_2\_SUBMIT (id: 10)

| Αυτή η  | ι ομάδα είναι συσγετισμένη με τη συλλονή | Πτυνιακές   | Foyagísc                               |           | ΠΛΟΉΓΗΣΗ                   |
|---------|------------------------------------------|-------------|----------------------------------------|-----------|----------------------------|
| Αλλαντ  | υ ολοπατος οπαρας.                       |             |                                        |           | Όλο το DSpace              |
| COL     | LECTION_2_SUBMIT                         |             |                                        |           | Κοινότητες & Συλλογές      |
| Αναζή   | τηση μελών για προσθήκη:                 |             |                                        |           | Ανά ημερομηνία δημοσίευσης |
| Χοήσ    | πες Ομάδες Καθαοισμός αναζι              | ίτησης      |                                        |           | Συγγραφείς                 |
| - Abile |                                          |             | Tull au ai                             |           | Τίτλοι                     |
| 1       | Ovoμα<br>Administrator                   | ινιελη      | Συννογη                                |           | Λέξεις κλειδιά             |
| _       | Administrator                            |             |                                        | Προσθήκη  | Ο ΛΟΓΑΡΙΑΣΜΌΣ ΜΟΥ          |
| 0       | Anonymous                                | -           |                                        | Προσθήκη  | Αποσύνδεση                 |
| 10      | COLLECTION_2_SUBMIT                      | -           | Πτυχιακές Εργασίες [προβολή]           | Κύκλος    | Προφίλ                     |
| 9       | Librarian                                | 1           |                                        | Προσθήκη  | Υποβολές                   |
| 8       | Submitters                               | 1           |                                        | Εκρεμμούν | ΔΙΑΧΕΊΡΙΣΗ                 |
|         |                                          |             |                                        |           | Πίνακας ελέγχου            |
| Μέλ     | η                                        |             |                                        |           | Στατιστικά                 |
| ID      | Όνομα                                    |             | Email                                  |           | Εργασίες Επιμέλειας        |
| 8       | ομάδα: Submitters [εκρεμμούν]            |             | -                                      | Αφαίρεση  | Έλεγχος πρόσβασης          |
| Апо     | θήκευσε                                  |             |                                        |           | Χρήστες                    |
| Ακύα    | ωσε                                      |             |                                        |           | Ομάδες                     |
|         |                                          |             |                                        |           | Δικαιώματα Πρόσβασης       |
| Σημ     | είωση: οι αλλαγές που κάνατε δεν αποθηκ  | εύονται μέχ | (ρι να πατήσετε το κουμπί αποθήκευσης. |           | Διαχείριση Περιεχομένου    |

### 6.5.2 Ανάθεση Ρόλου Έγκρισης/Απόρριψης/Επεξεργασίας

1. Κάνετε κλικ στο κουμπί «**δημιούργησε**» στην ενότητα Βήμα Έγκριση/ Απόρριψη/Επεξεργασία μεταδεδομένων.

| DSpace Αρχική » Συλλογές :                                                             | ο Ρόλοι                                      |                                                                                                    |                            |
|----------------------------------------------------------------------------------------|----------------------------------------------|----------------------------------------------------------------------------------------------------|----------------------------|
| Ξπεξεργασία συ                                                                         | λλογής: Σ                                    | <u>(</u> ολή Διοίκησης και Οικονομίας                                                                                                    | Αναζήτηση C                |
| Collection)                                                                            |                                              |                                                                                                    | ΠΛΟΉΓΗΣΗ                   |
|                                                                                        |                                              |                                                                                                    | Оло то DSpace              |
| Επεξεργασία μεταδεδομένων                                                              | Ανάθεση ρόλων                                | Content Source Curate                                                                                                    | Κοινότητες & Συλλογές      |
| Διαχειριστές                                                                           | κανένα                                       | δημιούονησ                                                                                                    | Ανά ημερομηνία δημοσίευσης |
| Οι διαχειριστές συλλογών απ                                                            | οφασίζουν ποιός μπο                          | ρεί να υποβάλλει αντικείμενα σε κάθε σχετική συλλογή, μπορούν να                                                                               | Συγγραφείς                 |
| αποσύρουν αντικείμενα, να ετ<br>υπάρχοντα αντικείμενα από ό                            | πεξεργάζονται τα μετα<br>λλες συλλογές στη σ | ιδεδομένα ενός αντικειμένου (μετά την υποβολή του) και να προσθέτουν<br>ιλλογή τους (με την προϋπόθεση ότι είναι εξουσιοδοτημένοι για αυτήν τι | η                          |
| συλλογή).                                                                              |                                              |                                                                                                    | Λέξεις κλειδιά             |
|                                                                                        |                                              |                                                                                                    | Ο ΛΟΓΑΡΙΑΣΜΟΣ ΜΟΥ          |
| Υποβάλλοντες                                                                           | κανένα                                       | δημιούργησ                                                                                                    | εΟι εξαγωγές μου           |
| Οι χρήστες και οι ομάδες ποι                                                           | ι έχουν δικαίωμα υπο                         | βολής νέων τεκμηρίων σε αυτή τη συλλογή.                                                                                                    | Αποσύνδεση                 |
|                                                                                        |                                              |                                                                                                    | Προφίλ                     |
| Προεπιλεγμένα δικαιώματα<br>ανάγνωσης                                                  | ι Δικαιώ<br>τεκμήρ<br>ανώνυ                  | ατα ανάγνωσης για τα νέα Περιόρισε<br>α και bitsreams στους<br>ους χρήστες.                                                                    | Υποβολές                   |
| Οι χρήστες και οι ομάδες ποι                                                           | ι μπορούν να διαβάσ                          | ων νέα τεκμήρια που έχουν υποβληθεί σε αυτήν τη συλλογή. Οι αλλαγέ                                                                             |                            |
| σε αυτόν το ρόλο δεν έχουν α                                                           | αναδρομικές ιδιότητες                        | Δηλαδή, τα προϋπάρχοντα τεκμήρια στο σύστημα θα παραμένουν<br>άγχυστος το στινμή που ποοστέθοκαν στο σύστημα                                   | Πίνακας ελέγχου            |
|                                                                                        | s eixar onaiopara o                          | aramony in only in the receiver one coordina.                                                                                                  | Στατιστικά                 |
| Dáus Trucca (A - Ésua                                                                  |                                              |                                                                                                    | Εργασίες Επιμέλειας        |
| Βημα Έγκριση/Αποριψη                                                                   | κανενα                                       | δημιούργησ                                                                                                    | ε<br>Έλεγχος πρόσβασης     |
| Οι υπεύθυνοι για αυτό το βήμ<br>επεξεργάζονται τα μεταδεδομ                            | ια μπορούν να εγκρίν<br>ένα της υποβολής.    | υν η να απορρίπτουν εισερχομενες υποβολές. Ωστόσο, δεν μπορούν ν                                                                               | α Χρήστες                  |
|                                                                                        |                                              | <b>`</b>                                                                                                    | Ομάδες                     |
| Βήμα Έγκριση/Απόριψη/                                                                  | κανένα                                       | δημιούργησ                                                                                                    | ε                          |
| Επεξεργασία μεταδεδομέν<br>Οι υπεύθυνοι για αυτό το βήμ<br>εγκοίνουν ή να τα αποροίψου | ων<br>ια μπορούν να επεξε<br>ν.              | νγάζονται τα μεταδεδομένα των εισερχόμενων υποβολών, και να τα                                                                                 | Διαχείριση Περιεχομένου    |
| επιριτσοτ η τα τα απορριφου                                                            | *-                                           |                                                                                                    | Τεκμήρια                   |

2. Ακολουθήστε τα βήματα 2 έως 4 που περιεγράφηκαν στην ενότητα - Ανάθεση Ρόλου Υποβάλλοντες αντικαθιστώντας την ομάδα Submitters με την ομάδα Librarian.

## 6.6 Μαζική εισαγωγή

Για να κάνετε μαζική εισαγωγή τεκμηρίων, επιλέγετε από το πλαϊνό μενού το σύνδεσμο «Μαζική εισαγωγή (ZIP)».

| Πτυχιακές εργασίες (7363)       Ο.ΛΟΓΑΡΙΑΕΔΝΟΣ ΜΟΥ         Τελευταίες υποβολές       Ποροίλ         Sample Submission Title2       Γοροίλ         Creator, Name2, Creator, Sumame2       Προρίλ         Η χρήση κυρισκόνης Ιωύρους ότη Μαροφορικής επικοινωνίας και ηλεκτρονικού εμπορίου στις τουριστικές επιχειρήσεις       Δημουρία κοινώπτας         Αναγάλη Μαρίο, Κυρισκόνης Ιωύρους Του μασινόυ του Δαδινής τη Περομάλ       Δημουρία κοινώπτας         Η χρήση κυρισκόνης Ιωύρους Του μασινόυ του Δαδινής τη Τραγούλου και το ηλεκτρονικό SPOT που διασριμίζουν το γιοί βρίσκονται σε μεγάλη γκάμα στο Ικατριστικό του πούρους μάσω του Δαδινής του μασινόυ του Δαδινής του μασινόυς του διασριμάζου το γιοί βρίσκονται σε μεγάλη γκάμα στο Γκαρίας Κάχου       Δημουρία κοινώπτας         Αθορικός τουρισμός στην Κρήτη.       Βαλικειρίατα παραματικάτα πότος του τημαρισμούς στον γιοί που διασριμάζουν το γιοί βρίσκονται σε μεγάλη γκάμα στο Ττατικόν υπός περισφιάρχο του διαθριμάζουν του καρισμής στη ποτοι διασριμάζου το γιοί βρίσκονται σε μεγάλη γκάμα στο τη Κήχαρυ       Δημουρία παραματικής Πατοδηκάς τουρισμός στον γίο της Κρήτης. Για την         Η πορόσια παραματικάτα αυνοπτικάτη τήτος που ασιμάχικη του διαθριμάζουν του διαφιμάζου του διαφιμάζου τα διασμάζου παραματικά τη τόση. Το ασιγάλη του παραμάχη του παραμάτη το τητάχη του παραμάτη και παραστο παραμάτη το τητάχη που παραμάτη του παραμάτη το τητάχη που παραματη του παραμάτη του παραμάτη του παραμάτη του τατοι διαφιμάζου του διαφιμάζου του διαφιμα το τητάχη που παραμάτη του τατοι βρίσκου του τητάχη που παραμάτη του τατοι διαφιμάζου του παραμάτη μαραία παραματικά τη τόση.       Επιεμερικάτα τη διασικάτη του του ταραματη τη τόση του τητικάτη τη του τατοι διαφιμά                                                                                                    | Μεταπτυχιακές εργασίες [3]                                                                                                    | Λέξεις κλειδιά          |  |  |
|----------------------------------------------------------------------------------------------------|----------------------------------------------------------------------------------------------------|-------------------------|--|--|
| Ττοχιακές εργάθες (1989)         Αποσύνδεση           Τελευταίες υποβολές         Προφίλ           Sample Submission Title2         Υποβολές           Ηχρήση των τεχνολογιών πληροφορικής επικοινωνίας και ηλεκτρονικού εμπορίου στις τουριστικές επιχειρήσις         ΕΠΕΞΕΡΓΑΣΙΑ           Αποσύνδεση         Προφίλ           Η πορούτη του τεχνολογιών πληροφορικής επικοινωνίας και ηλεκτρονικού εμπορίου στις τουριστικές επιχειρήσις         ΕΠΕΞΕΡΓΑΣΙΑ           Αθληπικός τουρισμός στην Κρήτη.         Βαναφιάς Τενόφος, Δαμανάσκης Γιαθτορματείδαν τα ηλεκτρονικώ SPOT που διαφημίζουν το νησί βρίσκονται σε μεγάλη γκάμα στο Internet. Το νησί ως μα αυτόνομη σκονομική και τουριστική δύναμη έχει ης υποδομές να θέτει βάσεις         Αμουρογία καινάτητος           Αθληπικός τουρισμός στην Κρήτη.         Βαναφιάς Τενόφος, Δαμανάσκης-Γιαποδιακής Ηλίως Υψητακίες Stavros, Damanakis-Papadakis Illas         Ηπορούτα έργασία εργασία τροματείται συνοπικά την τόση, το φαινόμον του Αδληπικός Τουρισμός στο νησί ης βάσει της         Ενιγασ ελέγχου         Σταποπικά           Εγιασίας έρίναι πουρια μελέτη στοτελί ο Αθληπικός Τουρισμός στο νησί της Κρήτης, Για την         Ενιγασ εργάσία         Ενιγασ ελέγχου           Σταποπικά         Σταποπικά         Εργασίας ερπαία ματη         Ελαγχος πρόσβασης           Την πορούσα εργοία το της μέριλον και τη βιάσμη ανάπτιξη τόρου ματη το φαίος αποτελί το δύνη του παρφίρι το το τερβάλλον και τη βιάσμη ανάπτιξη της         Ελαγχος πρόβασης         Ελαγχος πρόβασης           Τοποπουμούσης διουνείες διαικότου το τη                                                                                                    |                                                                                                    | Ο ΛΟΓΑΡΙΑΣΜΌΣ ΜΟΥ       |  |  |
| Τελευταίες υποβολές         Προφίλ           Sample Submission Title2         Yragoly Submission Title2           Creator, Name2, Creator, Sumame2         Hypoing true trycology with Thopoopopicifig επικοινωνίας και ηλεκτρονικού εμπορίου στις τουριστικές επιχειρήστος.           Hypoing true varyool μέψω του Δαδιατίου και το ηλεκτρονικού εμπορίου στις τουριστικές επιχειρήστος.         Δημιουργία κοινότητος           Bolugaing, Κυριακότης Ιωάντης, Digenail Maria, Kyriatakis Ioannis         Πιοτοχια αυτόνομαι όμω του Δαδιατίου και το ηλεκτρονικά SPD που διαφημίζουν το νησί βρίσκονται σε μεγάλη γκάμα στο Internet. Το νησί ως μα αυτόνομο πουορικής επικοντωνίας και πρέκτρονικά SPD που διαφημίζουν το νησί βρίσκονται σε μεγάλη γκάμα στο Internet. Το νησί ως μα αυτόνομη οικονομική και πουριστική δύναμη έχει τις υποδομές να θέτει βάσεις           Bolugaing, Σταύρος, Δαμονάτης Ικλίας, Valyrakis Stavros, Damanakis-Papadakis Illias         Πιοτοχας ελέγχου         Σταποτικά           Hospokie ποτοίο μελέτης στοτελεί ο Αθλητικός Τουρισμός στο το περιβάλλον και στη βιάσμη ανάπτικόη τουρισμού στον στο περιβάλλον και στη βιάσμη ανάπτιτές της         Πιοτοχ ελέγχου         Σταποτικά           Cateloch Aconofis Theorem Kibo μελέτης στοτος άνθρωπος το περιβάλλον και στη βιάσμη ανάπτιξη της         Ομασίες Επιμέλειας           Cateloch Aconofis, Savetili Atori         Σανοστορισμός στην Ελάδας.         Στοποτικά         Στοποτικά           Concorographic στης Ελένιας στοπό την παρουσίαση και μέλτη όλων των παραμέτρων και προβληματομών, που πρέπει το μάγρια         Διαπούματα Πρόσβασης         Διαπούματα Πρόσβασης                                                                                                    | Ποχιακές εργασιές [/365]                                                                                                    | Αποσύνδεση              |  |  |
| Sample Submission Title2       Yrn@βok5         Creator_Name2, Creator_Sumame2       Hypright tav r£gytoλoytiúv ththpopopopkrift £triktorutvúcja kai hyžektpovikoú £µtroplou στις toupiotriké £triktephote       EnEEEPTAEIA         Adversing Mapia, Kupiakánik ladina, Kyritakákis loannis       H moglokf, tou vnorioù jetou tou dudoktivou kai ta něktpoviká SPOT nou šinaphjičouv to vnori ĝi ĝiokovrai es µeydih nykdja oro fintemet. To vnori dis jua autovojn exovojundy kai toupiotriká Stavros, Damanakis-Papadakis Illas       Anjauopyla kovómtras         H mogloka (Kupio rikaling kanding, Haler, Valyrakis Stavros, Damanakis-Papadakis Illas)       Inivasca zêkigou       Zranotiká         Hauskeeping: mapoyatreieria ouvominké my ráon, to ejavojučy or ov nori my Kprimç, Fin try       Evyzog tipdoðaorig       Evyzog tipdoðaorig         Mugloko (Stavonoc, Aguruwáng-Filma)       Anjauopyla konvómtras       Yrn@poké         Bauvadong: Tratopok, daru vaktig, ormotaki my ráon, to ejavojučy or vnori my Kprimg, Fint my       Evyzog tipdoðaorig       Zranotiká         Houskeeping: mapoyatreieria ouvominké my ráon, to ejavojučy or vnori my Kprimg, Fint my       Evyzog tipdoðaorig       Zvógog tipdoðaorig         Davidsong: Stavita kajos is poladia polyatika kai u ang nýkongun avármutým my jökiog my čevošogatanég polovácia, cibovátores Dionysios       Anjauopyla kavotim         H mojovác selvadou je kaja kaja kajama       Anjauopyla kavotim       Evyzog tipdoðaorig         Jank trapizoter selvandu je kaja tegi kaja kaja kaja kaja kaja kaja kaja kaj                                                                                                    | Τελευταίες υποβολές                                                                                                    | Προφίλ                  |  |  |
| Creator, Name2, Creator, Sumame2<br>Η χρήση των τεχνολογιών πληροφορικής επικοινωνίας και ηλεκτρονικού εμπορίου στις τουριστικές επιχειρήσεις,<br>Λαγκάκη παρία, Κμριακάκης Ιωάννης: Digenaki Maria, Kyriakakis Ioannis<br>Η προβολή του νησιού μέσω του Διαδικτύου και τα ηλεκτρονικά SPOT που διαφημίζουν το νησί βρίσκονται σε μεγάλη γικάμα στο<br>Internet. Το νησί ως μια αυτόνομη αικονομική και τουριστική δύναμη έχει ης υποδομές να θέτει βάσεις<br><b>Αθλητικός τουρισμός στην Κρήτη.</b><br>Βολυράκης Σταύρος, Δημανάκης-Παποδικής Ηλίας, Valyrakis Stavros, Damanakis-Papadakis Illas<br>Η παρούσα εργασία πραγματεύεται συνοπτικά την τάση, το φανάμενο του Αθλητικός Τουρισμός στο νησί ης Κρήτης, Για την<br><b>Ηουιskeeping:</b> παροχή ποιοτικών υπηρεσιών στον άνθρωπο, στο περιβάλλον και στη βιώσιμη ανάπτιξη της<br><u>ξενοδοχειακής μονάδας.</u><br>Σαθέλη Ακρίβή: Savelli Akriv:<br>Πτουρισμός στην Ελλάδα.<br>Γικουβέρος Διονύσιος: Glauveros Dionysios<br>Η παιχακά συτή εργασία εξιάσουμε κατά πόσο το τιρήμα housekeeping μιας ξενοδοχειακής μονάδας αποτελεί ποιοτική παροχή<br>υπρεσιών για τον άνθρωπο, το περιβάλλον και τη βιώσιμη ανάπτιξη της ίδιας της ξενοδοχειακής μονάδας αποτελεί ποιοτική παροχή<br>μαι τερισσότερα<br>Δικαιώματα Πρόσβασης<br>Δικαιώματα Πρόσβασης<br>Δικαιώματα Πρόσβασης<br>Δικαιώματα Πρόσβασης<br>Δικαιώματα Πρόσβασης<br>Δικαιώματα Πρόσβασης<br>Διαγμάγια τεκμήρια<br>Ιδιωτικά τεκμήρια<br>Εισαγωγή (ΖΙΡ)                                                                                                    | Sample Submission Title2                                                                                                    | Υποβολές                |  |  |
| Η χρήση των τεχνολογιών πληροφορικής επικοινωνίας και ηλεκτρονικού εμπορίου στις τουριστικές επιχειρήσεις,       Δημιουργία καινότητας         Δνενάσι Μαρίας Κυριακάτης Ιωάνης: Digenaki Maria, Kyriakakis Ioannis       Δημιουργία καινότητας       ΔΑΧΕΙΡΙΕΗ         Η πορδολή του νησιού μέσω του Διαδικτύου και τα ηλεκτρονικά SPOT που διαφημίζουν το νησί βρίσκονται σε μεγάλη γκάμα στο Internet. Το νησί ως μια αυτόνομη οικονομική και τουριστική δύναμη έχει τις υποδομές να θέτει βάσεις       ΔΑΧΕΙΡΙΕΗ       Πίνακας ελέγχου         Βολυράκης: Εταύρος, Διαμανδικης Ηλιάς, Valyrakis Stavros, Damanakis-Papadakis Ilias       Πίνακας ελέγχου       Σταποτικά         Η παρόσα εργασία προγματείεται συνοπτικά την τόση, το φαινόμενο του Αθλητικού Τουρισμού που σημειώνει αλματιώδη ανάπτυξη της τανούδοχειακής μονάδας.       Γουρισμός στην Κρήτη.       Σταποτικά         Συριδικής: Εταύρος, Διαμανδικής Ηπαιζο Χαλίας το το τημα housekeeping μιας ξενοδοχειακής μονάδας αποτελεί ποιοτική παροτή       Σαταιστικά       Εργασίες Επιμέλειας         Την παρούσα εργασία θα εξετάσουμε κατά πόσο το τημίμα housekeeping μιας ξενοδοχειακής μονάδας       Ναρίσμας: Κώρια πεξιά μας κατά πόσο το τημίμα housekeeping μιας ξενοδοχειακής μονάδας       Δαχαίρταη Πρόσβασης       Χάρίστες         Γικομβρος Διονύσιος: Gkouveros Dionysios       Η πυχικό αυτό την ανάπτυξη των εναλλακτικών μορφών τουρισμού στην χώρα μας και κυρίως του       Δαχείριση Περιεχομένου       Τεκμήρια         Δίτε περισσότερα       Γικαικά τεκμήρια       Ιδιωτικά τεκμήρια       Ιδιωτικά τεκμήρια                                                                                                    | Creator_Name2, Creator_Surname2                                                                                                    | ΕΠΕΞΕΡΓΑΣΊΑ             |  |  |
| Διγενάκη Μαρία, Κυριακάικς Ιωάννης: Digenaki Maria, Kyriakakis Ioannis        Η προβολή του νησιού μέσω του Δαδικτύου και τα ηλεκτρονικά SPOT που διαφημίζουν το νησί βρίσκονται σε μεγάλη γκάμα στο        ΔΑλητικός τουρισμός στην Κρήτη.          Βολυράκης Σταύρος, Δαμανάκης-Παποδάκης Ηλίας: Valyrakis Stavros, Damanakis-Papadakis Illas        Πίνακας ελέγχου         Σαταστικά          Η πορούσα εργασία πραγματεύεται συνοτητικά την τάση, το φανύμενο του Αθλητικού Τουρισμού που σημειώνει αλματώδη ανάπτυξη της          Ελουράκης Σταύρος, Δαμανάκης-Παποδάκης Ηλίας: Valyrakis Stavros, Damanakis-Papadakis Illas         Πίνακας ελέγχου          Η πορούσα εργασία πραγματεύεται συνοτητικά την τάση, το φανύμενο του Αθλητικού Τουρισμού που σημειώνει αλματώδη ανάπτυξη της          Ελουράκης Σταύρος, Δαμανάκης-Παποδάκης Ηλίας: Valyrakis Stavros, Damanakis-Papadakis Illas         Πίνακας ελέγχου          Η πορούσα εργασία πραγματείνται συνοτητικά την τάση, το φανύμενο του Αθλητικός Τουρισμός στο νησί της Κρήτης. Για την          Ελοιχός προγραμα δα εξετάσουμε κατά πόσο το τμήμα housekeeping μιας ξενοδοχειακής μονάδας αποτελεί ποιοπική παροχή          Σρασίες Επιμέλειας           Υπουρίδος στην Ελλάδα.                                    <                                                                                                    | Η χρήση των τεχνολογιών πληροφορικής επικοινωνίας και ηλεκτρονικού εμπορίου στις τουριστικές επιχειρήσεις<br>της Κρήτης.                                                                                                    | Δημιουργία κοινότητας   |  |  |
| <ul> <li>Ιnternet. Το νησί ως μια αυτόνομη οικονομική και τουριστική δύναμη έχει τις υποδομές να θέτει βάσεις</li> <li>Αθλητικός τουρισμός στην Κρήτη.</li> <li>Βαλυράκης Σταύρος, Δαμανάκης-Παπαδάκης Ηλίας, Valyrakis Stavros, Damanakis-Papadakis Ilias</li> <li>Η παρούσα εργασία προχματένται συνοπτικά την τάση, το φαινόμενο του Αθλητικόυ Τουρισμού που σημειώνει αλματώδη ανάπτυξη τα τελευταία χρόνια. Κύριο πεδίο μελέτης αποτελεί ο Αθλητικός Τουρισμός στο νησί της Κρήτης. Για την</li> <li><u>Ηουskeeping: παροχή ποιοτικών υπηρεσιών στον άνθρωπο, στο περιβάλλον και στη βιώσιμη ανάπτυξη της ξενοδοχειακής μονάδας.</u></li> <li><u>Σαθέλλη</u> Ακριβή; Savelli Akrivi</li> <li>Σην παρούσα εργασία θα εξετάσουμε κατά πόσο το τμήμα housekeeping μιας ξενοδοχειακής μονάδας αποτελεί ποιοτική παροχή υπηρεσιών για τον άνθρωπο, το περιβάλλον και τη βιώσιμη ανάπτυξη της ίδιας της ξενοδοχειακής μονάδας</li> <li><b>Ο οικοτουρισμός στην Ελλάδα.</b></li> <li>Γκουβέρος Διονύσιος: Gkouveros Dionysios</li> <li>Η πυχακό τι έχει ως ακοπό την παρουσίαση και μελέτη όλων του παραμέτρων και προβληματισμών, που πρέπει να λάζοματα Πρόσβασης</li> <li>Δικαιώματα Πρόσβασης</li> <li>Δικαιώματα Πρόσβασης</li> <li>Δικαιώματα Πρόσβασης</li> <li>Δικαιώματα Πρόσβασης</li> <li>Δικαιώματα Γρόσβασης</li> <li>Δικαιώματα Γρόσβασης</li> <li>Δικαιώματα Γρόσβασης</li> <li>Δικαιώματα Γρόσβασης</li> <li>Δικαιώματα Γρόσβασης</li> <li>Δικαιώματα Γρόσβασης</li> <li>Δικαιώματα Γρόσβασης</li> <li>Δικαιώματα Γρόσβασης</li> <li>Δικαιώματα Γρόσβασης</li> <li>Διαχείριας μαι τα τεκμήρια</li> <li>Ιδιωτικά τεκμήρια</li> <li>Ιδιωτικά τεκμήρια</li> <li>Ιδιωτικά τεκμήρια</li> <li>Ιδιωτικά τεκμήρια</li> <li>Ιδιωτικά τεκμήρια</li> <li>Ιδιωτικά τεκμήρια</li> <li>Ιδιατικά τεκμήρια</li> <li>Ιδιωτικά τεκμήρια</li> <li>Ιδιωτικά τεκμήρια</li> <li>Ιδιωτικά τεκμήρια</li> <li>Ιδιωτικά τεκμήρια</li> <li>Ιδιωτικά τεκμήρια</li> <li>Ιδιωτικά τεκμήρια<!--</td--><td>Δηγενάκη Μαρία, Κυριακάκης Ιωάννης; Digenaki Maria, Kyriakakis Ioannis<br/>Η προβολή του νησιού μέσω του Διαδικτύου και τα ηλεκτρονικά SPOT που διαφημίζουν το νησί βρίσκονται σε μεγάλη γκάμα στο</td><td>ΔΙΑΧΕΊΡΙΣΗ</td></li></ul> | Δηγενάκη Μαρία, Κυριακάκης Ιωάννης; Digenaki Maria, Kyriakakis Ioannis<br>Η προβολή του νησιού μέσω του Διαδικτύου και τα ηλεκτρονικά SPOT που διαφημίζουν το νησί βρίσκονται σε μεγάλη γκάμα στο                                | ΔΙΑΧΕΊΡΙΣΗ              |  |  |
| Αθλητικός τουρισμός στην Κρήτη.<br>Βαλυράκης Σταύρος, Δαμανάκης-Παποδάκης Ηλίας, Valyrakis Stavros, Damanakis-Papadakis Ilias<br>Η παρούσα εργασία πραγματέτεα συνοπτικά την τάση, το φαινόμενο του Αθλητικός Τουρισμού που σημειώνει αλματώδη ανάπτυξη<br>τα τελευταία χρόνια. Κύριο πεδίο μελέτης αποτελεί ο Αθλητικός Τουρισμός στο νησί της Κρήτης. Για την<br><u>Η ουskeeping: παροχή ποιοτικών υπηρεσιών στον άνθρωπο, στο περιβάλλον και στη βιώσιμη ανάπτυξη της</u><br><u>ξενοδοχειακής μονάδας</u> .<br>Σαβέλη Ακορίβή: Savelli Akrivi<br>Στην παρούσια εργασία θα εξετάσουμε κατά πόσο το τμήμα housekeeping μιας ξενοδοχειακής μονάδας αποτελεί ποιοτική παροχή<br>υπηρεσιών για τον άνθρωπο, το περιβάλλον και τη βιώσιμη ανάπτυξη της ίδιας της ξενοδοχειακής μονάδας<br>Ο οικοτουρισμός στην Ελλάδα.<br>Γκουβέρος Διονύσιος: Gkouveros Dionysios<br>Η πτυχιακή τέχει ως σκοτό την παρουσίαση και μελέτη όλων των παραμέτρων και προβληματισμών, που πρέπει να<br>λάβουμε υπόψη μας για την ανάπτυξη των εναλλακτικών μορφών τουρισμού στην χώρα μας και κυρίως του<br>Δείτε περισσότερα<br>Διατα προσότερα<br>Μαζική Εισαγωγή Μεταδεδομένων<br>Μαζική Εισαγωγή Μεταδεδομένων                                                                                                    | Internet. Το νησί ως μια αυτόνομη οικονομική και τουριστική δύναμη έχει τις υποδομές να θέτει βάσεις                                                                                                    | Πίνακας ελέγχου         |  |  |
| Η παρούσα εργασία πραγματεύεται συνοπτικά την τάση, το φαινάμενο του Αθλητικού Τουρισμού που σημειώνει αλματώδη ανάπτυξη<br>τα τελευταία χρόνια. Κύριο πεδίο μελέτης αποτελεί ο Αθλητικός Τουρισμός στο νησί της Κρήτης. Για την<br><u>Ηουskeeping: παροχή ποιοτικών υπηρεσιών στον άνθρωπο, στο περιβάλλον και στη βιώσιμη ανάπτυξη της ξενοδοχειακής μονάδας.</u><br>Σαβέλλη Ακρίβή; Savelli Ακτίνi<br>Στην παρούσα εργασία θα εξετάσουμε κατά πόσο το τμήμα housekeeping μιας ξενοδοχειακής μονάδας αποτελεί ποιοτική παροχή<br>υπηρεσιών για τον άνθρωπο, το περιβάλλον και τη βιώσιμη ανάπτυξη της ίδιας της ξενοδοχειακής μονάδας αποτελεί ποιοτική παροχή<br>υπηρεσιών για τον άνθρωπο, το περιβάλλον και τη βιώσιμη ανάπτυξη της ίδιας της ξενοδοχειακής μονάδας<br>Ο οικοτουρισμός στην Ελλάδα.<br>Γκουβέρος Διονύσιος (Κριναντοκο Συηγισμού<br>Η πτυχακή αυτή εργασία, έχει ως σκοπό την παρουσίαση και μελέτη όλων των παραμέτρων και προβληματισμών, που πρέπει να<br>λάβουμε υπόψη μας για την ανάπτυξη των εναλλακτικών μορφών τουρισμού στην χώρα μας και κυρίως του<br>Δείτε περισσότερα<br>Διατατροσότερα<br>Μαζική Εισαγωγή Μεταδεδομένων<br>Μαζική Εισαγωγή Μεταδεδομένων                                                                                                    | Αθλητικός τουρισμός στην Κρήτη.<br>Βαλυράκης Σταύρος, Δαμανάκης-Παπαδάκης Ηλίας; Valyrakis Stavros, Damanakis-Papadakis Ilias                                                                                                    | Στατιστικά              |  |  |
| Ηουskeeping: παροχή ποιοτικών υπηρεσιών στον άνθρωπο, στο περιβάλλον και στη βιώσιμη ανάπτυξη της<br>ξενοδοχειακής μονάδας.         Έλεγχος πρόσβασης           Σαβέλλη Ακρίβή: Savelli Akrivi         Χρήστες         Ομάδες         Ομάδες         Ομάσες         Ομάσες         Ομάσες         Ομάσες         Ομάσες         Ομάσες         Ομάσες         Ομάσες         Ομάσες         Ομάσες         Ομάσες         Ομάσες         Ομάσες         Ομάσες         Ομάσες         Ομάσες         Ομάσες         Ομασες         Ομασες         Ομασες         Ομασες         Ομασες         Ομασ                                                                                                    | Η παρούσα εργασία πραγματεύεται συνοπτικά την τάση, το φαινόμενο του Αθλητικού Τουρισμού που σημειώνει αλματώδη ανάπτυξη<br>τα τελευταία χρόνια. Κύριο πεδίο μελέτης αποτελεί ο Αθλητικός Τουρισμός στο νησί της Κρήτης. Για την | Εργασίες Επιμέλειας     |  |  |
| <ul> <li>Σαβέλλη Ακριβή; Savelli Ακτίνi</li> <li>Στην παρούσα εργασία θα εξετάσουμε κατά πόσο το τμήμα housekeeping μιας ξενοδοχειακής μονάδας αποτελεί ποιοτική παροχή υπηρεσιών για τον άνθρωπο, το περιβάλλον και τη βιώσιμη ανάπτυξη της ίδιας της ξενοδοχειακής μονάδας αποτελεί ποιοτική παροχή Ομάδες</li> <li>Ο οικοτουρισμός στην Ελλάδα.</li> <li>Γκουβέρος Διονύσιος (Skouveros Dionysios</li> <li>Η πτυχιακή αυτή εργασία, έχει ως σκοπό την παρουσίαση και μελέτη όλων των παραμέτρων και προβληματισμών, που πρέπει να λάβουμε υπόψη μας για την ανάπτυξη των εναλλακτικών μορφών τουρισμού στην χώρα μας και κυρίως του</li> <li>Δείτε περισσότερα</li> <li>Χρήστες</li> <li>Δικαιώματα Πρόσβασης</li> <li>Τεκμήρια</li> <li>Ιδιωτικά τεκμήρια</li> <li>Ιδιωτικά τεκμήρια</li> <li>Εισαγωγή Μεταδεδομένων</li> <li>Μαζική Εισαγωγή (ZIP)</li> </ul>                                                                                                    | <u>Houskeeping: παροχή ποιοτικών υπηρεσιών στον άνθρωπο, στο περιβάλλον και στη βιώσιμη ανάπτυξη της</u><br>ξενοδοχειακής μονάδας.                                                                                               | Έλεγχος πρόσβασης       |  |  |
| υπήρεσιών για τον άνθρωπο, το περιβάλλον και τη βιώσιμη ανάπτυξη της ίδιας της ξενοδοχειακής μονάδας<br>Ο οικοτουρισμός στην Ελλάδα.<br>Γκουβέρος Διονύσιος: Gkouveros Dionysios<br>Η πτυχιακή αυτή εργασία, έχει ως σκοπό την παρουσίαση και μελέτη όλων των παραμέτρων και προβληματισμών, που πρέπει να<br>λάβουμε υπόψη μας για την ανάπτυξη των εναλλακτικών μορφών τουρισμού στην χώρα μας και κυρίως του<br>Δείτε περισσότερα<br>Δείτε περισσότερα<br>Μαζική Εισαγωγή Μεταδεδομένων<br>Μαζική Εισαγωγή (ZIP)                                                                                                    | Σαβέλλη Ακριβή; Savelli Akrivi<br>Στην παρούσα εργασία θα εξετάσουμε κατά πόσο το τμήμα housekeeping μιας ξενοδοχειακής μονάδας αποτελεί ποιοτική παροχή                                                                         | Χρήστες                 |  |  |
| Ο οικοτουρίσμος στην Ελλασα.<br>Γκωβέρος Διονώσιος: Gkouveros Dionysios<br>Η πτυχιακή αυτή εργασίς, έχει ως σκοπό την παρουσίαση και μελέτη όλων των παραμέτρων και προβληματισμών, που πρέπει να<br>λάβουμε υπόψη μας για την ανάπτυξη των εναλλακτικών μορφών τουρισμού στην χώρα μας και κυρίως του<br>Δείτε περισσότερα<br>Δικαιώματα Πρόσβασης<br>Τεκμήρια<br>Ιδιωτικά τεκμήρια<br>Εισαγωγή Μεταδεδομένων<br>Μαζική Εισαγωγή (ZIP)                                                                                                    | υτήρεσιών για τον άνθρωπο, το περιβάλλον και τη βιώσιμη ανάπτυξη της ίδιας της ξενοδοχειακής μονάδας                                                                                                    | Ομάδες                  |  |  |
| Η πτυχιακή αυτή εργασία, έχει ως σκοπό την παρουσίαση και μελέτη όλων των παραμέτρων και προβληματισμών, που πρέπει να<br>λάβουμε υπόψη μας για την ανάπτυξη των εναλλακτικών μορφών τουρισμού στην χώρα μας και κυρίως του<br>Δείτε περισσότερα<br>Δείτε περισσότερα<br>Διασυρμένα τεκμήρια<br>Ιδιωτικά τεκμήρια<br>Είσαγωγή Μεταδεδομένων<br>Μαζική Είσαγωγή (ΖΙΡ)                                                                                                    | Ο οικοτουρισμος στην Ελλάσα.<br>Γκουβέρος Διονύσιος; Gkouveros Dionysios                                                                                                    | Δικαιώματα Πρόσβασης    |  |  |
| Δείτε περισσότερα<br>Τεκμήρια<br>Αττοσυρμένα τεκμήρια<br>Ιδιωτικά τεκμήρια<br>Εισαγωγή Μεταδεδομένων<br>Μαζική Εισαγωγή (ΖΙΡ)                                                                                                    | Η πτυχιακή αυτή εργασία, έχει ως σκοπό την παρουσίαση και μελέτη όλων των παραμέτρων και προβληματισμών, που πρέπει να<br>λάβουμε υπόψη μας για την ανάπτυξη των εναλλακτικών μορφών τουρισμού στην χώρα μας και κυρίως του      | Διαχείριση Περιεχομένου |  |  |
| Αποσυρμένα τεκμήρια<br>Ιδιωτικά τεκμήρια<br>Εισαγωγή Μεταδεδομένων<br>Μαζική Εισαγωγή (ΖΙΡ)                                                                                                    | Δείτε περισσότερα                                                                                                    | Τεκμήρια                |  |  |
| Ιδιωτικά τεκμήρια<br>Εισαγωγή Μεταδεδομένων<br>Μαζική Εισαγωγή (ΖΙΡ)                                                                                                    |                                                                                                    | Αποσυρμένα τεκμήρια     |  |  |
| Είσαγωγή Μεταδεδομένων<br>Μαζική Είσαγωγή (ΖΙΡ)                                                                                                    |                                                                                                    | Ιδιωτικά τεκμήρια       |  |  |
| Μαζική Εισαγωγή (ΖΙΡ)                                                                                                    |                                                                                                    | Εισαγωγή Μεταδεδομένων  |  |  |
|                                                                                                    |                                                                                                    | Μαζική Εισαγωγή (ZIP)   |  |  |
| Μητρώα                                                                                                    |                                                                                                    | Μητρώα                  |  |  |

#### Στη σελίδα που εμφανίζεται :

 Επιλέγετε από τη λίστα τη συλλογή στην οποία θέλετε να προσθέσετε τα τεκμήρια.

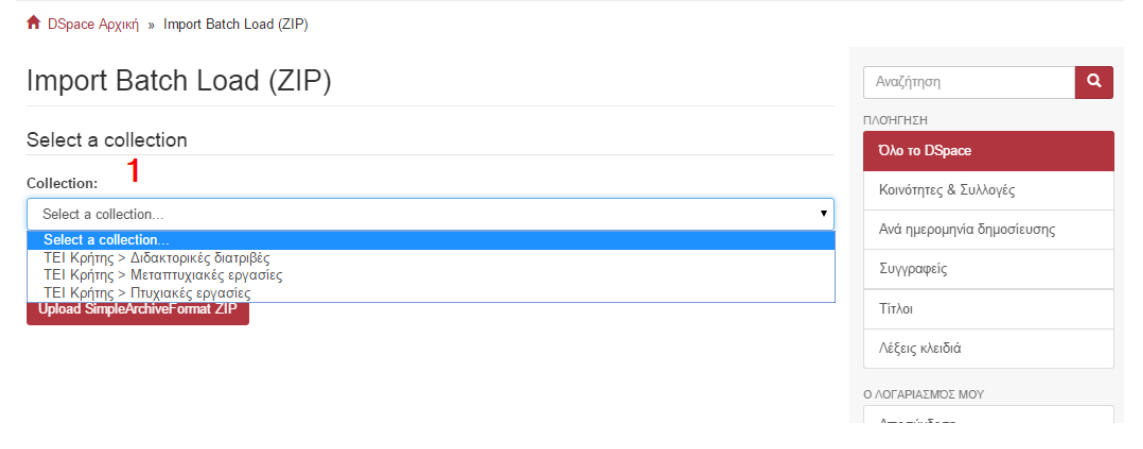

- 2. Επιλέγετε το αρχείο zip.
- 3. Πατάτε το κουμπί «**Upload SimpleArchiveFormat ZIP**» να αποθηκευτούν τα περιεχόμενα του αρχείου στο ΙΚ.

| ★ DSpace Αρχική » Import Batch Load (ZIP) |  |
|-------------------------------------------|--|
| Import Batch Load (ZIP)                   |  |
| Select a collection                       |  |
| Collection:                               |  |
| Select a collection                       |  |

Belect the collection you wish to submit an item to.

3

Choose file No file chosen

Upload SimpleArchiveFormat ZIP

|   | Αναζήτηση                  | ٩ |
|---|----------------------------|---|
|   | ΠΛΟΉΓΗΣΗ                   |   |
|   | Όλο το DSpace              |   |
| _ | Κοινότητες & Συλλογές      |   |
| • | Ανά ημερομηνία δημοσίευσης |   |
|   | Συγγραφείς                 |   |
|   | Τίτλοι                     |   |
|   | Λέξεις κλειδιά             |   |
|   | Ο ΛΟΓΑΡΙΑΣΜΌΣ ΜΟΥ          |   |
|   | Αποσύνδεση                 |   |
|   | Προφίλ                     |   |
|   | Υποβολές                   |   |

**Σημείωση:** Το αρχείο που θα χρησιμοποιηθεί πρέπει να έχει συγκεκριμένο όνομα, δομή και περιεχόμενα, όπως περιγράφεται στην τεκμηρίωση του DSpace.

## 6.7 Κατηγοριοποίηση τεκμηρίων σε περισσότερες από μία συλλογές

Πλοηγηθείτε στη συλλογή που θέλετε να αντιστοιχίσετε ένα ήδη υπάρχων τεκμήριο και επιλέξτε από το πλαϊνό μενού το σύνδεσμο «Χαρτογράφος τεκμηρίων».

| TEI Κρήτης<br>Γεγναλαγικά Εκπαιδευτικά Ιδραμια Κρήτης<br>Ο C Q                                                                                                    | Еλληνικά - Initial Administrator -                                                                                                    |
|----------------------------------------------------------------------------------------------------|----------------------------------------------------------------------------------------------------|
| DSpace Αρχική » ΤΕΙ Κρήτης » Μεταπτυχιακές εργασίες                                                                                                    |                                                                                                    |
| ▲ DSpace Αρχική » ΤΕΙ Κρήτης » Μεταπτυχιακές εργασίες           Μεταπτυχιακές εργασίες           ΠΛΟΗΓΗΣΗ ΑΝΑ           Δνά τιμερομηκία δημοσίεκοης         Συγγραφείς         Τιλα         Λέξεις κλειδιά           Αναζήτηση κειμένου:         Ψάξε           Υποβάλλετε ένα νέο τεκμήριο σε αυτή τη συλλογή         Ψάξε           Πρόσφατες υποβολές         Sample Submission Title2           Creator_Name2, Creator_Surmame2         Ελά και Εναγκλάα.           Διάτων Ευαγκλάς:         Διαφοριμών του λαμβάνεται από τους καρπούς του ελαιόδεντρου με μέσα μηχανικά και επεξεργασία φυσική. Είναι ένα προίδα απολύπως φυσικό που αφοριοιώνεται από του οργανισμό κατά 98% και αποτελεί τη βασικότερη | Αναζήτηση στο DSpace         • Αναζήτηση στο DSpace         • Αυτή η συλλογή         ΠΛΟΗΓΗΣΗ         Όλο το DSpace         Κοινότητες & Συλλογές         Ανά ημερομηνία δημοσίευσης         Συγγραφείς         Τίτλοι         Λέξεις κλειδιά         Ανά ημερομηνία δημοσίευσης         Συγγραφείς         Τίτλοι         Λέξεις κλειδιά         Ο ΛΟΓΑΡΙΑΣΙΜΟΣ ΜΟΥ         Αποσύνδεση         Προφίλ         Υποβολές         ΕΠΕΞΕΡΓΑΣΙΑ |
|                                                                                                    | Χαρτογράφος τεκμηρίων                                                                                                    |

Στη σελίδα που εμφανίζεται πληκτρολογήστε στο πεδίο της Αναζήτησης τη λέξη ή φράση κλειδί που επιθυμείτε και πατήστε το κουμπί «**Αναζήτηση τεκμηρίων**». Από τα αποτελέσματα της αναζήτησης επιλέγεται το κουτάκι δίπλα από τα τεκμήρια που θέλετε να αντιστοιχίσετε και πατάτε το κουμπί «**Αντέγραψε επιλεγμένα τεκμήρια**».

| v  |                       | ή» Χαρτογράφος τεκμηρίων»                 | Αναζήτηση τεκμηρίων<br>ποι ι ταιοιάζουν: "Πληροφοροική"                                                                               | Αναζήτηση                  |
|----|-----------------------|-------------------------------------------|----------------------------------------------------------------------------------------------------|----------------------------|
| v  | usiini                |                                           |                                                                                                    |                            |
| NT | έγραψε επιλε          | εγμάνα τεκμήρια                           |                                                                                                    | Оло то DSpace              |
| кÚ | ρωσε                  |                                           |                                                                                                    | Κοινότητες & Συλλογές      |
|    | Συλλογή               | Συγγραφέας                                | Τίτλος                                                                                                    | Ανά ημερομηνία δημοσίευσης |
|    | Πτυχιακές<br>εργασίες | Δουνάκης Νικόλαος                         | Πως χρησιμαποιείται η πληροφορική σε ένα οικονομικό οργανισμό: μελέτη<br>περίπτωσης τοπικής τράπεζας.                                 | Συγγραφείς                 |
|    | Πτυχιακές<br>εργασίες | Δρακομαθιουλάκης Μιχαήλ                   | Νέες τεχνολογίες και νοσηλευτική εκπαίδευση στην Ελλάδα. Η χρήση της<br>πληροφορικής στην ελληνική ακαδημαϊκή νοσηλευτική εκπαίδευση. | Τίτλοι                     |
|    | Πτυχιακές<br>εργασίες | Χαμηλάκη Πόπη,<br>Φουρδουλεράκη Μαρία     | Η νέα πραγματικότητα των πληροφοριακών συστημάτων στις ελληνικές<br>επιχειρήσεις.                                                     | Λέξεις κλειδιά             |
|    | Πτυχιακές<br>ερνασίες | Μιχελουδάκης Κωνσταντίνος                 | Υψηλή τεχνολογία και τουρισμός και οι επιδράσεις της στο τουριστικό κύκλωμα.                                                          | Αποσύνδεση                 |
|    | Πτυχιακές             | Γιαννιδάκη Μαρία, Μπακάλης                | Πολυμεσική εφαρμογή: Ολυμπιακοί αγώνες.                                                                                               | Προφίλ                     |
|    | εργασίες              | Κώστας, Μπατζάκα Ιωάννα                   |                                                                                                    | Υποβολές                   |
|    | Πτυχιακές<br>εργασίες | Βρέντζου Αικατερίνη,<br>Κατσιούλη Θεοδώρα | Διδασκαλία μαθήματος από απόσταση στην δευτεροβάθμια εκπαίδευση<br>υποστηριζόμενη από υπολογιστές.                                    | ΔΙΑΧΕΊΡΙΣΗ                 |
|    | Πτυχιακές<br>εργασίες | Θεργιάκη Γεωργία, Θεργιάκη<br>Ελευθερία   | Έλεγχος ανώνυμης εταιρείας από ορκωτούς ελεγκτές.                                                                                     | Πίνακας ελέγχου            |
|    | Πτυνιακές             | Υσιπάκης Ιωάρμης                          | Ανάπτυξη διαδιατιανός πολυμεσικός εφοριουός διακείριστο ιστοικών                                                                      | Στατιστικά                 |
|    | εργασίες              | Navianis inaviis                          | δεδομένων για ένα Κέντρο Υγείας.                                                                                                    | Εργασίες Επιμέλειας        |
|    | Πτυχιακές<br>εργασίες | Μακρυμανωλάκη Μαρία                       | Ανάπτυξη επιχειρηματικότητας στον τομέα της πληροφορικής.                                                                             | Έλεγχος πρόσβασης          |
|    | Πτυχιακές             | Κρασανάκης Γεώργιος                       | E-marketing: προώθηση τουριστικού προϊόντος μέσω internet.                                                                            | Χρήστες                    |
| _  | εργασίες              |                                           |                                                                                                    | Ομάδες                     |
|    |                       |                                           |                                                                                                    |                            |

Αν η αντιγραφή έγινε επιτυχώς εμφανίζεται το αντίστοιχο μήνυμα και επιστρέφετε στη σελίδα του χαρτογράφου όπως φαίνεται στην εικόνα.

#### 🕈 DSpace Αρχική » Χαρτογράφος τεκμηρίων

**Σημείωση** Τα τεκμήρια "αντιγράφησαν" επιτυχώς.

# Χαρτογράφος τεκμηρίων - Χαρτογράφησε τεκμήρια από άλλες συλλογές

#### Συλλογή: "Μεταπτυχιακές εργασίες"

Αυτό είναι το εργαλείο χαρτογράφησης τεκμηρίων το οποίο επιτρέπει σε διαχειριστές συλλογών να αντιγράψουν τεκμήρια από άλλες συλλογές μέσα σε αυτή τη συλλογή. Μπορείτε να αναζητήσετε τεκμήρια από άλλες συλλογές και να τα αντιγράψετε, ή να πλοηγηθείτε στη λίστα των ήδη αντεγραμμένων τεκμηρίων.

| Στατιστικά: | 2 | από | 3 | τεκμήρια | σε | αυτή | тη | συλλογή | έχουν | αντιγραφεί | από | άλλες | συλλο | γές |
|-------------|---|-----|---|----------|----|------|----|---------|-------|------------|-----|-------|-------|-----|
|-------------|---|-----|---|----------|----|------|----|---------|-------|------------|-----|-------|-------|-----|

| Αναζήτηση: | Αναζήτηση τεκμηρίων        |  |
|------------|----------------------------|--|
| Πλοήγηση   | ι σε αντεγραμμένα τεκμήρια |  |
| Επέστρεψ   | зе                         |  |

## 6.8 Μεταφορά τεκμηρίων σε άλλη συλλογή

#### 6.8.1 Μετακίνηση ενός τεκμηρίου

Συνδεθείτε ως διαχειριστής, πλοηγηθείτε στο στοιχείο που θέλετε να μετακινήσετε και επιλέξτε από το μενού στα δεξιά «Επεξεργασία αυτού του τεκμηρίου». Στη συνέχεια επιλέξτε «Move» όπως φαίνεται στην εικόνα παρακάτω, και επιλέξτε τη Συλλογή στην οποία θέλετε να μετακινηθεί το τεκμήριο.

| ♠ DSpace Home » Items » It                                        | tem status                                                                                                    |                           |
|-------------------------------------------------------------------|----------------------------------------------------------------------------------------------------|---------------------------|
| Edit Item                                                         |                                                                                                    | Search Q                  |
|                                                                   |                                                                                                    | BROWSE                    |
| Item Status Item Bitstreams                                       | Item Metadata View Item Curate                                                                                  | All of DSpace             |
| Welcome to the item managemen<br>add new metadata / bitstreams or | nt page. From here you can withdraw, reinstate, move or delete the item. You may also update or the other tabs, | Communities & Collections |
| Item Internal ID:                                                 | 17                                                                                                    | By Issue Date             |
| Handle:                                                           | 123456789/6                                                                                                    | Authors                   |
| Last Modified:                                                    | 2015-09-28 12:35:39.88<br>http://localbost.8080/vmlui/bandle/123456789/6                                        | Autors                    |
| item Page.                                                        |                                                                                                    | Titles                    |
| Edit item's authorization policies:                               | Authorizations                                                                                                  | Subjects                  |
| Withdraw item from the repository                                 | Withdraw                                                                                                    | MY ACCOUNT                |
| Move item to another collection:                                  | Move                                                                                                    | My Exports                |
|                                                                   |                                                                                                    | Logout                    |
| Make item private:                                                | Make it private                                                                                                 | Profile                   |
| Completely expunge item:                                          | Permanently delete                                                                                              | Submissions               |
| Return                                                            |                                                                                                    | ADMINISTRATIVE            |
|                                                                   |                                                                                                    | Control Panel             |

Αν θέλετε το τεκμήριο να πάρει τις προεπιλεγμένες άδειες (δικαιώματα) της συλλογής προορισμού επιλέξετε το κουτάκι "Inherit policies". Η επιλογή αυτή μπορεί να φανεί χρήσιμη αν μετακινείτε το τεκμήριο από μια ιδιωτική συλλογή σε μια δημόσια ή από μια δημόσια σε μια ιδιωτική.

| ↑ DSpace Home » Items » Move                               |                           |
|------------------------------------------------------------|---------------------------|
| Move item: 123456789/6                                     | Search                    |
| Collection:                                                | BROWSE                    |
| ΤΕΙ Κρήτης > Σχολή Διοίκησης και Οικονομίας (Collection)   | All of DSpace             |
| Select the collection you wish to move this item to.       | Communities & Collections |
| Inherit policies:                                          | By Issue Date             |
|                                                            | Authors                   |
| Inherit the default policies of the destination collection | Titles                    |
| Move Cancel                                                | Subjects                  |
|                                                            | MY ACCOUNT                |
|                                                            | My Exports                |
|                                                            | Logout                    |
|                                                            | Profile                   |
|                                                            | Submissions               |

Σημείωση: Όταν επιλέγετε το "Inherit policies" βεβαιωθείτε ότι δεν παρακάμπτονται οι άδειες του συστήματος όπως αυτές ορίζονται από το σύστημα εμπάργκο.

#### 6.8.2 Μαζική μετακίνηση Τεκμηρίων

Επιλέγετε το collection που θέλετε να μετακινήσετε. Επιλέγετε Export Metadata. Στη συνέχεια επιλέγετε το collection στο οποίο θέλετε να μετακινηθούν τα items και κάνετε import το επεξεργασμένο αρχείο.

## 6.9 Επεξεργασία Τεκμηρίου

Αφού πλοηγηθείτε στο τεκμήριο που θέλετε να επεξεργαστείτε επιλέγετε «Επεξεργασία αυτού του τεκμηρίου» από την ενότητα Επεξεργασία στο μενού δεξί πλαϊνό μενού, όπως φαίνεται στην παρακάτω εικόνα.

#### DSpace Αρχική » ΤΕΙ Κρήτης » Πτυχιακές εργασίες » Προβολή τεκμηρίου

#### Η χρήση των τεχνολογιών πληροφορικής επικοινωνίας και ηλεκτρονικού εμπορίου στις τουριστικές επιχειρήσεις της Κρήτης.

The use of information technologies for communication and e-commerce in tourism enterprises in Crete.

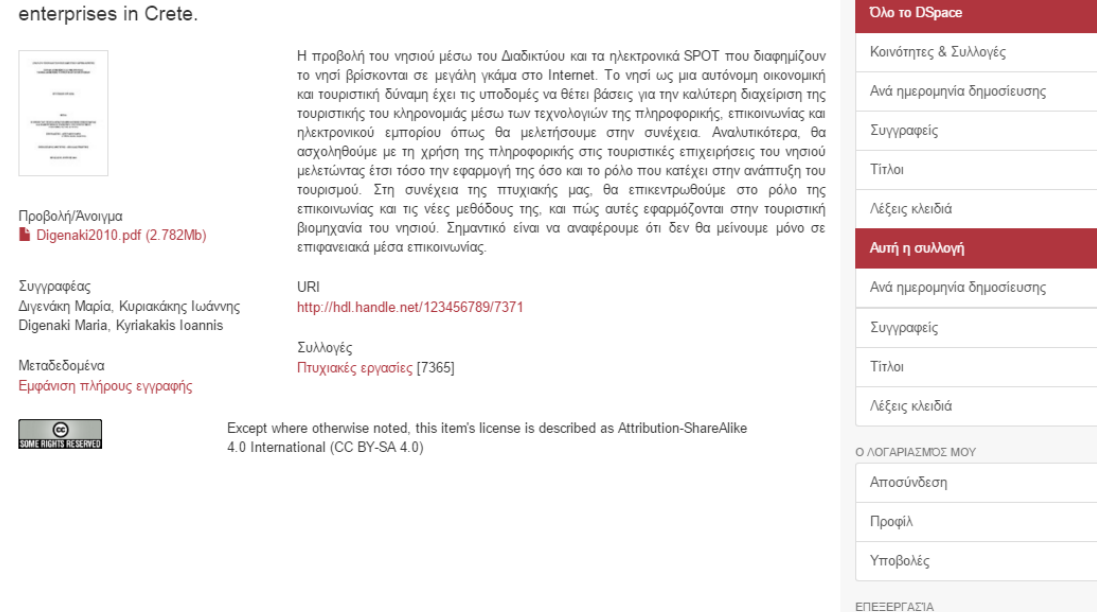

Q

Αναζήτηση

Αυτή η συλλογή
 ΠΛΟΉΓΗΣΗ

Αναζήτηση στο DSpace

Επεξεργασία αυτού του τεκμηρίου

Στη σελίδα που εμφανίζεται και φαίνεται στην επόμενη εικόνα δίνονται πληροφορίες καθώς και επιλογές επεξεργασίας για το συγκεκριμένο τεκμήριο.

| 🕈 DSpace Αρχική » Τεκμήρια » Κατάστα                                                  | αση τεκμηρίου                                                                                                    |                            |  |
|---------------------------------------------------------------------------------------|----------------------------------------------------------------------------------------------------|----------------------------|--|
| Επεξεργασία τεκμηρί                                                                   | ou                                                                                                    | Αναζήτηση <b>Q</b>         |  |
|                                                                                       |                                                                                                    | ΠΛΟΉΓΗΣΗ                   |  |
| Κατάσταση Bitstreams Μεταδεδομένα                                                     | Προβολή Curate                                                                                                    | Όλο το DSpace              |  |
| Καλωσήρθατε στη σελίδα διαχείρισης τεκμηρ<br>Μπορείτε επίσης να ενημερώσετε ή να προσ | ίου. Από εδώ μπορείτε να αποσύρετε, επαναφέρετε ή να διαγράψετε το τεκμήριο.<br>ιθέσετε νέα μεταδεδομένα / bitstreams στις υπόλοιπες καρτέλες. | Κοινότητες & Συλλογές      |  |
| Εσωτερικό ID τεκμηρίου:                                                               | 31                                                                                                    | Ανά ημερομηνία δημοσίευσης |  |
| Handle:<br>Τελευταία τροποποίηση:<br>Σελίδα τεκμαρίου:                                | 123456789/6<br>2015-10-15 10:21:54.883<br>http://coelboct.8080/vmlvi/bandlo/123466780/6                                                        | Συγγραφείς                 |  |
|                                                                                       | Τίτλοι                                                                                                    |                            |  |
|                                                                                       |                                                                                                    | Λέξεις κλειδιά             |  |
| Αποσυρμένο αντικείμενο από το καταθετήρια                                             | ε Απόσυρε                                                                                                    | Ο ΛΟΓΑΡΙΑΣΜΌΣ ΜΟΥ          |  |
| Μετακίνηση τεκμηρίου σε άλλη συλλογή:                                                 | Μετακίνησε                                                                                                    | Αποσύνδεση                 |  |
| Κάνε το τεκιμόριο ιδυωτικό:                                                           | Κήρε το Ιδιυπικό                                                                                                    | Προφίλ                     |  |
| Rave to texpipio tototiko.                                                            |                                                                                                    | Υποβολές                   |  |
| Εξάλειψε πλήρως το τεκμήριο:                                                          | Διαγράψτε μόνιμα                                                                                                    | ΔΙΑΧΕΙΡΙΣΗ                 |  |
| Επέστρεψε                                                                             |                                                                                                    | Πίνακας ελέγχου            |  |
|                                                                                       |                                                                                                    | Στατιστικά                 |  |
|                                                                                       |                                                                                                    | Εργασίες Επιμέλειας        |  |

## 6.10 Μαζική Επεξεργασία Μεταδεδομένων

Το DSpace παρέχει την δυνατότητα μαζικής επεξεργασίας μεταδεδομένων. Μέσω της πλατφόρμας παρέχεται η δυνατότητα παραγωγής CSV αρχείου με αποτέλεσμα ο χρήστης να μπορεί να εκτελέσει με ευκολία τα παρακάτω:

- Μαζική επεξεργασία των μεταδεδομένων.
- Μαζική προσθήκη μεταδεδομένων (π.χ. προσθήκη περίληψης σε μια ομάδα τεκμηρίων, προσθήκη λεξικού όπως το LCSH).
- Μαζική εύρεση και αντικατάσταση των τιμών μεταδεδομένων (π.χ. διόρθωση λανθασμένου επωνύμου σε διάφορα αρχεία).
- Μαζική μετακίνηση τεκμηρίων μεταξύ συλλογών.
- Μαζική διαγραφή, απόσυρση και επανατοποθέτηση των τεκμηρίων.
- Ενεργοποίηση μαζικής προσθήκης νέων τεκμηρίων (χωρίς αρχεία) μέσω του CSV αρχείου.
- Επαναταξινόμηση τιμών σε μία λίστα (π.χ. συγγραφείς).

#### Δομή αρχείου CSV

Στην πρώτη γραμμή του CSV ορίζονται οι τιμές των μεταδεδομένων στις οποίες αντιστοιχίζεται το υπόλοιπο CSV. Η πρώτη στήλη πρέπει να είναι πάντα το "id", το οποίο αναφέρεται στον μοναδικό αριθμό του αντικειμένου. Όλες οι άλλες στήλες είναι προαιρετικές. Οι άλλες στήλες περιέχουν τα βασικά πεδία μεταδεδομένων.

#### Μια τυπική επικεφαλίδα παρουσιάζεται ακολούθως:

id, collection, dc.title, dc.contributor, dc.date.issued, etc, etc, etc.

#### Οι υπόλοιπες γραμμές του CSV αφορούν συγκεκριμένα αντικείμενα όπως:

350,2292,Item title,"Smith, John",2008

Αν θέλετε να αποθηκεύσετε πολλές τιμές για ένα συγκεκριμένο στοιχείο μεταδεδομένων, μπορούν να διαχωριστούν με το χαρακτήρα "||". Για παράδειγμα:

#### Horses||Dogs||Cats

#### 6.10.1 Τροποποίηση δεδομένων με το Microsoft Excel

Αν η τροποποίηση του εγγράφου CVS με κάποιον κειμενογράφο δεν είναι πρακτική λόγω του μεγάλου μεγέθους του, η ίδια διαδικασία μπορεί να γίνει με χρήση του Microsoft Excel.

Αρχικά πρέπει να γίνει εξαγωγή του αρχείου μεταδεδομένων για μία συλλογή όπως αναφέρεται παραπάνω, μπαίνοντας μέσα σε αυτή τη συλλογή και επιλέγοντας το Export Metadata.

Έπειτα χρειάζεται να γίνει η εισαγωγή του αρχείου στο Excel. Ανοίγοντας το Excel χρειάζεται να δημιουργηθεί ένα νέο κενό έγγραφο και μετά να επιλέξετε από την ενότητα Data (Δεδομένα) την επιλογή From Text (από κείμενο).

| XI             | 5           | ~ ¢`         | ~ <b></b>               |                         |                  |                      |            |              |       |        |
|----------------|-------------|--------------|-------------------------|-------------------------|------------------|----------------------|------------|--------------|-------|--------|
| FILE           | н           | OME          | INSERT                  | PAGE LAYOUT             | FORM             | IULAS                | DATA       | R            | EVIEW | ١      |
| From<br>Access | From<br>Web | From<br>Text | From Other<br>Sources * | Existing<br>Connections | Refresh<br>All - | Connect<br>Propertie | ions<br>es | 2↓ Z<br>Z↓ S | ort   | Filte  |
|                |             | Get E        | yrnal Data              |                         | Con              | nections             |            |              | 9     | Sort & |
| A1             |             | • :          | XV                      | <i>fx</i>               |                  |                      |            |              |       |        |
|                | Α           | В            | C                       | D                       | E                | F                    |            | G            | H     | ł      |
| 1              |             |              |                         |                         |                  |                      |            |              |       |        |
| 2              |             |              |                         |                         |                  |                      |            |              |       |        |
| 3              |             |              |                         |                         |                  |                      |            |              |       |        |

Αρχικά θα σας ζητηθεί να επιλέξετε το αρχείο των δεδομένων που εξάγατε από το DSpace και έπειτα στο παράθυρο που εμφανίζεται θα πρέπει να επιλέξετε τις επιλογές:

- Delimeted (Οριοθετημένο)
- File Origin (Προέλευση αρχείου) 65001: Unicode (UTF-8)
- My data has headers (Τα δεδομένα περιέχουν επικεφαλίδες)

| Text Import Wizard - Step 1 of 3 ?                                                                                                    | K |
|----------------------------------------------------------------------------------------------------|---|
| The Text Wizard has determined that your data is Fixed Width.<br>If this is correct, choose Next, or choose the data type that best describes your data.<br>Original data type                                                                                                    |   |
| Choose the file type that best describes your data:                                                                                                    |   |
| Start import at <u>r</u> ow: 1 File <u>o</u> rigin: 65001 : Unicode (UTF-8)                                                                                                    | ~ |
| My data has headers.                                                                                                    |   |
| Preview of file E:\11713-3.csv.                                                                                                    |   |
| 1 id, collection, dc.creator[el], dc.creator[en], dc.date.issued[], dc.descripti 2 "6625", "11713/3", "Μανιουδάκης, Αλέξανδρος", "Manioudakis, Alexandros", "201 3 "6619", "11713/3", "Σπανάκη, Μαρία", "Spanaki, Maria", "2014-07-18T14:31:312" 4 "6617", "11713/3", "Αλμπαντάκης, Μιχαήλ", "Almpantakis, Michail", "2014-07-20 5 "6616", "11713/3", "Καλομοίρης, Νικόλαος", "Kalomoiris, Nikolaos", "2014-07-2 < | , |
| Cancel < Back <u>N</u> ext > <u>F</u> inish                                                                                                    |   |

Πατώντας Next (Επόμενο) πρέπει να επιλέξετε μόνο το κόμμα (Comma) σαν διαχωριστικό χαρακτήρων.

|                                                                                              | Text Import Wiza                                                                                           | rd - Step 2 of 3                                                                                            | ? ×                                                                              |
|----------------------------------------------------------------------------------------------|----------------------------------------------------------------------------------------------------|----------------------------------------------------------------------------------------------------|----------------------------------------------------------------------------------|
| This screen lets you set<br>preview below.                                                   | the delimiters your data contains                                                                          | s. You can see how your text is af                                                                          | fected in the                                                                    |
| Delimiters                                                                                   | Treat consecutive delimiters a<br>Text gualifier:                                                          | s one                                                                                                    |                                                                                  |
| id collection<br>6625 11713/3<br>6619 11713/3<br>6617 11713/3<br>6616 11713/3<br><b>&lt;</b> | dc.creator[el]<br>Μανιουδάκης, Αλέξανδρος<br>Σπανάκη, Μαρία<br>Αλμπαντάκης, Μιχαήλ<br>Καλομοίρης, Νικόλαος | dc.creator[en]<br>Manioudakis, Alexandros<br>Spanaki, Maria<br>Almpantakis, Michail<br>Kalomoiris, Nikolaos | dc.date.iss ^<br>2014-07-20T<br>2014-07-18T<br>2014-07-20T<br>2014-07-20T v<br>> |
|                                                                                              | Cance                                                                                                    | I < <u>B</u> ack <u>N</u> ext >                                                                             | <u> </u>                                                                         |

Πατώντας Finish (Τέλος) μπορείτε να δείτε το έγγραφο χωρισμένο σε στήλες. Έπειτα μπορείτε να το χειριστείτε σαν κανονικό έγγραφο του Excel, ταξινομώντας και τροποποιώντας τα δεδομένα του. Αν σκοπεύετε να τροποποιήσετε τα δεδομένα μόνο συγκεκριμένων στηλών τότε μπορείτε να σβήσετε όσες δε χρειάζεστε για διευκόλυνση **εκτός** από τη στήλη id.

|    | Α    | В                       | С                        | D | E |
|----|------|-------------------------|--------------------------|---|---|
| 1  | id   | heal.advisorName[el]    | heal.advisorName[en]     |   |   |
| 2  | 6625 | Στεφάνου, Κωνσταντίνος  | Stefanou, Konstantinos   |   |   |
| 3  | 6619 | Σώρρος, Ιωάννης         | Sorros, Ioannis          |   |   |
| 4  | 6617 | Ροδοσθένους, Μαρία      | Rodosthenous, Maria      |   |   |
| 5  | 6616 | Σταματόπουλος, Θεόδωρος | Stamatopoulos, Theodoros |   |   |
| 6  | 6613 | Σώρρος, Ιωάννης         | Sorros, Ioannis          |   |   |
| 7  | 6606 | Αρβανίτης, Σταύρος      | Arvanitis, Stavros       |   |   |
| 8  | 6588 | Χαρίσης, Χαρίλαος       | Charisis, Charilaos      |   |   |
| 9  | 6586 | Ροδοσθένους, Μαρία      | Rodosthenous, Maria      |   |   |
| 10 | 6585 | Στεφάνου, Κωνσταντίνος  | Stefanou, Konstantinos   |   |   |
| 11 | 6583 | Σταματόπουλος, Θεόδωρος | Stamatopoulos, Theodoros |   |   |
| 12 | 6565 | Τερζάκης, Δημήτριος     | Terzaksi, Dimitrios      |   |   |
| 13 | 6564 | Χαρίσης, Χαρίλαος       | Charisis, Charilaos      |   |   |

Αφού ολοκληρώσετε τις αλλαγές χρειάζεται να αποθηκεύσετε το αρχείο με τη μορφή CSV και να εισάγετε τα δεδομένα στο DSpace, όπως περιγράφεται στην αντίστοιχη ενότητα.

## 6.11 Ορισμός Δικαιωμάτων για συγκεκριμένο Τεκμήριο

Για να επεξεργαστείτε τις άδειες για ένα συγκεκριμένο τεκμήριο αφού έχετε συνδεθεί ως διαχειριστής πλοηγηθείτε στο τεκμήριο που επιθυμείτε να επεξεργαστείτε. Επιλέξτε από το μενού «Επεξεργασία» το «**Επεξεργασία αυτού του τεκμηρίου**». Στη συνέχεια πατήστε το κουμπί «Επεξεργασία εξουσιοδοτήσεων». Στη σελίδα που φαίνεται στην εικόνα μπορείτε να ορίσετε δικαιώματα για:

- ένα τεκμήριο
- για μια ομάδα αρχείων(bundle)
- για ένα συγκεκριμένο αρχείο

| 🏫 DS                      | расе Архікή »                                          | Εξουσιοδότ                                     | τηση » Λίστα πολιτικών                                                                                    |                                              |                                                                                                    |                            |
|---------------------------|--------------------------------------------------------|------------------------------------------------|----------------------------------------------------------------------------------------------------|----------------------------------------------|----------------------------------------------------------------------------------------------------|----------------------------|
| По                        | λιτικές                                                | για το ·                                       | τεκμήριο 123456                                                                                           | 6789/1                                       | 4 (ID=25)                                                                                                    | Αναζήτηση <b>Q</b>         |
|                           |                                                        |                                                |                                                                                                    |                                              |                                                                                                    | ΠΛΟΉΓΗΣΗ                   |
| Με αυ<br>τεκμημ<br>πεοιλι | τό το εργαλείο  <br>pίου: bundles κι<br>πυβάνουν πολιτ | μπορείτε να δ<br>α bitstreams.<br>ικές ADD/REN | είτε και να αλλάξετε τις πολιτικές ε<br>Συνοπτικά, ένα τεκμήριο περιέχει<br>ΛΟVF/READ/WRITE, ενώ τα bitst | ενός τεκμηρία<br>bundles, και<br>reams έχουν | ου, και να αλλάξετε τις πολιτικές για τα στοιχεία ενός<br>τα bundles περιέχουν bitstreams. Τα bundles<br>μόνο πολιτικές ΔΙΑΒΑΣΕ/ΓΡΑΨΕ | Оλо то DSpace              |
| Θα πα                     | ιρατηρήσετε έν                                         | α επιπλέον bι                                  | ındle και bitstream για κάθε τεκμή                                                                        | ριο το οποίο                                 | περιέχει το κέιμενο της αδείας για το τεκμήριο.                                                                                       | Κοινότητες & Συλλογές      |
|                           | ID Name                                                | Ενέργεια                                       | Ομάδα                                                                                                    | Start Date                                   | End Date                                                                                                    | Ανά ημερομηνία δημοσίευσης |
| Πολι                      | τικές τεκμηρίο                                         | bu                                             |                                                                                                    |                                              | Προσθήκη μιας νέας πολιτικής τεκμηρίου                                                                                                | Συγγραφείς                 |
|                           | 245                                                    | READ                                           | Anonymous [Επεξεργασία]                                                                                   |                                              |                                                                                                    | Τίτλοι                     |
| Πολι                      | τικές για το Β                                         | undle ORIGI                                    | NAL (12)                                                                                                  |                                              | Προσθέστε μια νέα πολιτική                                                                                                    | Λέξεις κλειδιά             |
|                           | 246                                                    | READ                                           | Anonymous [Επεξεργασία]                                                                                   |                                              |                                                                                                    | Ο ΛΟΓΑΡΙΑΣΜΌΣ ΜΟΥ          |
| Bitst                     | ream DSpacel                                           | lowToGuide                                     | .odt (12)                                                                                                 |                                              | Προσθήκη νέας πολιτικής Bitstream                                                                                                    | Οι εξαγωγές μου            |
|                           | 236                                                    | READ                                           | Anonymous [Επεξεργασία]                                                                                   |                                              |                                                                                                    | Αποσύνδεση                 |
| Πολι                      | τικές για το Β                                         | undle LICEN                                    | SE (13)                                                                                                   |                                              | Προσθέστε μια νέα πολιτική                                                                                                    | Προφίλ                     |
|                           | 247                                                    | READ                                           | Anonymous [Επεξεργασία]                                                                                   |                                              |                                                                                                    | Υποβολές                   |
| Bitst                     | ream license.t                                         | xt (13)                                        |                                                                                                    |                                              | Προσθήκη νέας πολιτικής Bitstream                                                                                                    | ΔΙΑΧΕΊΡΙΣΗ                 |
|                           | 248                                                    | READ                                           | Anonymous [Επεξεργασία]                                                                                   |                                              |                                                                                                    | Πίνακας ελέγχου            |
| Διαν                      | οαφή επιλενμέν                                         | ων                                             |                                                                                                    |                                              |                                                                                                    | Στατιστικά                 |
| Fπé                       | στοεωε                                                 |                                                |                                                                                                    |                                              |                                                                                                    | Εργασίες Επιμέλειας        |
|                           |                                                        |                                                |                                                                                                    |                                              |                                                                                                    | Έλεγχος πρόσβασης          |

Δικαιώματα μπορούν να δοθούν μόνο σε ομάδες χρηστών και όχι σε μεμονωμένους χρήστες. Τα διαθέσιμα δικαιώματα είναι :

- ADD
- REMOVE
- READ
- WRITE

Τα δικαιώματα ADD και REMOVE δε μπορούν να εφαρμοστούν σε αρχεία αφού δεν είναι δυνατή η προσθήκη ενός νέου αρχείου σε ένα ήδη υπάρχων αρχείο ή η αφαίρεση ενός αρχείου από ένα ήδη υπάρχων αρχείο. Η προσθήκη και αφαίρεση αρχείων πρέπει να γίνεται σε επίπεδο ομάδων αρχείων(bundles).

Η ομάδα Anonymous μπορεί να χρησιμοποιηθεί για να δοθεί δικαίωμα ανάγνωσης ακόμα και σε χρήστες που δεν είναι εγγεγραμμένοι.

#### 6.11.1 Παράδειγμα ανάγνωσης τεκμηρίου από Απλό χρήστη

Στο παράδειγμα αυτό θέλουμε ο απλός χρήστης (χρήστης που δεν έχει κάνει login) να είναι σε θέση να διαβάζει τις πληροφορίες ενός τεκμηρίου, αλλά να μη μπορεί να κατεβάσει τα αρχεία που αυτό περιέχει.

- 1. Πλοηγήστε στο τεκμήριο και πατάτε στο «Επεξεργασία αυτού του τεκμηρίου».
- 2. Κάνετε κλικ στο σύνδεσμο «Επεξεργασία εξουσιοδοτήσεων».

- Στην ενότητα «Πολιτικές για το Bundle» (αφορά όλη την ομάδα αρχείων) ή «Bitstream» (αφορά το συγκεκριμένο αρχείο) επιλέγεται το κουτάκι δίπλα από τα δικαιώματα READ που δεν έχουν ανατεθεί σε κάποια ομάδα.
- 4. Πατάτε το κουμπί «Διαγραφή επιλεγμένων».

ή

- 1. Επιλέγετε το collection στο οποίο ανήκει το τεκμήριο. Ορίζεται δικαιώματα READ για κάποιες ομάδες χρηστών αλλά όχι για Anonymous.
- Επιλέγετε το τεκμήριο που επιθυμείτε και πατάτε στο σύνδεσμο «Επεξεργασία αυτού του τεκμηρίου».
- 3. Κάνετε κλικ «Επεξεργασία εξουσιοδοτήσεων».
- 4. Μόνο στην ενότητα πολιτικές τεκμηρίου ορίζετε READ για την ομάδα Anonymous.

## 7 RSS FEEDS

#### 🕈 Apothesis Αρχική

#### Καλωσορίσατε στο Apothesis, το Ιδρυματικό Καταθετήριο της Βιβλιοθήκης του ΤΕΙ Κρήτης.

Όλο το Apothesis Πρόκειται για μια προσπάθεια που ξεκίνησε το 2001 και αφορά στη συλλογή, διατήρηση και προβολή, με ενιαίο τρόπο, του πνευματικού έργου που παράγεται κυρίως από τους φοιτητές στο TEI και δεν δημοσιεύεται αλλού. Κοινότητες & Συλλογές Κάθε ενδιαφερόμενος μπορεί να χρησιμοποιήσει το Ιδρυματικό Καταθετήριο για να έχει πρόσβαση στα πλήρη κείμενα των πτυχιακών Ανά ημερομηνία δημοσίευσης εργασιών. Είναι επιβεβλημένη εντούτοις η αναφορά στη χρήση εργασιών βάσει του νόμου και των κανόνων περί πνευματικ δικαιωμάτων Συγγραφείς Τ.Ε.Ι. Κρήτης [7275] Τίτλοι Δημοσιεύσεις [0] Λέξεις κλειδιά Μεταπτυχιακές εργασίες [87] Ο ΛΟΓΑΡΙΑΣΜΟΣ ΜΟΥ Πτυχιακές εργασίες [7188] Αποσύνδεση Προφίλ Τελευταίες υποβολές Υποβολές Δοκιμαστική υποβολή αδόπουλος, Ιωάννης; Papadopoulos, Ioannis S FEEDS To front office είναι το κυριότερο τμήμα του ξενοδοχείου. Διαχειρίζεται τη διάθεση των υπνοδωματίων, υποστηρίζει τις συναλλαγές και S RSS 1.0 συντονίζει τη λειτουργία όλης της μονάδας σύμφωνα με την κινητικότητα των πελατών. Αποτελείται Τεστ RSS 2.0 Παπαδόπουλος, Γεώργιος Τουριστική ανάπτυξη και σχεδιασμός αγροτοτουριστικών θελγήτρων στην ορεινή περιοχή της Ηπείρου, δήμου Atom Φιλιατών Δημητρίου, Κωνσταντίνος; Dimitriou, Konstantinos Ο αγροτουρισμός είναι μια ήπια μορφή βιώσιμης τουριστικής ανάπτυξης και πολυδραστηριότητας στον αγροτικό χώρο , η οποία έχει

Q

Αναζήτηση

ΠΛΟΗΓΗΣΗ

ως στόχους : • Να συμβάλει ώστε ο επισκέπτης να γνωρίσει τις αγροτικές περιοχές , τα τοπικά ...

Το RSS είναι μία τεχνολογία που επιτρέπει στους δικτυακούς τόπους να δημιουργούν ροές μηνυμάτων στις οποίες μπορεί κάθε χρήστης να εγγραφεί και να λαμβάνει τελευταία νέα. Το Apothesis παράγει τέτοια μηνύματα τα οποία ενημερώνουν τους εγγεγραμμένους χρήστες σχετικά με τις τελευταίες υποβολές τεκμηρίων.

Για να εγγραφεί ένας χρήστης στη ροή δεδομένων του καταθετηρίου μπορεί να εγκαταστήσει ένα αναγνώστη RSS μηνυμάτων ως επέκταση στο πρόγραμμα περιήγησης που χρησιμοποιεί. Για παράδειγμα μπορεί να χρησιμοποιήσει στο Chrome την επέκταση **RSS Feed Reader** (<u>http://feeder.co/</u>).

| _           | ର 🛧 🔀                                                                                                    |
|-------------|----------------------------------------------------------------------------------------------------|
| <           | O Teicrete Institutional Repository                                                                                  |
| T<br>o<br>T | ουριστική ανάπτυξη και σχεδιασμός<br>ιγροτοτουριστικών θελγήτρων στην ορεινή<br>τεριοχή της Ηπείρου, δήμου Φιλιατών. |
| H<br>O      | ł σύγχρονη τεχνολογία στο Ξενοδοχείο (front<br>ffice).                                                               |
| ۷           | Δοκιμαστική υποβολή                                                                                                  |
| Т           | έστ                                                                                                    |